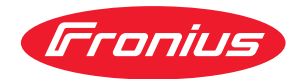

# Operating Instructions

Fronius Datamanager 2.0 Fronius Datamanager Box 2.0

HU Kezelési útmutató

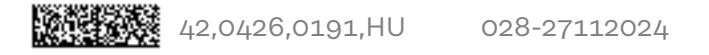

### Tartalomjegyzék

| Általános | információk |
|-----------|-------------|
|           |             |

| Általános tudnivalók                                                                      | g   |
|-------------------------------------------------------------------------------------------|-----|
| Altalanos tudnivalok                                                                      | 9   |
| A Fronius Datamanager 2.0 rendelkezesre allo kivitelei                                    | 9   |
| Alkalmaznato DATCOM-komponensek                                                           | 9   |
| A mukodes feltetele                                                                       | 10  |
| Inverterhez szükséges szoftver                                                            | 10  |
| Tudnivalók a rádióazonosítóról                                                            | 11  |
| Szállítási terjedelem                                                                     | 12  |
| A felragasztható címkék használata                                                        | 13  |
| Konfigurációs példák                                                                      | 14  |
| Adatmennyiség kiszámítása                                                                 | 16  |
| Általános tudnivalók                                                                      | 16  |
| Az adatmennyiség kiszámítása                                                              | 16  |
| Általános információk a hálózati rendszergazda számára                                    | 17  |
| Előfeltételek                                                                             | 17  |
| Általános tűzfalbeállítások                                                               | 17  |
| Szerviz üzenetek küldése DSL Internet kapcsolattal                                        | 18  |
| A Fronius Solar.web használata és szervizüzenetek küldése                                 | 18  |
| Kezelőelemek. csatlakozók és kijelzők                                                     | 19  |
| Biztonság                                                                                 | 19  |
| Kezelőelemek, csatlakozók és kijelzők                                                     | 20  |
| Az I/O-k kapcsolási vázlata                                                               | 25  |
| ΜΊSZAKI ΑDΑΤΟΚ                                                                            | 27  |
| Műszaki adatok                                                                            | 27  |
| W/I A N                                                                                   | 28  |
|                                                                                           | 20  |
| A Fronius Datamanager 2.0 telepítése                                                      | 29  |
| A Fronius Datamanager 2.0 behelyezése az inverterbe                                       | 31  |
| Általános tudnivalók                                                                      | 31  |
| Biztonság                                                                                 | 31  |
| A Fronius Datamanager 2.0 behelyezési pozíciói                                            | 31  |
| WLAN antenna szerelése és csatlakoztatása                                                 | 33  |
| Általános tudnivalók                                                                      | 33  |
| Fronius IG, Fronius IG Plus, Fronius IG Plus V, Fronius CL: Az antenna szerelése és csat- | 33  |
| lakoztatása                                                                               |     |
| Fronius IG USA, Fronius IG Plus USA, Fronius IG Plus V USA: Az antenna szerelése és       | 34  |
| csatlakoztatása                                                                           | 0 1 |
| Fronius Datamanager 2.0 telepítése Fronius Solar Net-ben                                  | 37  |
| Biztonság                                                                                 | 37  |
| Fronius Datamanager 2 0-val rendelkező inverter telepítése Fronius Solar Net-ben          | 37  |
| Fronius Datamanager Box 2.0 telepítése Fronius Solar Net-ben                              | 78  |
| Δ Fronius Solar Net kábelezése                                                            | 40  |
| Fronius Solar Net résztvevők                                                              | 40  |
| Fronius Solar Net résztvevők                                                              | 40  |
| A Solar Net adatkébelre vonatkozó faltátalak                                              | 40  |
| A Solar Net adatkabelre vonatkozo rettetetek.                                             | 40  |
| A Eronius Detemonoger 0.0 telenítére éttelústére                                          | 41  |
| A Fromus Datamanager 2.0 tetepitese - attexintes                                          | 42  |
| Biztonsag                                                                                 | 42  |
| Elso uzembe nelyezes web bongesző segítsegével                                            | 42  |
| Csatlakozás a Fronius Datamanager 2.0-hoz                                                 | 45  |
| Internetböngészővel való csatlakozás a Fronius Datamanager 2.0-hoz                        | 47  |
| Általános tudnivalók                                                                      | 47  |
| Előfeltételek                                                                             | 47  |
| Kapcsolat felépítése a Fronius Datamanager 2.0-hoz web-böngésző segítségével              | 47  |
|                                                                                           |     |

7

| Interneten és Fronius Solar.web-en keresztüli csatlakozás a Fronius Datamanager 2.0-h        | oz    |
|----------------------------------------------------------------------------------------------|-------|
| Altalános tudnivalók                                                                         | ••••• |
| Működés leírás                                                                               |       |
| Előfeltételek                                                                                |       |
| A Fronius Datamanager 2.0 adatainak lehívása az Interneten és a Fronius Solar.w<br>keresztül | əb-en |
| xtuális adatok, szolgáltatások és beállítások a Fronius Datamanager 2.0-n                    |       |
| A Fronius Datamanager 2.0 weboldala                                                          |       |
| A Fronius Datamanager 2.0 weboldala - áttekintés                                             |       |
| Bejelentkezés                                                                                |       |
| Jelszó visszaállítása                                                                        |       |
| Beállítások menü                                                                             |       |
| További beállítási lehetőségek                                                               |       |
| A Fronius Datamanager 2.0 aktuális adatai                                                    |       |
| Aktuális összehasonlító nézet                                                                |       |
| A berendezés áttekintése                                                                     |       |
| Inverter/érzékelő nézet                                                                      |       |
| Szerviz - rendszerinformációk                                                                |       |
| Rendszerinformációk                                                                          |       |
| Szerviz - hálózati diagnosztika                                                              |       |
| Hálózati diagnosztika                                                                        |       |
| Szerviz - firmware frissítés                                                                 |       |
| Általános tudnivalók                                                                         |       |
| Frissítések automatikus keresése                                                             |       |
| Frissítések kézi keresése                                                                    |       |
| A firmware frissítés végrehaitása weben keresztül                                            |       |
| A firmware frissítése LAN-on keresztül                                                       | ••••• |
| Hívia be a Szolgáltatások varázslót                                                          | ••••• |
| Varázslók behívása                                                                           |       |
| Beállítások - általános                                                                      |       |
| Általános tudnivalók                                                                         | ••••• |
| Beállítások - jelszavak                                                                      | ••••• |
| Általános tudnivalók                                                                         |       |
| lelszavak                                                                                    |       |
| Beállítások - hálózat                                                                        | ••••• |
| Internet WI AN-on keresztül                                                                  | ••••• |
| Internet I AN-on keresztül                                                                   |       |
| Helvi hálózat hozzáférési nonton keresztül                                                   |       |
| Beállítások - Fronius Solar web                                                              |       |
| Eropius Solarweb                                                                             | ••••  |
| Tárolókanacitás                                                                              | ••••• |
| Tárolókapacitás kiszámítása                                                                  | ••••• |
| Számításra pálda                                                                             | ••••• |
| Boállítások - IO bozzárondolás                                                               | ••••• |
| Általánas tudnivalák                                                                         | ••••• |
| KI Demand Peanance Modes (DPM)                                                               | ••••• |
| KI – Demanu Response Modes (DRM)                                                             | ••••• |
| το-νσζαι ιαδ                                                                                 |       |
| renneusvezenies.<br>Rodilítások - torbolósvozárlás                                           |       |
| Általános tudnivalák                                                                         | ••••• |
| Αιταιαπος τουπινατοκ                                                                         | ••••• |
| Redlitégeole Duch Service                                                                    | ••••• |
| Deamlasok - MUSH Service                                                                     | ••••• |
| Push Service                                                                                 |       |
|                                                                                              |       |
| Altalanos tudnivalok                                                                         |       |
| Bovepp Informaciok a Modbus-funkcioval kapcsolatban                                          | ••••• |
| Adatkiadas Modbuson keresztül                                                                | ••••• |
| vezerles Korlatozasa                                                                         | ••••• |
| Modositasok mentese vagy elvetese                                                            |       |
| Inverter Deallitasai                                                                         |       |

| Inverter                                                           | 75 |
|--------------------------------------------------------------------|----|
| Beállítások - Fronius érzékelő kártyák                             | 76 |
| Érzékelő kártyák                                                   | 76 |
| Beállítások - mérő                                                 | 77 |
| Általános tudnivalók                                               | 77 |
| Fronius Smart Meter                                                | 77 |
| A Fronius Smart Meter csatlakoztatása a Fronius Datamanager 2.0-ra | 78 |
| SO inverter                                                        | 78 |
| EVU Editor beállításai                                             | 80 |
| Általános tudnivalók                                               | 80 |
| UC szerkesztő – IO-vezérlés                                        | 80 |
| Kapcsolási rajz – 4 relé                                           | 81 |
| Kapcsolási rajz – 3 relé                                           | 82 |
| Kapcsolási rajz – 1 relé                                           | 83 |
| Kapcsolási rajz – 2 relés változat                                 | 85 |
| Alkalmazási példa 2 körvezérlő-jelvevővel                          | 86 |
| Körvezérlő-jelvevő összekötése több inverterrel                    | 88 |
| UC szerkesztő – KI – Demand Response Modes (DRM)                   | 88 |
| UC szerkesztő – dinamikus teljesítménycsökkentés                   | 89 |
| Szolgáltató-szerkesztő - vezérlési prioritások                     | 90 |
| <b>v</b>                                                           |    |

# Általános információk

### Általános tudnivalók

| Általános tudni-<br>valók                                           | A Fronius Datamanager 2.0 egy hálózatra csatlakoztatható adatgyűjtő, amely a<br>Fronius Com Card, a Fronius Datalogger Web, a Fronius Power Control Card és a<br>Fronius Modbus Card funkcióit egy dugaszolható kártyán egyesíti.<br>A Fronius Datamanager 2.0 weboldala gyors áttekintést ad a fotovoltaikus beren-<br>dezésről.<br>A weboldal behívható közvetlen kapcsolattal egy internetböngészővel vagy meg-<br>felelő konfigurációval az interneten keresztül.                                                                                                    |                                                            |                                                                                                    |  |
|---------------------------------------------------------------------|----------------------------------------------------------------------------------------------------|------------------------------------------------------------|----------------------------------------------------------------------------------------------------|--|
|                                                                     | A Fronius Solar.v<br>fotovoltaikus ber<br>us Solar.web alka<br>san küldi a Froniu<br>gurálható berenc<br>riasztás SMS vag                                                                                                    | veb se<br>endez<br>almazá<br>us Sola<br>lezésfe<br>gy e-ma | gítségével körülményes konfigurálás nélkül lehívhatók a<br>és aktuális és archivált adatai az Internetről vagy a Froni-<br>ással. A Fronius Datamanager 2.0 az adatokat automatiku-<br>ar.web részére. A Fronius Solar.web egyszerűen konfi-<br>elügyelettel és automatikus riasztással van felszerelve. A<br>ail útján történhet. |  |
| A Fronius Data-<br>manager 2.0 ren-<br>delkezésre álló<br>kivitelei | <ul> <li>A Fronius Datamanager 2.0 a következő kivitelekben érhető el:</li> <li>Fronius Com Card funkció nélkül<br/>(a Fronius Galvo, Fronius Symo és Fronius Primo inverterek számára)</li> <li>Fronius Com Card funkcióval<br/>(a Fronius IG, Fronius IG Plus, Fronius IG Plus V,<br/>Fronius IG Plus A, Fronius CL, Fronius CL USA, Fronius IG 300 - 500 inverterek számára)</li> <li>külső házban Solar Net IN és Solar Net OUT csatlakozóval<br/>(Fronius Datamanager Box 2.0, pl. dugaszolható kártyahellyel nem rendel-<br/>kező inverterekhez vagy külön Fronius Datamanager 2.0 szoftverrel rendel-<br/>kező napelemes rendszerekhez)</li> <li>Amennyiben az inverter alapkivitelben nincs ellátva Fronius Datamanager 2.0 dugaszol-<br/>ható kártyával.</li> </ul> |                                                            |                                                                                                    |  |
| Alkalmazható<br>DATCOM-kom-<br>ponensek                             | Az inverterbe be<br>külön Fronius Da<br>meltethető:                                                                                                    | építeti<br>tamar                                           | t Fronius Datamanager 2.0 dugaszolható kártya vagy a<br>nager Box 2.0 a következő DATCOM-komponensekkel üze-                                                                                                    |  |
|                                                                     | - maximum<br>100                                                                                                    | x                                                          | Fronius-inverter<br>(azzal az inverterrel együtt, amelybe a Fronius Datama-<br>nager 2.0 van beépítve)                                                                                                    |  |
|                                                                     | - maximum<br>10                                                                                                    | x                                                          | Fronius Sensor Card vagy Fronius Sensor Box                                                                                                    |  |
|                                                                     | - maximum<br>10                                                                                                    | х                                                          | Fronius Public Display Card vagy Fronius Public Display<br>Box                                                                                                    |  |
|                                                                     | - maximum<br>1                                                                                                    | х                                                          | Fronius Interface Card vagy Fronius Interface Box                                                                                                    |  |
|                                                                     | - maximum<br>200                                                                                                    | х                                                          | Fronius String Control                                                                                                    |  |

|                                        | Fronius IG 15 - 60                                                                                                    | V2.9.4 vagy magasabb                                                                                                    |  |  |  |  |
|----------------------------------------|----------------------------------------------------------------------------------------------------|----------------------------------------------------------------------------------------------------|--|--|--|--|
|                                        | Inverter                                                                                                    | szükséges szoftver változata a kijelző szerint<br>(MainControl)                                                                                                    |  |  |  |  |
| Inverterhez<br>szükséges szoft-<br>ver | A Fronius Datamanager<br>igényli:                                                                                                    | 2.0 üzemeltetése az alábbi inverter szoftververziókat                                                                                                    |  |  |  |  |
|                                        | A Fronius Datamanager 2.0 dugaszolható kártyát és a Fronius Com Card eszközt<br>nem lehet együtt, egy inverteren belül üzemeltetni.                                                                                                    |                                                                                                    |  |  |  |  |
|                                        | <ul> <li>Fronius Datamanager Box 2.0 eszköznek kell lennie a Fronius Solar Net gyűrűben.</li> </ul>                                                                                                    |                                                                                                    |  |  |  |  |
|                                        | <ul> <li>A Fronius Datamanager 2.0 uzemeltetesehez</li> <li>a dugaszolható kártyának inverterbe beépítve kell lennie,<br/>vagy</li> </ul>                                                                                                    |                                                                                                    |  |  |  |  |
|                                        | - Fronius Datamanager 2.0 Box                                                                                                    |                                                                                                    |  |  |  |  |
|                                        | <ul> <li>Fronius Datalogger easy / pro</li> <li>Fronius Datamanager</li> </ul>                                                                                                    |                                                                                                    |  |  |  |  |
|                                        | <ul> <li>Fronius Power Control Card / Box</li> <li>Fronius Modbus Card</li> <li>Fronius Datalogger Web</li> <li>Fronius Personal Display DL Box</li> </ul>                                                                                                    |                                                                                                    |  |  |  |  |
|                                        |                                                                                                    |                                                                                                    |  |  |  |  |
|                                        | A következő DATCOM-k<br>val együtt Fronius Solar                                                                                                    | omponenseket nem szabad a Fronius Datamanager 2.0-<br>Net gyűrűben üzemeltetni:<br>rol Cord ( Poy                                                                                                    |  |  |  |  |
|                                        | Mivel a Fronius Datamanager 2.0 adatgyűjtőként funkcionál, a Fronius Solar Net<br>gyűrűben nem lehet más adatgyűjtő.<br>Fronius Solar Net gyűrűnként csak egy Fronius Datamanager 2.0 lehet.<br>A Fronius Galvo és a Fronius Symo inverterekben esetleg megtalálható Fronius<br>Datamanager 2.0 szoftvereknek Slave módban kell lenniük. |                                                                                                    |  |  |  |  |
|                                        |                                                                                                    |                                                                                                    |  |  |  |  |
|                                        | Az ingyenes "www.sp<br>teljesül-e az általuni<br>feltöltési sebesség.                                                                                                    | beedtest.net" weboldal segítségével ellenőrizhető, hogy<br>< ajánlott, legalább 512 kbit/s letöltési és 256 kbit/s                                                                                                    |  |  |  |  |
|                                        | nager 2.0 adatkezelő<br>- Okostelefon, laptop<br>WLAN-hálózattal, és                                                                                                    | <ul> <li>nager 2.0 adatkezelő kártyával rendelkező invertert fogja telepíteni.</li> <li>Okostelefon, laptop vagy táblagép segítségével létesítsen kapcsolatot a<br/>WLAN-hálózattal, és tesztelje a kapcsolatot.</li> </ul> |  |  |  |  |
|                                        | Antenna hosszabbítóval<br>Ha inverterét/invertereit<br>hez, az alábbi eljárást jav<br>- Mérie meg a jelerőss                                                                                                    | történő üzemeltetéshez.<br>WLAN-on keresztül szeretné csatlakoztatni az internet-<br>/asoljuk:<br>/éget pontosan azon a helven, ahová az aktivált Datama-                                                                   |  |  |  |  |
|                                        | A Fronius azt ajánlja, hog<br>tesztelje a helyszínen.                                                                                                    | gy a minimális követelményeknek megfelelő kapcsolatot                                                                                                    |  |  |  |  |
|                                        | Ezek az adatok nem jele<br>Az átvitelben előforduló<br>hagyásai negatívan befol<br>melését.                                                                                                    | ntik a kifogástalan működés teljes garanciáját.<br>nagy hibaszázalék, a vétel ingadozása vagy az átvitel ki-<br>yásolhatják a Fronius Datamanager 2.0 online üze-                                                           |  |  |  |  |
|                                        | minimum 256 kBit/s<br>- Mobil internet-szolg<br>ajánlja, megbízható j                                                                                                    | feltöltési sebességet javasol.<br>áltatás esetén a Fronius legalább a 3G átviteli standardot<br>elerősséggel.                                                                                                    |  |  |  |  |
| A működés<br>feltétele                 | <ul> <li>A kábelen keresztül<br/>mum 512 kBit/s letö</li> </ul>                                                                                                    | kapcsolódó internetes megoldásoknál a Fronius mini-<br>ltési sebességet és                                                                                                    |  |  |  |  |

| szükséges szoftver változata a kijelző szerint<br>(MainControl) |
|-----------------------------------------------------------------|
| a 19153444 sorozatszámtól kezdve                                |
| V3.6.4.0 vagy magasabb                                          |
| V4.22.00 vagy magasabb                                          |
| -                                                               |
| V4.22.00 vagy magasabb                                          |
| -                                                               |
| -                                                               |
| -                                                               |
| -                                                               |
| -                                                               |
| -                                                               |
| -                                                               |
| -                                                               |
|                                                                 |

\* Csak Fronius Datamanager Box 2.0-val együtt

Az inverter-szoftver mindenkori változata ingyen letölthető és megtalálható a http://www.fronius.com honlapunkon.

További kérdéseit küldje a pv-support@fronius.com e-mail címre.

Tudnivalók a<br/>rádióazo-<br/>nosítórólA Fronius Datamanager 2.0 dugaszolható kártya és a Fronius Datamanager Box<br/>2.0 rádiómodullal van felszerelve.A rádiómodullal van felszerelve.A rádiómodulok az USA-ban az FCC szerint azonosításra kötelezettek:

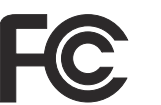

#### FCC

A készülék megfelel az FCC-rendelkezések 15. része szerinti B osztályú, digitális készülék határértékeinek. Ezeknek a határértékeknek megfelelő védelmet kell nyújtaniuk a lakóhelyiségekben fellépő káros zavarokkal szemben. Ez a készülék nagyfrekvenciás energiát használ, és zavarokat okozhat a rádióátvitelben, ha alkalmazása nem az utasításokkal összhangban történik. Ennek ellenére semmilyen garancia nincs arra nézve, hogy nem keletkeznek zavarok egy bizonyos telepítés esetén. Ha a készülék zavarokat okoz a rádió- vagy televízióvételben, amelyek egyértelműen megállapíthatók a készülék ki- és bekapcsolásával, azt javasoljuk a felhasználónak, hogy hárítsa el a zavarokat a következő intézkedések közül egy vagy több meghozatalával:

- Állítsa be vagy irányítsa másképpen a vevőantennát.
- Növelje a távolságot a készülék és a vevő között.
- Csatlakoztassa a készüléket egy másik áramkörre, amelyre nem csatlakozik a vevőkészülék.
- További támogatás érdekében forduljon a kereskedőhöz vagy tapasztalt rádió-/TV-szerelőhöz.

FCC azonosító: PV7-WIBEAR11N-DF1

#### **Industry Canada RSS**

Ez a készülék megfelel a nem licencköteles Industry Canada RSS szabványoknak. Az üzem a következő feltételeken alapul: (1) A készülék nem okozhat káros zavarokat (2) A készüléknek minden érzékelt zavaró hatást el kell viselnie, beleértve az olyan zavaró hatásokat is, amelyek károsan befolyásolhatják az üzemet.

IC azonosító: 7738A-WB11NDF1

Amennyiben a gyártó kifejezetten nem engedélyezi, a rádiómodul megváltoztatása vagy módosítása nem megengedett, és a készülék felhasználó által történő üzemeltetésére vonatkozó jogosultság elvesztését vonja maga után.

| Szállítási terje-<br>delem | Fronius Datamanager 2.0 dugaszolható kártya                                                                                                    |                                                    |  |  |  |  |
|----------------------------|----------------------------------------------------------------------------------------------------|----------------------------------------------------|--|--|--|--|
|                            | <ul> <li>1 x Fronius Datamanager 2.0 dugaszolható kártya</li> <li>1 x Fronius Solar Net záródugasz</li> <li>1 x 16 pólusú dugasz</li> <li>1 x FCC felragasztható címke, 3 részből áll</li> </ul> Ezen kívül invertertől függően: |                                                    |  |  |  |  |
|                            | <ul> <li>1 x antenna</li> <li>1 x Fronius Solar Net záródugasz</li> </ul>                                                                                                    | Fronius Galvo<br>Fronius Symo<br>Fronius Primo     |  |  |  |  |
|                            | <ul> <li>1 x antenna</li> <li>1 x 1 m antennakábel RG58</li> <li>1 x rögzítőkönyök</li> <li>1 x kétoldalas ragasztószalag</li> </ul>                                                                                             | Fronius IG<br>Fronius IG Plus<br>Fronius IG Plus V |  |  |  |  |

- 1 x 3 m antennakábel RG58
- 1 x rögzítőkönyök
- 1 x kétoldalas ragasztószalag
- 1 x antenna
- 1 x 0,4 m antennakábel RG58
- 1 x 3/4 col csavarkötés
- 1 x 3/4 col hatlapú anya
- 1 x 3/4 col tömítés

#### Fronius Datamanager Box 2.0

- 1 x Fronius Datamanager Box 2.0 fali tartóval
- 2 x Fronius Solar Net záródugasz
- 1 x 16 pólusú dugasz
- 1 x antenna
- 1 x 3 m antennakábel RG58
- 1 x rögzítőkönyök
- 1 x kétoldalas ragasztószalag
- 2 x szerelőtipli + csavarok
- 1 x DATCOM kábelezés melléklet

A felragaszthatóFONTOS! Ha a Datamanager 2.0 szállított tételei között lévő, 3 részes felragaszt-<br/>ható matrica gyárilag nem lett felragasztva, akkor fel kell ragasztani az inverter-<br/>re.használatare.

A felragasztható címke helye az inverteren:

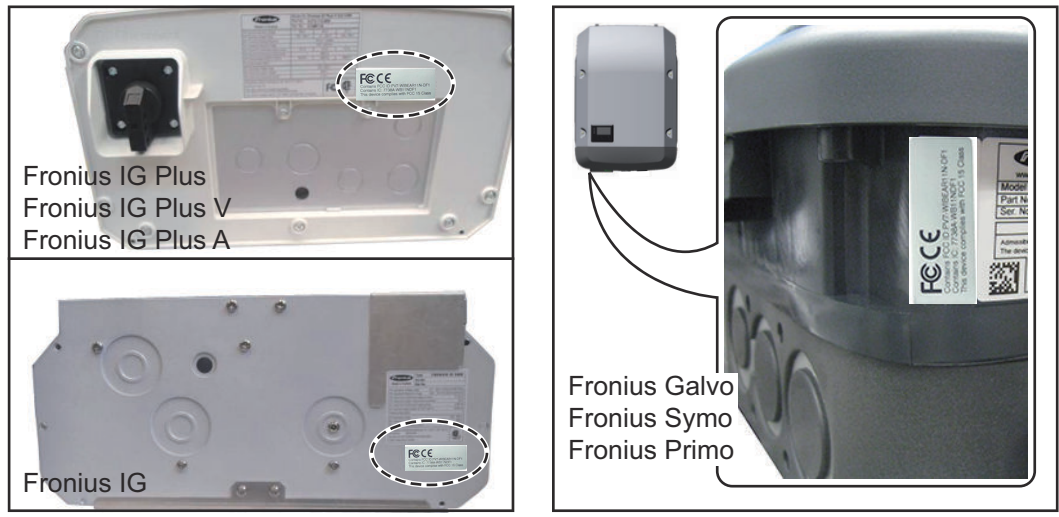

Fronius Galvo, Fronius Symo és Fronius Primo inverter esetén a teljesítménytábla tartalmazza a címkén lévő információkat.

A felragasztható címkék használata:

|                                                                                                    | (1)                                                                                                    | (2)                        | (3)              |
|----------------------------------------------------------------------------------------------------|----------------------------------------------------------------------------------------------------|----------------------------|------------------|
| 4,240,038,Z                                                                                        |                                                                                                    | LINON                      | 115 Class        |
| Datamanager2.0 WLAN GalSymPrim<br>Datamanager2.0 WLAN GalSymPrim<br>Datamanager2.0 WLAN GalSymPrim | Prim "tyty social states                                                                                    | VT WIELA                   | V/7 WBEAP        |
| 1 Stk<br>LG 100                                                                                    | F©CE                                                                                                    | Na FOCID P<br>18 IC: 77304 | W<br>U<br>U<br>U |
| 29-21-100-045210-0001                                                                              | Contains FCC ID PV7 WI8EARITIN DF1<br>Contains IC 7738A W811NDF1<br>This device complex with FCC 16 Class I | Conta                      | <b>P</b>         |

- Az inverter vagy a Fronius Datamanager 2.0 kartoncsomagolásán
- (2) A Fronius Datamanager 2.0 dugaszolható kártyán
- (3) az inverteren

Fronius IG 2000 - 5100 - USA Fronius IG Plus - USA Fronius IG Plus V - USA

Fronius IG 300 - 500

Fronius CL - USA

Fronius CL

#### Konfigurációs példák

### Fronius Datamanager 2.0 dugaszolható kártyával rendelkező inverter számítógéppel hálózatba kötve:

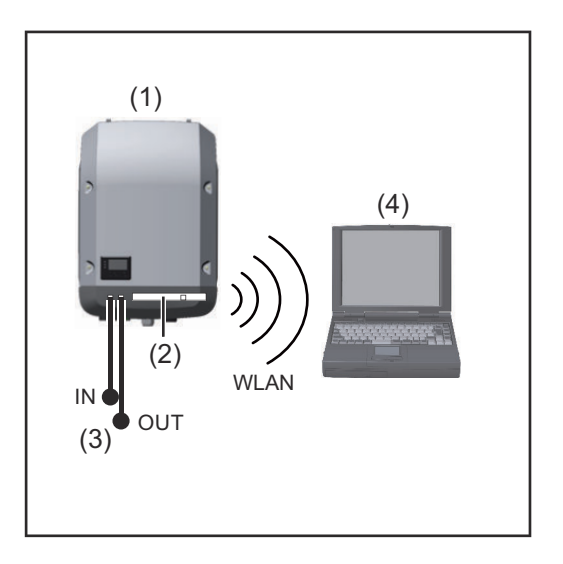

- (1) Inverter
- (2) Fronius Datamanager 2.0
- (3) Fronius Solar Net záródugasz
- (4) Számítógép / laptop

**FONTOS!**Fronius Datamanager 2.0-val rendelkező inverter számítógéppel való hálózatba kötése esetén le kell zárni minden szabad bemeneti (IN) és kimeneti (OUT) csatlakozót egy-egy Fronius Solar Net záródugasz segítségével.

#### Fronius Datamanager 2.0 dugaszolható kártyával rendelkező inverter további inverterekkel, Fronius Sensor Box-szal és számítógéppel hálózatba kötve:

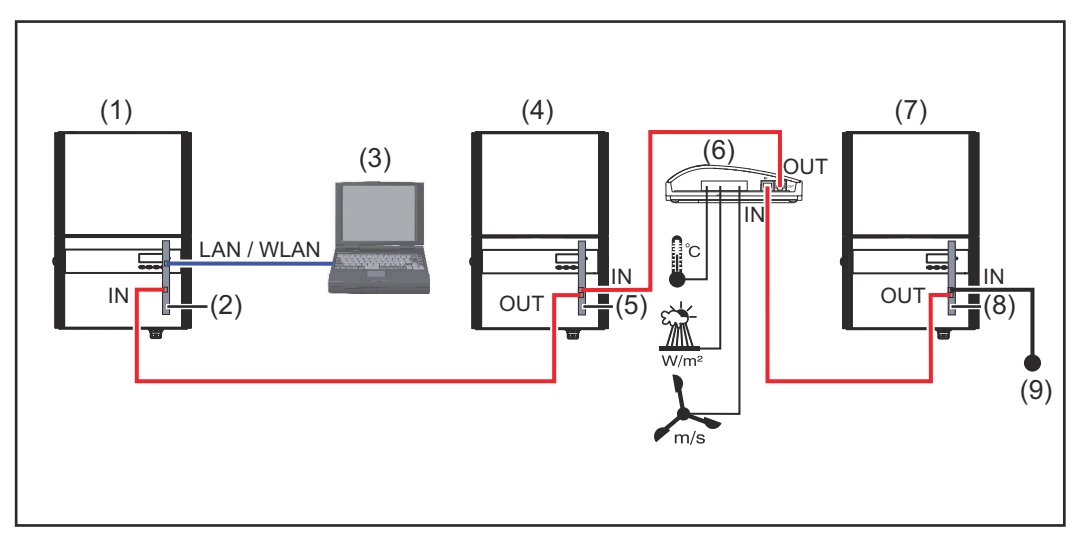

- (1) Inverter a következőkkel:
- (2) Fronius Datamanager 2.0
- (3) Számítógép / laptop
- (4) Inverter a következőkkel:
- (5) Fronius Com Card

- (6) Fronius Sensor Box
- (7) Inverter
- (8) Fronius Com Card
- (9) Fronius Solar Net záródugasz

Több DATCOM-komponens és Fronius Datamanager 2.0 hálózatba kötése esetén: az adatkábellel össze kell kötni a Fronius Datamanager 2.0 IN-csatlakozóját a következő DATCOM-komponens OUT-csatlakozójával. Az utolsó DATCOM-komponens szabad IN-csatlakozójára csatlakoztatni kell egy Fronius Solar Net záródugaszt.

Az alábbi inverterek esetén a Fronius Datamanager 2.0-val rendelkező inverternek mindig az adatlánc elején vagy végén kell lennie: Fronius IG, Fronius IG Plus, Fronius IG Plus V, Fronius IG Plus A, Fronius CL, Fronius CL USA és Fronius IG 300 - 500.

#### Fronius Com Card eszközzel vagy Com Card funkcióval rendelkező 2 inverter hálózatba kötése egy Fronius Datamanager Box 2.0-val és egy okostelefonnal:

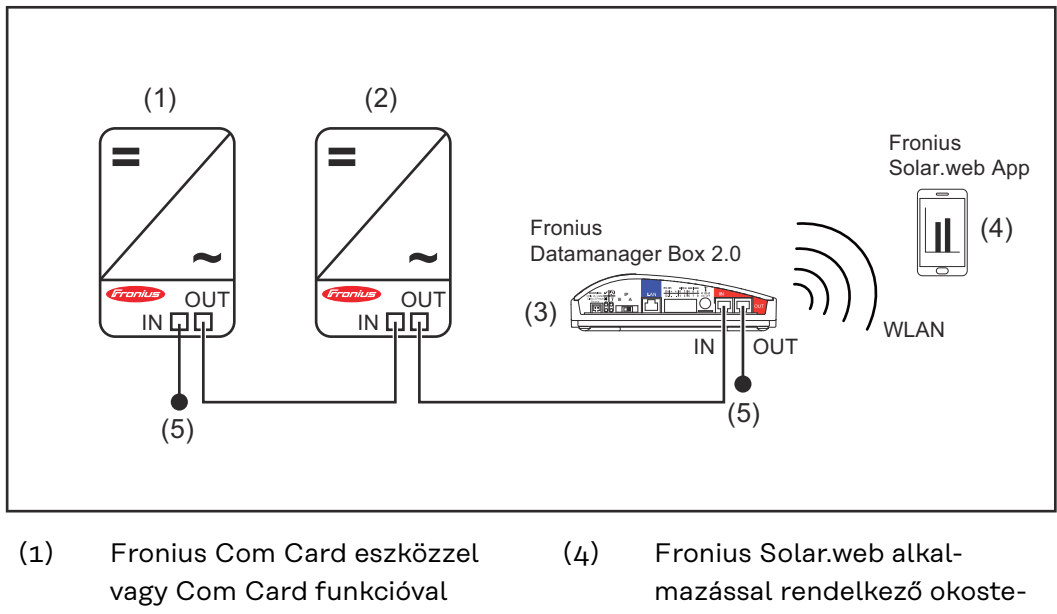

- rendelkező inverter (2)
  - Fronius Com Card eszközzel (5) vagy Com Card funkcióval rendelkező inverter

Fronius Datamanager Box 2.0

(3)

- lefon
- Fronius Solar Net záródugasz

Több DATCOM-komponens Fronius Datamanager Box 2.0-val történő összekötésénél a DATCOM-komponensek kábelezését mindig úgy kell elvégezni, hogy az IN-csatlakozóból a következő DATCOM-komponens OUT-csatlakozójába kell csatlakozni.

Az utolsó DATCOM-komponens szabad IN- vagy OUT-csatlakozójába Fronius Solar Net záródugaszt kell bedugni.

### Adatmennyiség kiszámítása

Általános tudni- A valók ke

A Fronius Datamanager 2.0 működése közben az adatok egy részét az interneten keresztül kell továbbítani. A megfelelő internetkapcsolat kiválasztásához az adatmennyiség kiszámítása szükséges.

#### Az adatmennyiség kiszámítása

A Fronius Datamanager 2.0 működtetésénél az alábbi adatok szolgálnak a **havi** adatmennyiség kiszámítására.

| Óránkénti feltöltés                                                           | a 3.17-es firm-<br>ware-verzióig | a 3.25.2-es<br>firmware-ver-<br>ziótól |
|-------------------------------------------------------------------------------|----------------------------------|----------------------------------------|
| Összesen                                                                      | 8 MB                             | 350 MB                                 |
| + minden további Fronius inverter esetén                                      | 51                               | ЧB                                     |
| + minden további Fronius Smart Meter (el-<br>számolási fogyasztásmérő) esetén | 7 MB                             |                                        |

| Napi/Heti feltöltés<br>(éjszakai üzemmód nélkül)                              | a 3.17-es firm-<br>ware-verzióig | a 3.25.2-es<br>firmware-ver-<br>ziótól |
|-------------------------------------------------------------------------------|----------------------------------|----------------------------------------|
| Összesen                                                                      | 307 kB                           | 350 MB                                 |
| + minden további Fronius inverter esetén                                      | 520                              | kB                                     |
| + minden további Fronius Smart Meter (el-<br>számolási fogyasztásmérő) esetén | 769 kB                           |                                        |

| Napi/Heti feltöltés<br>(aktív éjszakai üzemmód esetén)                        | a 3.17-es firm-<br>ware-verzióig | a 3.25.2-es<br>firmware-ver-<br>ziótól |
|-------------------------------------------------------------------------------|----------------------------------|----------------------------------------|
| Összesen                                                                      | 100 kB                           | 350 MB                                 |
| + minden további Fronius inverter esetén                                      | 520                              | ) kB                                   |
| + minden további Fronius Smart Meter (el-<br>számolási fogyasztásmérő) esetén | 769 kB                           |                                        |

A napi tárolószektorok számának kiszámítása a 64. oldalon található "Tárolókapacitás kiszámítása" c. fejezet szerint

Az adatmennyiséget az alábbi tényezők növelhetik:

- Kapcsolat-megszakadások
- Inverter újraindítása
- Firmware frissítések
- Távoli vezérlés (VPP, Cloud Control)
- Hibaelemzés a műszaki vevőszolgálat részéről
- Berendezés távfelügyelet a Fronius Solar.web használatával

**FONTOS!** A Fronius az előzetes számításban nem szereplő esetleges további adatmennyiségek miatti plusz költségek elkerülése érdekében az átalánydíjas előfizetést javasolja.

### Általános információk a hálózati rendszergazda számára

| Előfeltételek                    | A Fronius Datamanager 2.0 hálózati konfigurálásának előfeltétele a hálózat-kia-<br>lakítási technológia ismerete.                                                                                                    |
|----------------------------------|----------------------------------------------------------------------------------------------------|
|                                  | Ha a Fronius Datamanager 2.0 beszerelése meglévő hálózatba történik, akkor a<br>Fronius Datamanager 2.0 címzését össze kell hangolni a hálózattal.                                                                                                    |
|                                  | Pl.: Hálózati címtartomány = 192.168.1.x, alhálózati maszk = 255.255.255.0                                                                                                    |
|                                  | <ul> <li>A Fronius Datamanager 2.0-hoz 192.168.1.1 és 192.168.1.254 közötti IP-<br/>címet kell hozzárendelni.</li> <li>A kiválasztott IP-címnek még nem szabad használatban lennie a hálózatban.</li> <li>Az alhálózati maszknak meg kell felelnie a meglévő hálózatnak (pl.<br/>255.255.255.0).</li> </ul>                                                                                                    |
|                                  | Ha a Fronius Datamanager 2.0-nak szervizüzeneteket vagy adatokat kell küldenie<br>a Fronius Solar.web számára, akkor meg kell adni egy átjárócímet és egy DNS-<br>szerver címet. A Fronius Datamanager 2.0 az átjárócímen keresztül kapcsolódik<br>az Internethez. Átjárócímként pl. a DSL-router IP-címe használható.                                                                                                    |
|                                  | <ul> <li>FONTOS!</li> <li>A Fronius Datamanager 2.0 IP-címe nem egyezhet meg a számítógép / laptop IP-címével!</li> <li>A Fronius Datamanager 2.0 önmagától nem tud az Internetre kapcsolódni.<br/>DSL-csatlakozásnál egy routernek kell létrehoznia az Internettel a kapcsolatot.</li> </ul>                                                                                                    |
| Általános tűzfal-<br>beállítások | A DSL-routerek többnyire adatok internetre küldését teszik lehetővé, ezért<br>általában nem kell őket konfigurálni.                                                                                                    |
|                                  | <ul> <li>Szervercímek adatátvitelhez</li> <li>Ha tűzfalat használnak a kimenő kapcsolatokhoz, akkor a következő protokollokat, szervercímeket és portokat kell engedélyezni a sikeres adatátvitelhez: <ul> <li>Tcp fronius-se-iot-dm-1.azure.devices.net:8883</li> <li>Tcp fronius-se-iot-dm-2.azure.devices.net:443</li> <li>Tcp fronius-se-iot-dm-2.azure.devices.net:443</li> <li>Tcp fronius-se-iot-dm-1.telemetry.azure.devices.net:8883</li> <li>Tcp fronius-se-iot-dm-1.telemetry.azure.devices.net:443</li> <li>Tcp fronius-se-iot-dm-1.telemetry.azure.devices.net:443</li> <li>Tcp fronius-se-iot-dm-2.telemetry.azure.devices.net:443</li> <li>Tcp fronius-se-iot-dm-2.telemetry.azure.devices.net:443</li> <li>Tcp fronius-se-iot-dm-2.telemetry.azure.devices.net:443</li> <li>Fdmp-solarweb.com:49049 (dm local port 54321)</li> <li>Tcp http://firmware-download.fronius.com:80</li> <li>Tcp ftp://transfer.fronius.com:21</li> <li>Tcp provisioning-lite.solarweb.com:443</li> </ul> </li> </ul> |
|                                  | <ul> <li>Tcp froniusseiot.blob.core.windows.net:443</li> </ul>                                                                                                    |

- Upd/Tcp 0.time.fronius.com:123

Ha a meglévő tűzfalszabályok blokkolják a Fronius berendezésfelügyelettel való kapcsolatfelvételt, akkor a következő tűzfalszabályokat ki kell egészíteni:

|                                                                         |                                                                                                    | 49049/UDP                                                                                          | 80/TCP *)                                                                      |
|-------------------------------------------------------------------------|----------------------------------------------------------------------------------------------------|----------------------------------------------------------------------------------------------------|--------------------------------------------------------------------------------|
|                                                                         |                                                                                                    | Kimenet                                                                                            | Bemenet                                                                        |
|                                                                         | Szervizüzenetek küldése                                                                                                    | x                                                                                                  | -                                                                              |
|                                                                         | Csatlakozás a Datamanager egységhez a "Fro-<br>nius Solar.web"-en keresztül                                                                                                    | х                                                                                                  | -                                                                              |
|                                                                         | Csatlakozás a Datamanager egységhez a Froni-<br>us Solar.access-en vagy a Fronius Solar.servi-<br>ce-en keresztül                                                                                                    | -                                                                                                  | x                                                                              |
|                                                                         | Hozzáférés a Datamanager weboldalához                                                                                                    | -                                                                                                  | Х                                                                              |
|                                                                         | A tűzfalat úgy kell konfigurálni, hogy a Fronius be<br>adatokat lehessen küldeni az "fdmp.solarweb.com                                                                                                    | rendezésfelügye<br>" 49049-es UDP                                                                  | let IP-címéről<br>portjára.                                                    |
|                                                                         | *) Azt javasoljuk, hogy biztonságos hálózatokról er<br>dezésfelügyelet webes interfészéhez való hozzáfé<br>hozzáférés feltétlenül szükséges (pl.: korlátozott i<br>célokra), akkor úgy konfigurálja a hálózati routert,<br>érkező kérés a 80-as TCP-portra továbbítódjon.<br>Vigyázat – így az inverter látható az interneten, és<br>támadások érik. | ngedélyezze a Fro<br>rést. Ha az interr<br>dőtartamban sze<br>hogy a bármely l<br>nagy valószínűse | onius beren-<br>netről történő<br>ervizelési<br>külső portra<br>éggel hálózati |
| Szerviz üzenetek<br>küldése DSL In-<br>ternet kapcso-<br>lattal         | A szokásos DSL kapcsolattal a Fronius Solar.web o<br>vizüzenetek küldése, legtöbbször a router külön ko<br>LAN-ról csatlakozni lehet az Internetre.                                                                                                    | elérhető, és lehe<br>onfigurálása nélk                                                             | tséges szer-<br>:ül, mert a                                                    |
| A Fronius So-<br>lar.web<br>használata és<br>szervizüzenetek<br>küldése | A Fronius Solar.web használatához vagy szervizüz<br>kapcsolatra van szükség.<br>A Fronius Datamanager 2.0 önmagától nem tud az<br>csatlakozásnál az Internetre csatlakozást routerne                                                                                                    | enetek küldéséh<br>z Internetre kapc<br>ek kell létrehozn                                          | ez internet-<br>solódni. DSL<br>ia.                                            |

### Kezelőelemek, csatlakozók és kijelzők

Biztonság

#### **VESZÉLY!**

#### Hibás kezelés miatti veszély.

Súlyos személyi sérülések és anyagi károk keletkezhetnek.

- Az ismertetett funkciókat csak akkor használja, ha a kezelési útmutatót teljesen átolvasta és megértette.
- Az ismertetett funkciókat kizárólag akkor használja, miután végigolvasta és elsajátította az összes rendszerelem kezelési útmutatóját, különösen a biztonsági előírásokat!

#### Kezelőelemek, csatlakozók és kijelzők

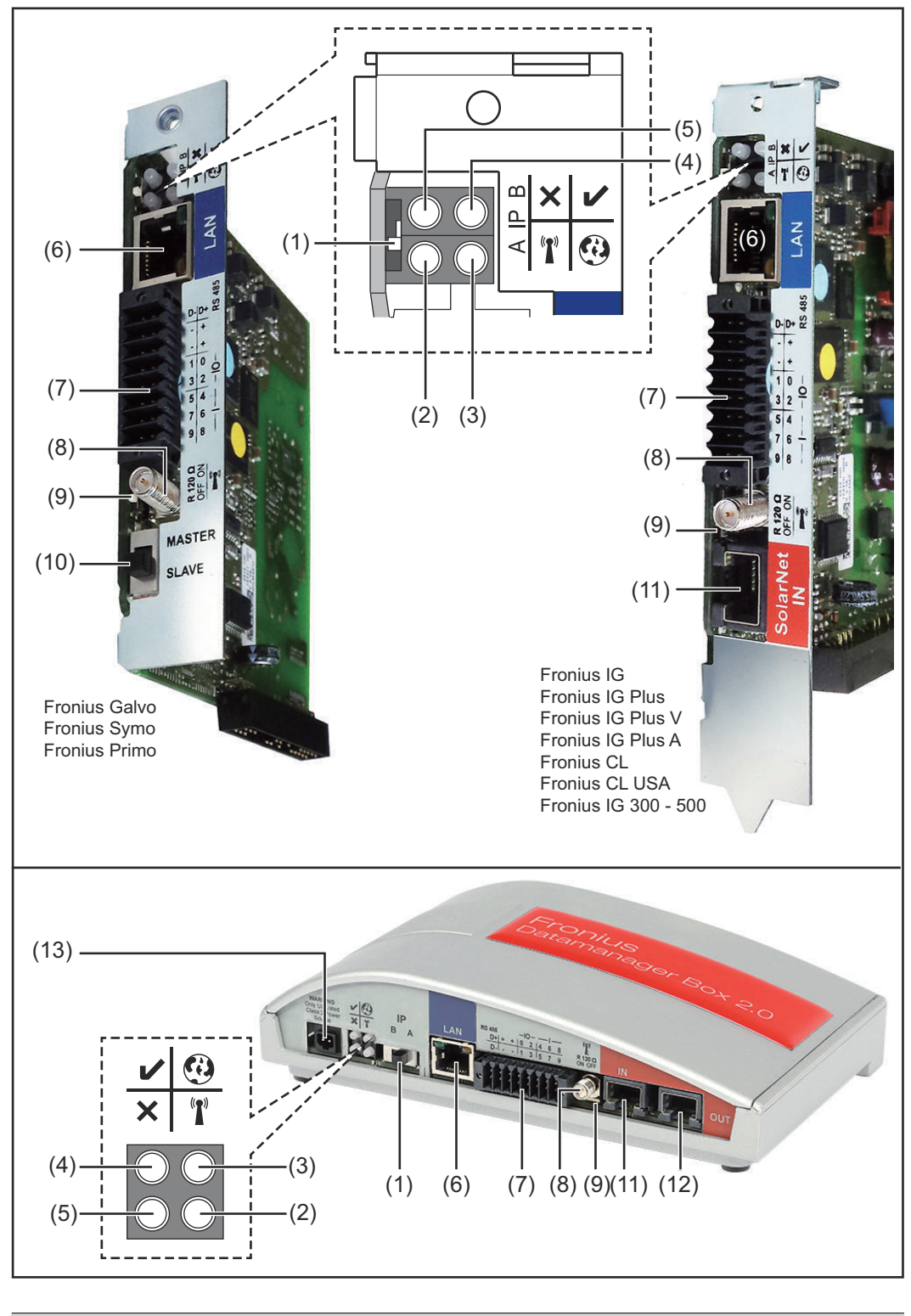

#### Sz. Funkció

#### (1) IP kapcsoló

az IP-cím átkapcsolásához:

#### Sz. Funkció

#### A Megadott IP-cím és a WLAN hozzáférési pont megnyitása

Egy számítógéppel LAN-on keresztül való csatlakozáshoz a Fronius Datamanager 2.0 rögzített IP-címmel működik: 169.254.0.180.

Ha az IP-kapcsoló az A pozícióban található, akkor ezen kívül még egy hozzáférési pontra is szükség van a közvetlen WLAN-kapcsolat Fronius Datamanager 2.0-val való felépítéséhez.

Hozzáférési adatok ehhez a hozzáférési ponthoz: Hálózat neve: FRONIUS\_240.XXXXXX Kulcs: 12345678

#### FONTOS!

A 2024 júniusa után vásárolt Fronius Datamanager 2.0 plug-in kártyák esetében adja meg az egyéni inverter kijelzőjén látható jelszót.

A Fronius Datamanager 2.0-hoz való hozzáférés lehetséges:

- a "http://datamanager" DNS-névvel
- a 169.254.0.180 IP-címmel a LAN-interfészhez
- a 192.168.250.181 IP-címmel a WLAN hozzáférési ponthoz

#### B Kiosztott IP-cím

A Fronius Datamanager 2.0 gyári beállítás szerint kiosztott dinamikus IP-címen keresztül (DHCP) működik

Az IP-cím a Fronius Datamanager 2.0 weboldalán állítható be.

Az IP kapcsoló Fronius Datamanager 2.0 dugaszolható kártyák esetén a LED-ek alatt található, Fronius Datamanager Box 2.0 esetén külön van kivitelezve.

| (2) | <ul> <li>WLAN LED</li> <li>zölden villog: a Fronius Datamanager 2.0 szerviz módban van<br/>(a Fronius Datamanager 2.0 dugaszolható kártyán lévő IP kap-<br/>csoló "A" helyzetben van, vagy az inverter kijelzőjén keresztül<br/>történt a szerviz mód aktiválása, a WLAN hozzáférési pontja<br/>meg van nyitva)</li> <li>zölden világít: fennálló WLAN kapcsolat esetén</li> <li>felváltva zölden/pirosan villog: Annak az időnek a túllépése,<br/>ameddig a WLAN hozzáférési pontja nyitva van az aktiválást<br/>követően (1 óra)</li> <li>pirosan világít: ha nincs WLAN kapcsolat</li> <li>pirosan villog: hibás WLAN kapcsolat esetén</li> <li>nem világít, ha a Fronius Datamanager 2.0 slave módban<br/>találhatá.</li> </ul> | T |
|-----|----------------------------------------------------------------------------------------------------|---|
| (3) | - zölden világít: ha van kapcsolat a Fronius Solar.web-bel                                                                                                    | 0 |
|     | <ul> <li>pirosan világít: szükséges, de nem fennálló Fronius Solar.web<br/>kapcsolat esetén</li> <li>nem világít: ha nincs szükség kapcsolatra a Fronius Solar.web-<br/>bel</li> </ul>                                                                                                    |   |

| Sz. | Funkció                                                                                                    |   |
|-----|----------------------------------------------------------------------------------------------------|---|
| (4) | <ul> <li>Ellátás LED</li> <li>zölden világít: ha a Fronius Solar Net megfelelő áramellátást ad;<br/>a Fronius Datamanager 2.0 üzemkész.</li> <li>nem világít: ha a Fronius Solar Net nem biztosít elegendő ára-<br/>mellátást vagy nincs áramellátás – külső áramellátás szükséges<br/>vagy<br/>ha a Fronius Datamanager 2.0 slave módban található</li> <li>pirosan villog: a frissítési folyamat alatt</li> </ul> | V |
|     | <b>FONTOS!</b> Frissítés közben ne szakítsa meg az áramellátást.<br>- pirosan világít: a frissítés nem sikerült                                                                                                    |   |
| (5) | <ul> <li>Kapcsolat LED</li> <li>zölden világít: ha a "Fronius Solar Net"-en belül van kapcsolat</li> <li>pirosan világít: ha a "Fronius Solar Net"-en belül megszakadt a kapcsolat</li> <li>nem világít, ha a Fronius Datamanager 2.0 slave módban található</li> </ul>                                                                                                    | × |
| (6) | <b>LAN csatlakozó</b><br>kék színnel jelölt Ethernet-interfész, az Ethernet-kábel csatlakoz-<br>tatására szolgál                                                                                                    |   |
| (7) | I/O-k<br>digitális be- és kimenetek                                                                                                    |   |

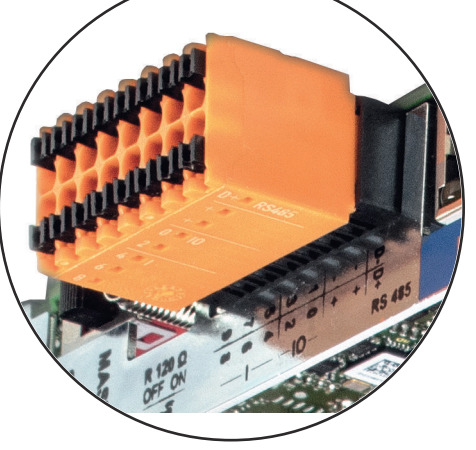

| 9 | 7   | J | ω   | -  | ı | ı | Ģ      |
|---|-----|---|-----|----|---|---|--------|
| œ | ရ   | 4 | N   | 0  | + | + | ₽<br>+ |
|   | - - |   | -10 | )— |   |   | RS485  |

Modbus RTU 2-vezetékes (RS485):

- D- Modbus adatok -
- D+ Modbus adatok +

#### Sz. Funkció

+

#### Belső/külső ellátás

- GND

U<sub>int</sub> / U<sub>ext</sub> 10,8 V / 12,8 V belső feszültség kimenet vagy külső tápfeszültség bemenet >12,8 - 24 V DC (+ 20%)

#### 10,8 V:

Fronius IG, Fronius IG Plus, Fronius IG Plus V, Fronius IG Plus A, Fronius CL, Fronius CL USA, Fronius IG 300 - 500

12,8 V: Fronius Galvo, Fronius Symo

#### Digitális bemenetek: 0 – 3, 4 – 9

Feszültségszint: low (alacsony) = min. 0 V – max. 1,8 V; high (magas) = min. 3 V – max. 24 V DC (+ 20%) Bemeneti áramok: a bemeneti feszültségtől függően; bemeneti ellenállás = 46 kohm

#### Digitális kimenetek: 0 – 3

Kapcsolóképesség a Fronius Datamanager 2.0 dugaszolható kártya által előállított tápfeszültség esetén: 3,2 W, 10,8 / 12,8 V összesen mind a 4 digitális kimenet számára

10,8 V: Fronius IG, Fronius IG Plus, Fronius IG Plus V, Fronius IG Plus A, Fronius CL, Fronius CL USA, Fronius IG 300 - 500

#### 12,8 V:

Fronius Galvo, Fronius Symo

Kapcsolóképesség külső tápegységgel történő min. 12,8 – max. 24 V DC (+ 20%) tápellátás esetén, az Uint/Uext-re és a GND-re csatlakoztatva: 1 A, 12,8 – 24 V DC (a külső tápegységtől függően) digitális kimenetenként

Az I/O-k csatlakoztatása a készülékkel együtt szállított ellendugasz segítségével történik.

#### (8) Antennaaljzat

az invertertől függően a WLAN antenna vagy a WLAN antenna hosszabbító kábelének csatlakoztatásához

#### Sz. Funkció

#### (9) Modbus lezáró kapcsoló (Modbus RTU-hoz) belső buszlezárás 120 ohmos ellenállással (igen/nem)

A kapcsoló "on" (bekapcsolt) állásban: 120 ohmos lezáró ellenállás aktív

A kapcsoló "off" (kikapcsolt) állásban: nincs aktív lezáró ellenállás

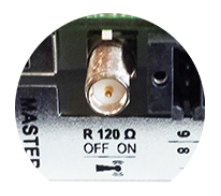

**FONTOS!** Az RS485 buszon az első és utolsó készüléknél kell aktívnak lennie a lezáró ellenállásnak.

#### (10) Fronius Solar Net Master / Slave kapcsoló

Master módról slave módra való átkapcsolásra egy Fronius Solar Net gyűrűn belül

**FONTOS!** Slave módban a Fronius Datamanager 2.0 dugaszolható kártyán lévő összes LED kialszik.

#### (11) Solar Net IN csatlakozó

Fronius Solar Net bemenet piros színjelöléssel, más DATCOM komponensekkel való kapcsolat céljából (pl. inverter, érzékelőkártyák stb.)

Csak Fronius Com Card funkcióval rendelkező Fronius Datamanager 2.0 esetén!

(Fronius IG, Fronius IG Plus, Fronius IG Plus V, Fronius IG Plus A, Fronius CL, Fronius CL USA, Fronius IG 300 - 500 inverterek számára)

#### (12) Solar Net OUT csatlakozó

Fronius Solar Net kimenet, piros színjelöléssel, más DATCOM komponensekkel való kapcsolat céljából (pl. inverter, érzékelőkártyák stb.)

Csak Fronius Datamanager Box 2.0 esetén!

#### (13) Külső áramellátás csatlakozója

külső áramellátás csatlakoztatására, ha az áramellátás nem elegendő a Fronius Solar Net-en belül (pl. ha sok DATCOM-komponens van a Fronius Solar Net-ben).

**FONTOS!** A Fronius Datamanager Box 2.0 külső áramellátása estén a hálózati tápegységnek biztonságos leválasztással kell rendelkeznie a hálózati feszültséget vezető részekkel szemben (SELV vagy Class 2 USA / Kanada számára).

A hálózati tápegység kimeneti teljesítménye max. 15 VA / 1,25 A lehet.

Kielégítő áramellátás esetén a tápellátás LED-je (4) zölden világít. Külső áramellátás esetén kizárólag Fronius tápegységet alkalmazzon!

Csak Fronius Datamanager Box 2.0 esetén!

#### Az I/O-k kapcsolási vázlata

#### A Fronius Datamanager 2.0 dugaszolható kártya által előállított tápfeszültség:

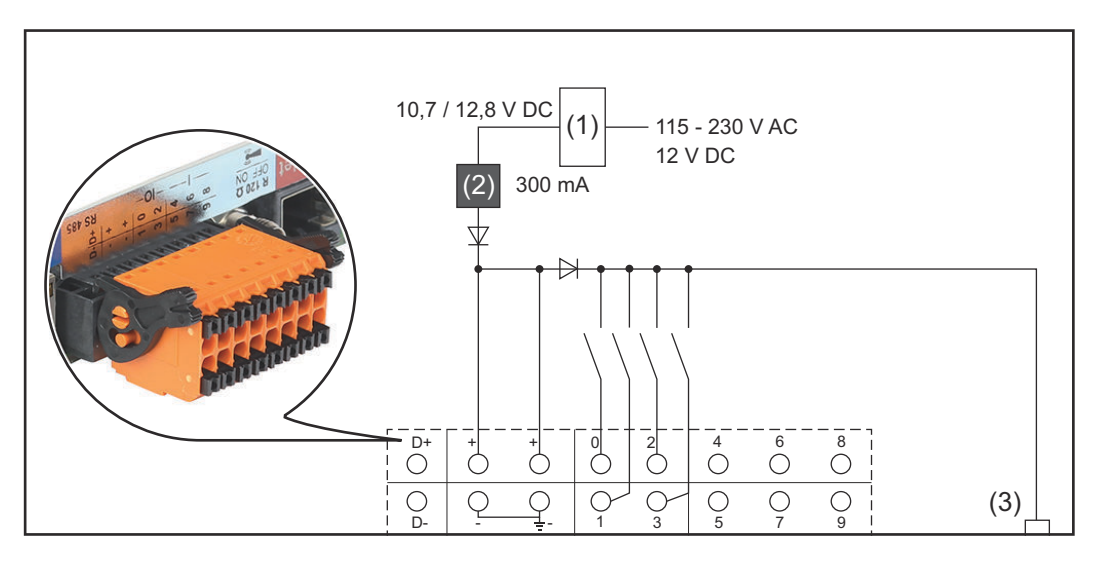

- (1) Tápegység
   (csak Fronius Com Card funkcióval rendelkező Fronius Datamanager 2.0 esetén)
- (2) Áramkorlátozás
- (3) Fronius Solar Net IN csatlakozó

#### 115-230 V AC:

Fronius IG, Fronius IG Plus, Fronius IG Plus V, Fronius IG Plus A, Fronius CL, Fronius CL USA, Fronius IG 300 - 500

#### 12,8 V DC:

Fronius Galvo, Fronius Symo, Fronius Primo

#### Tápellátás külső tápegységről:

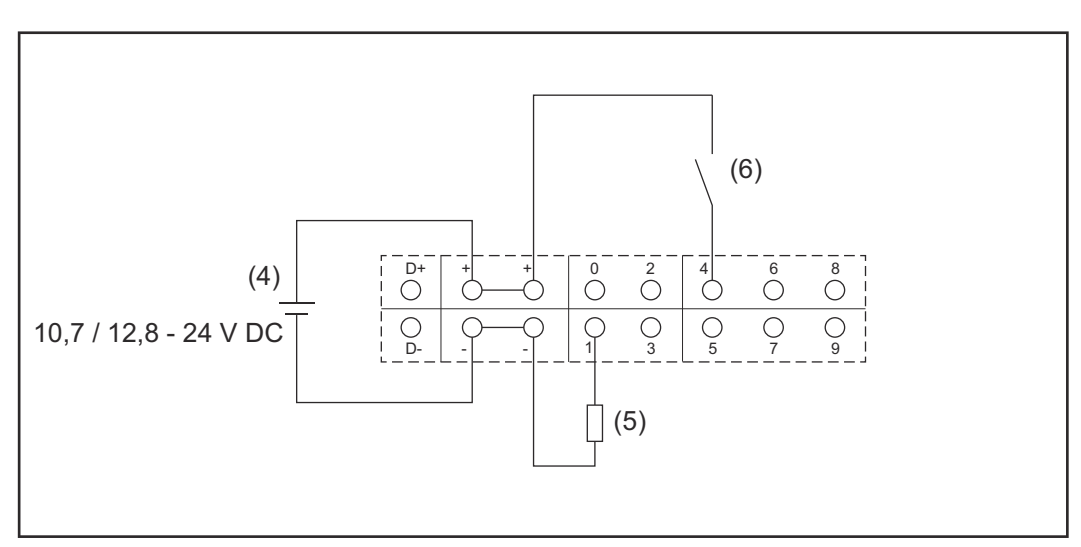

- (4) Külső tápegység
- (5) Terhelés
- (6) Kapcsoló

Külső tápegységről történő tápellátás esetén a külső tápegységet galvanikusan le kell választani.

10,7 V DC: Fronius IG, Fronius IG Plus, Fronius IG Plus V, Fronius IG Plus A, Fronius CL, Fronius CL USA, Fronius IG 300 - 500

12, 8 V DC: Fronius Galvo, Fronius Symo, Fronius Primo

### MŰSZAKI ADATOK

#### Műszaki adatok

| Tárolókapacitás                                                                                                    | max. 4096 nap                                                                           |
|----------------------------------------------------------------------------------------------------|-----------------------------------------------------------------------------------------|
| Tápfeszültség<br>Fronius Com Card funkcióval<br>Fronius Com Card funkció nélkül                                              | 115-230 V AC<br>12 V DC                                                                 |
| Energiafogyasztás                                                                                                    | < 2 W                                                                                   |
| Méretek                                                                                                    |                                                                                         |
| Dugaszolható kártya                                                                                                    | 132 x 103 x 22 mm<br>5,2 x 4,1 x 0,9 in.                                                |
| Вох                                                                                                    | 190 x 114 x 53 mm<br>4,69 x 4,49 x 2,09 in.                                             |
| IP-védettség (Box)                                                                                                    | IP 20                                                                                   |
| Külső tápellátás csatlakozó (Box)                                                                                            | 12 V DC, max. 1 A, 2. osztály                                                           |
| Külső tápellátás csatlakozó kábelke-<br>resztmetszete (Box)                                                                  | 0,13-1,5 mm²<br>AWG 16-24 (USA / Kanada)                                                |
| Ethernet (LAN)                                                                                                    | RJ 45, 100 Mbit                                                                         |
| WLAN                                                                                                    | IEEE 802.11b/g/n kliens                                                                 |
| RS 422 (Fronius Solar Net)                                                                                                   | RJ 45                                                                                   |
| Környezeti hőmérséklet                                                                                                    |                                                                                         |
| Dugaszolható kártya                                                                                                    | -20 - +65 °C<br>-4 - +149 °F                                                            |
| Box                                                                                                    | 0-50 °C<br>32 - 122 °F                                                                  |
| Solar Net teljesítmény                                                                                                    | kb. 3 W<br>max. 3 DATCOM-komponens *                                                    |
| I/O csatlakozás specifikációk                                                                                                |                                                                                         |
| Digitális bemenetek feszültségszintje                                                                                        | low (alacsony) = min. 0 V - max. 1,8 V<br>high (magas) = min. 3 V - max. 24 V<br>(+20%) |
| Digitális bemenetek bemeneti áramai                                                                                          | a bemeneti feszültségtől függően;<br>bemeneti ellenállás = 46 kohm                      |
| Digitális bemenetek kap-<br>csolóképessége dugaszolható Datama-<br>nager kártyával történő táplálás<br>esetén                | 3,2 W                                                                                   |
| Fronius IG, Fronius IG Plus, Fronius<br>IG Plus V, Fronius IG Plus A, Fronius<br>CL, Fronius CL USA, Fronius IG 300 -<br>500 | 10,8 V                                                                                  |

| Fronius Galvo, Fronius Symo, Fronius<br>Primo                                                                   | 12,8 V<br>a 4 digitális kimenet összege<br>(más Fronius Solar Net résztvevők<br>levonásával) |
|----------------------------------------------------------------------------------------------------|----------------------------------------------------------------------------------------------|
| Digitális kimenetek kapcsolóképessége<br>min. 10,7 - max. 24 V DC külső<br>tápegységgel történő táplálás esetén | 1 A, 10,7 - 24 V DC<br>(a külső tápegységtől függően)<br>digitális kimenetenként             |
| kapcsolható max. induktív terhelések a<br>digitális kimeneteken                                                 | 76 mJ<br>(kimenetenként)                                                                     |
| Modbus RTU                                                                                                    | RS485 2-vezeték                                                                              |
| az RS485 interfész gyári beállítása:<br>Sebesség<br>Adatkeretek                                                 | 9600 Baud<br>1 startbit<br>8 adatbit<br>nincs paritás<br>1 stopbit                           |
| A Fronius Solar Net megfelelő áramel                                                                            | látása esetén minden DATCOM-                                                                 |

komponensen világít a zöld LED. Amennyiben nem világít a zöld LED, egy külső DATCOM-komponens 12 Vos tápegység-csatlakozójába dugaszolja be a Froniusnál kapható tápegységet.

Szükség esetén ellenőrizze a kábel- és dugaszoló csatlakozókat.

Példák külső DATCOM-komponensekre: Fronius String Control, Fronius Sensor Box stb.

| WLAN | WLAN                                 |                                                                                                    |  |  |  |
|------|--------------------------------------|----------------------------------------------------------------------------------------------------|--|--|--|
|      | Frekvenciatartomány                  | 2412 - 2462 MHz                                                                                                    |  |  |  |
|      | Alkalmazott csatornák / teljesítmény | Csatorna: 1-11 b,g,n HT20<br>Csatorna: 3-9 HT40<br><18 dBm                                                                                                    |  |  |  |
|      | Moduláció                            | 802.11b: DSSS (1 Mbps DBPSK, 2<br>Mbps DQPSK, 5,5/11 Mbps CCK)<br>802.11g: OFDM (6/9 Mbps BPSK,<br>12/18 Mbps QPSK, 24/36 Mbps 16-<br>QAM, 48/54 Mbps 64-QAM)<br>802.11n: OFDM (6,5 BPSK, QPSK,<br>16-QAM, 64-QAM) |  |  |  |

\*

## A Fronius Datamanager 2.0 telepítése

### A Fronius Datamanager 2.0 behelyezése az inverterbe

| Általános tudni-<br>valók                       | A dugaszolható kártyák inverterbe helyezését általában véve az adott inverter<br>kezelési útmutatója szerint kell végezni. Vegye figyelembe az inverter kezelési<br>útmutatójában a biztonsági tudnivalókat és a figyelmeztetéseket.                                                                                                    |                                                                                                    |  |  |  |
|-------------------------------------------------|----------------------------------------------------------------------------------------------------|----------------------------------------------------------------------------------------------------|--|--|--|
| Biztonság                                       | A VESZÉLY!                                                                                                    |                                                                                                    |  |  |  |
| Biztonsag                                       | <ul> <li>Hálózati feszültség é<br/>Az áramütés halálos l</li> <li>A csatlakozó rész</li> <li>A teljesítményátv<br/>potban szabad le</li> <li>A teljesítményátv<br/>szervizszemélyze</li> <li>Valamennyi csatla<br/>az inverter előtt a</li> <li>feszültségmentes</li> <li>takarja le a szolár</li> <li>Tartsa be az 5 biz</li> </ul> <b>VESZÉLY!</b> Kondenzátorok mara<br>Az áramütés halálos l <ul> <li>Várja ki végig a ko</li> </ul> | s a szolármoduloktól jövő DC feszültség miatti veszély.<br>ehet.<br>It csak engedéllyel rendelkező villanyszerelő nyithatja ki.<br>iteli egységek különálló részét csak feszültségmentes álla-<br>választani a csatlakozó részről.<br>iteli egységek különálló részét csak a Fronius által képzett<br>t nyithatja ki.<br>akoztatási munka elvégzése előtt gondoskodjon arról, hogy<br>az AC- és a DC-oldal feszültségmentes legyen, pl.:<br>sítse az inverter AC biztosító automatáját<br>modulokat<br>itonsági szabályt!<br>dék feszültsége miatti veszély.<br>ehet.<br>ondenzátorok kisülési idejét. |  |  |  |
| A Fronius Data-<br>manager 2.0 be-<br>helyezési | A Fronius Datamanag<br>hatàrozva:                                                                                                    | zer 2.0 behelyezési pozíciója invertertől függően van meg-                                                                                                    |  |  |  |
| pozíciói                                        | Inverter                                                                                                    | Behelyezési pozíció                                                                                                    |  |  |  |
|                                                 | Fronius IG 15 - 60                                                                                                    | ENS csatlakozási hely <sup>*)</sup>                                                                                                    |  |  |  |
|                                                 | Fronius IG 300 -<br>500                                                                                                    | ENS csatlakozási hely <sup>*)</sup>                                                                                                    |  |  |  |
|                                                 | Fronius IG Plus,<br>Fronius IG Plus V                                                                                                    | Egészen jobbra, kivéve, ha NL-MON dugaszolható<br>kártyáról van szó                                                                                                    |  |  |  |
|                                                 | Fronius CL                                                                                                    | Egészen jobbra, kivéve, ha NL-MON dugaszolható                                                                                                    |  |  |  |

kártyáról van szó

mindegy

mindegy

Fronius Galvo

Fronius Symo

| Inverter      | Behelyezési pozíció |
|---------------|---------------------|
| Fronius Primo | mindegy             |

\*) Ha az ENS csatlakozási helyen ENS dugaszolható kártya található: Helyezze be a Fronius Datamanager 2.0-t a következő csatlakozási helyre, az ENS csatlakozási helytől jobbra.

#### FONTOS!

A következő csatlakozási helynek szabadnak kell maradnia! Behelyezett ENS dugaszolható kártyát semmiképpen se távolítson el!

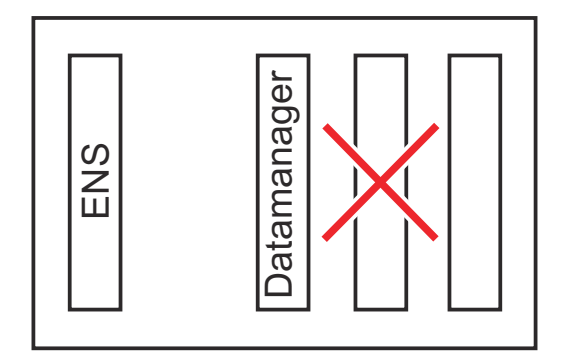

### WLAN antenna szerelése és csatlakoztatása

Általános tudnivalók Inverterenként a WLAN antennának az inverterbe beépítve vagy az inverter környezetében felszerelve kell lennie.

**FONTOS!** Az invertert csak a kezelési útmutatójának megfelelően szabad kinyitni! Tartsa be a biztonsági előírásokat!

Fronius IG, Fronius IG Plus, Fronius IG Plus V, Fronius CL: Az antenna szerelése és csatlakoztatása

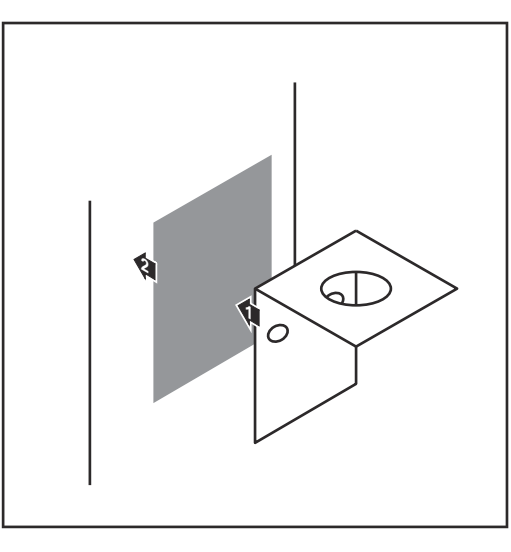

Kétoldalas ragasztószalaggal ragassza fel a rögzítőkönyököt az inverter házának külső részén, vagy az antennakábelnek megfelelően az inverter környezetében

> **FONTOS!** A kétoldalas ragasztószalag csak kb. 24 óra elteltével éri el max. ragasztási szilárdságát.

**FONTOS!** A rögzítőkönyököt nem szabad az inverter házára csavarozni.

A rögzítőkönyök az inverter környezetében csavarozható fel. A csavarok nincsenek a szállított tételek között, azokat a szerelőnek kell kiválasztania.

- Csatlakoztassa az antennakábelt a Fronius Datamanager 2.0 dugaszolható kártya antenna aljzatára
- 3 Az inverter DATCOM-nyílásán keresztül vezesse ki az antennakábelt
- 4 Ha lehetséges, rögzítse húzásmentesítőben a kábelt
- 5 Az inverter kezelési útmutatójának megfelelően zárja le vagy tömítse a DATCOM-nyílást

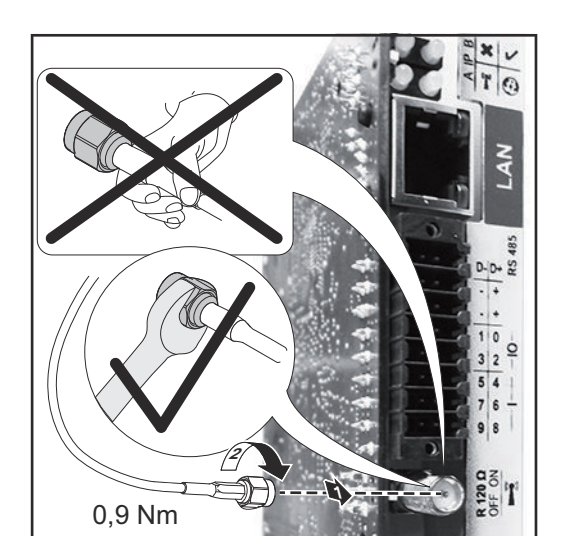

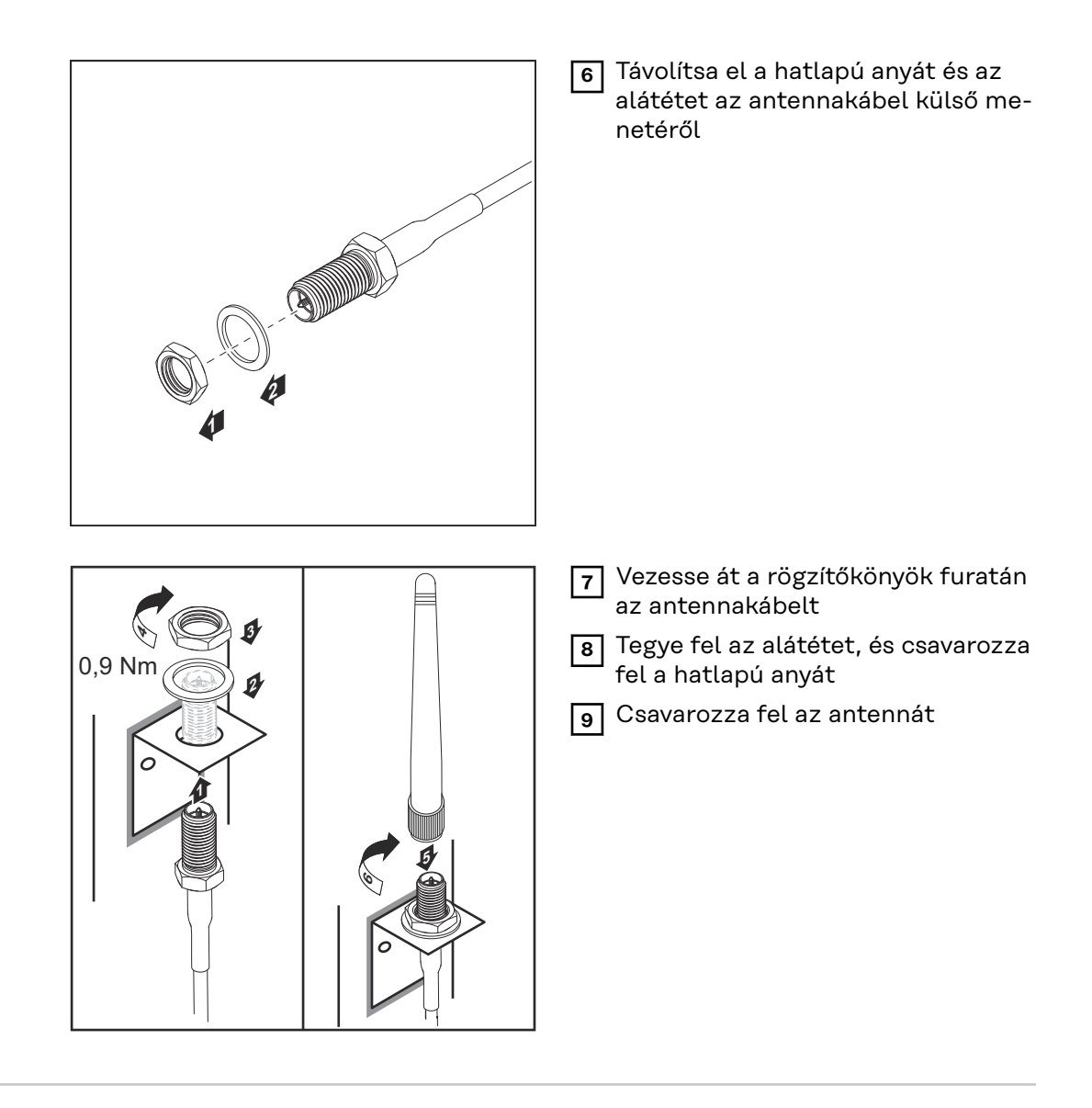

Fronius IG USA, Fronius IG Plus USA, Fronius IG Plus V USA: Az antenna szerelése és csatlakoztatása

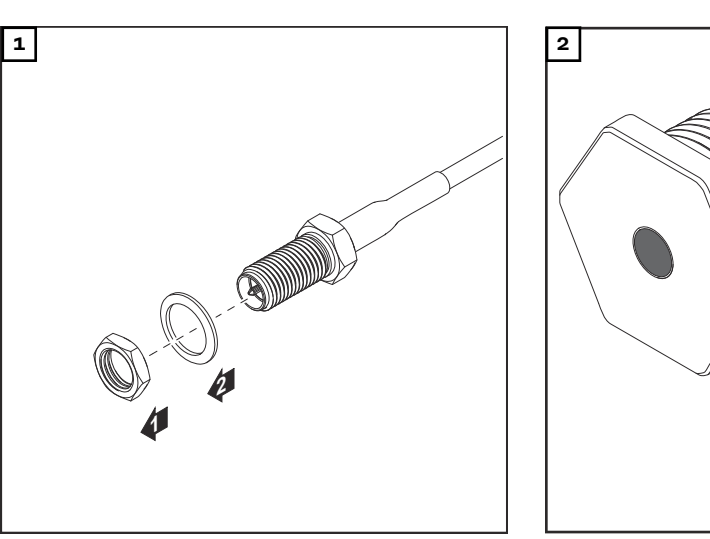

#### <u> VIGYÁZAT!</u>

#### Rövidzár veszélye a kijelölt töréshelyekből kitört fémdarabok miatt.

A kitört fémdarabok rövidzárt okozhatnak az inverterben, ha az inverter feszültség alatt van. A kijelölt töréshelyek kitörésekor ügyeljen arra, hogy
▶ az inverterbe ne essenek bele a kitört fémdarabok,

az inverterből azonnal távolítsa el a beleesett fémdarabokat.

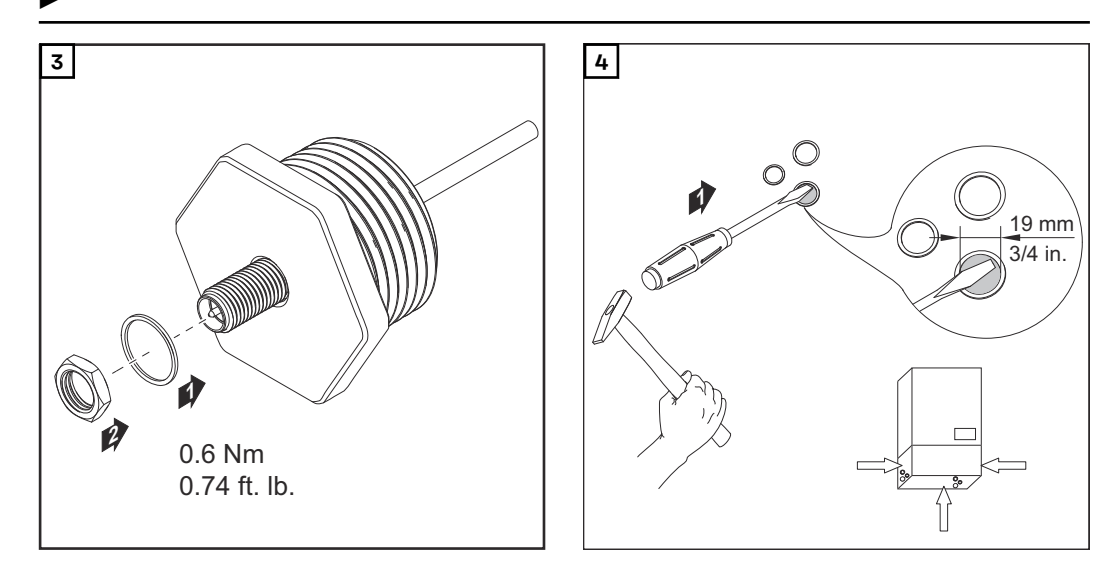

#### MEGJEGYZÉS!

Annak érdekében, hogy biztosítva legyen a tömítettség az antenna csavarkötésnek az inverter házába történő behelyezése során, tömítőgyűrűt kell helyezni az antenna csavarkötésére.

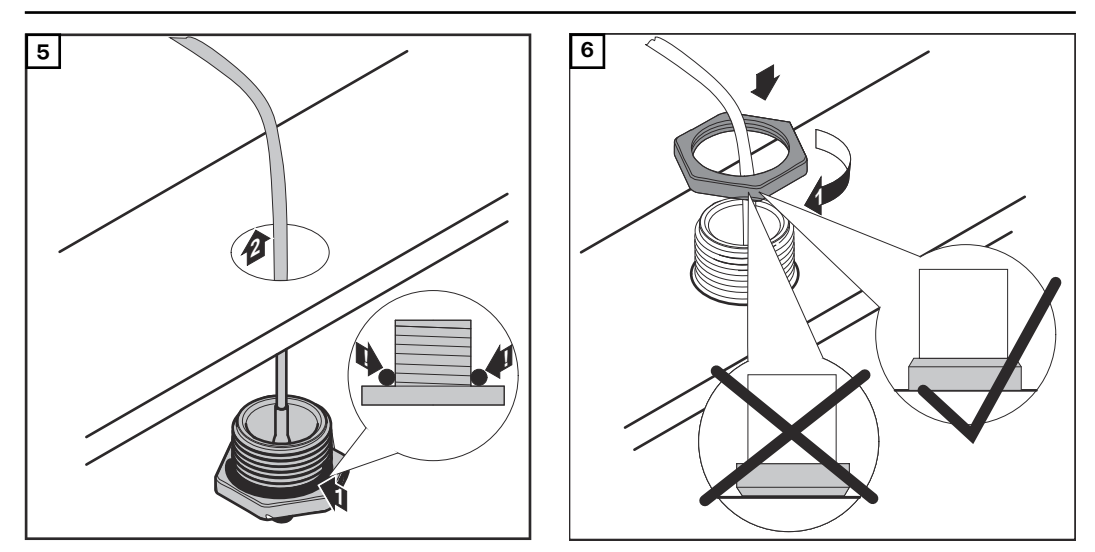

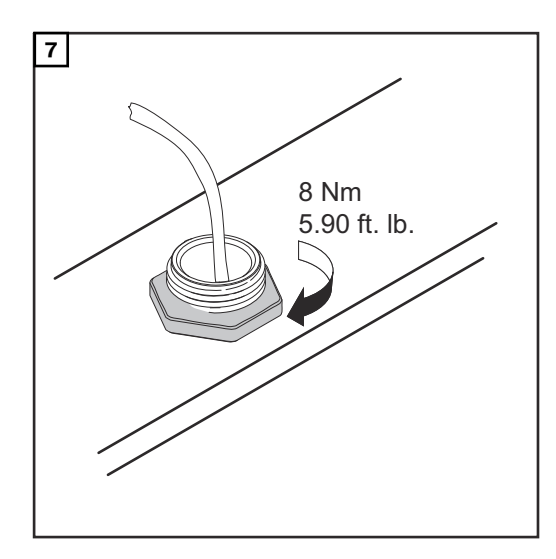

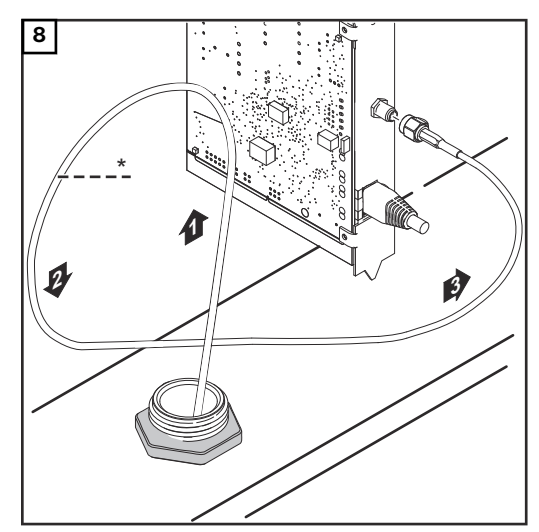

\* Az antennakábel hajlítási sugara: min. 25,4 mm/1 hüvelyk

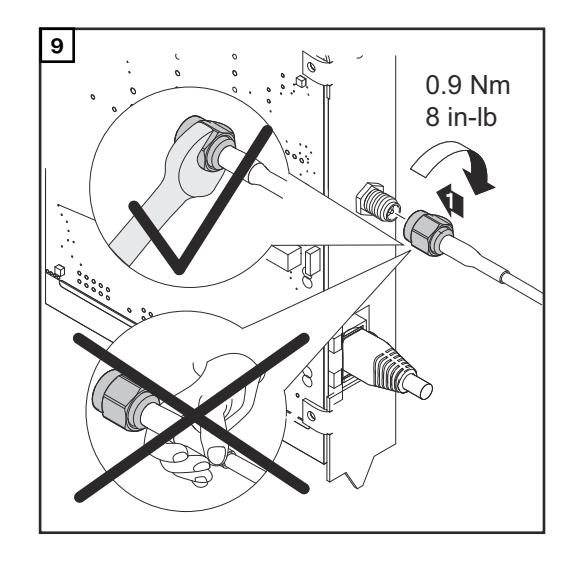

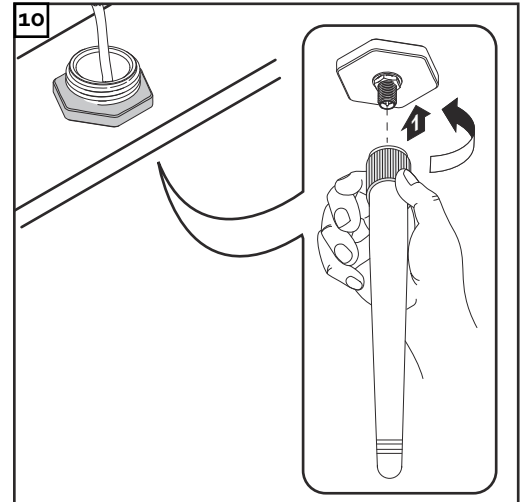
#### Fronius Datamanager 2.0 telepítése Fronius Solar Net-ben

Biztonság

<u> VIGYÁZAT!</u>

Súlyos dologi károk veszélye a DATCOM-komponenseken vagy a számítógépen/ laptopon a Fronius Datamanager 2.0-hoz helytelenül csatlakoztatott Ethernet vagy Solar Net kábelek következtében.

- Az Ethernet-kábelt kizárólag a LAN (helyi hálózat) csatlakozóhoz (kék színjelölés) csatlakoztassa
- A Solar Net kábelt kizárólag a Solar Net IN csatlakozóhoz (piros színjelölés) csatlakoztassa

Fronius Datamanager 2.0-val rendelkező inverter telepítése Fronius Solar Net-ben Fronius IG, Fronius IG Plus, Fronius IG Plus V, Fronius IG Plus A, Fronius CL, Fronius CL USA, Fronius IG 300 - 500:

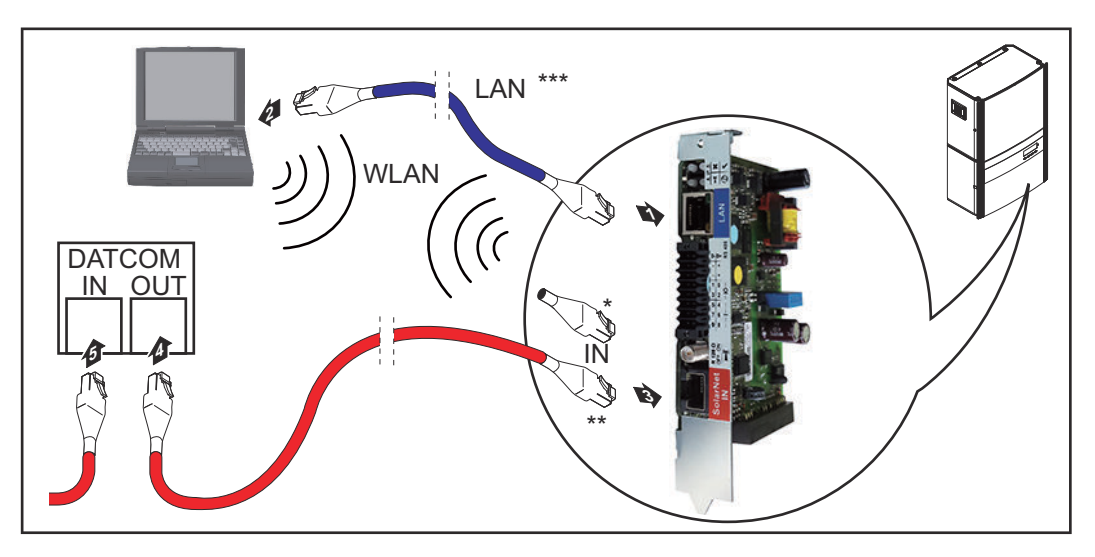

Fronius Galvo, Fronius Symo, Fronius Primo:

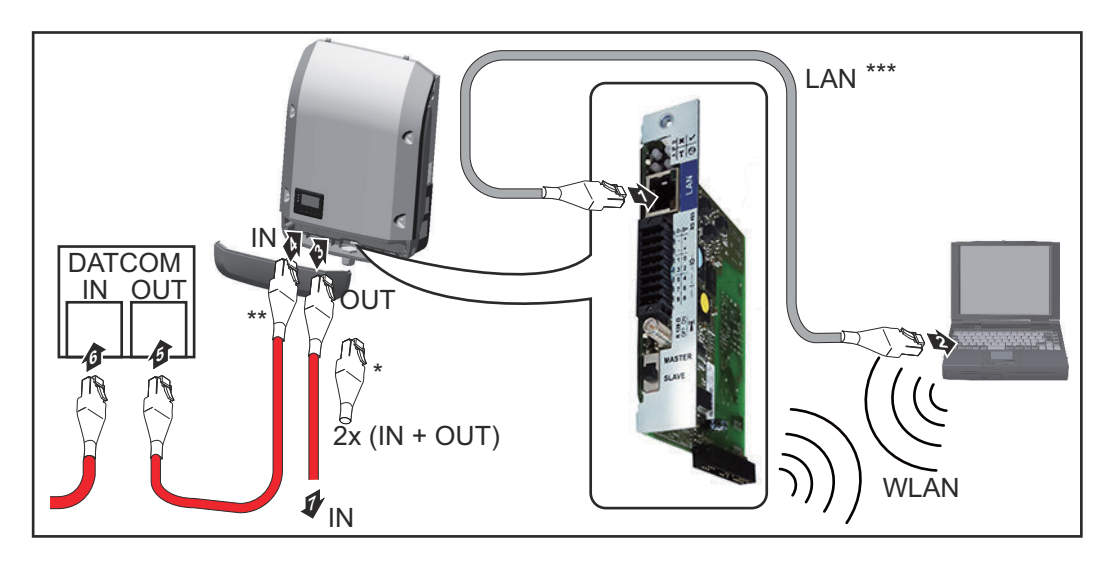

| *   | Fronius Solar Net záródugasz, ha csak egy Fronius Datamanager 2.0-val<br>rendelkező invertert kell egy számítógéppel hálózatba kötni                                                                                      |
|-----|----------------------------------------------------------------------------------------------------|
| **  | Fronius Solar Net kábel, ha egy Fronius Datamanager 2.0-val rendelkező                                                                                                    |
|     | invertert egy számítógéppel és további DATCOM-komponensekkel kell                                                                                                    |
| *** | hálózatba kötni<br>Az Ethermet kéhel nem tertezik a Eremina Deterserezer a a (Eremina De                                                                                                    |
|     | tamanager Box 2.0 szállítási terjedelmébe                                                                                                    |
|     | Csatlakozás Datamanager 2.0 és számítógép között LAN vagy WLAN<br>segítségével                                                                                                    |
| 1   | Az adatkommunikációs kábelhez hasonlóan vezesse be az inverterbe, és he-<br>lyezze el az Ethernet-kábelt az inverter kezelési útmutatójának megfelelően                                                                   |
| 2   | Dugja be az Ethernet-kábelt a LAN csatlakozóba                                                                                                    |
| 3   | Dugja be az Ethernet-kábelt a számítógépbe/laptopba vagy a megfelelő<br>hálózati csatlakozóba                                                                                                    |
| 4   | Amennyiben csak egy Fronius Datamanager 2.0-val rendelkező invertert kell<br>egy számítógéppel hálózatba kötni:                                                                                                    |
|     | Fronius IG, Fronius IG Plus, Fronius IG Plus V, Fronius IG Plus A, Fronius CL,<br>Fronius CL USA, Fronius IG 300 - 500 esetén:<br>dugja be a Fronius Solar Net záródugaszt a Solar Net IN csatlakozóba                    |
|     | Fronius Galvo, Fronius Symo, Fronius Primo esetén:<br>dugjon be egy-egy Fronius Solar Net záródugaszt a Solar Net IN és a Solar<br>Net OUT csatlakozóba                                                                   |
|     | Amennyiben a Fronius Datamanager 2.0-val rendelkező inverteren kívül<br>további DATCOM-komponensek is következnek a hálózatban:<br>dugja be a Solar Net kábelt a Fronius Datamanager 2.0 Solar Net IN csatla-<br>kozójába |
| 5   | Kábelezze össze egymással a többi DATKOM-komponenst                                                                                                    |
|     | <b>FONTOS!</b> Az utolsó DATCOM-komponens szabad IN-csatlakozójához Froni-<br>us Solar Net záródugaszt kell csatlakoztatni.                                                                                               |
|     |                                                                                                    |

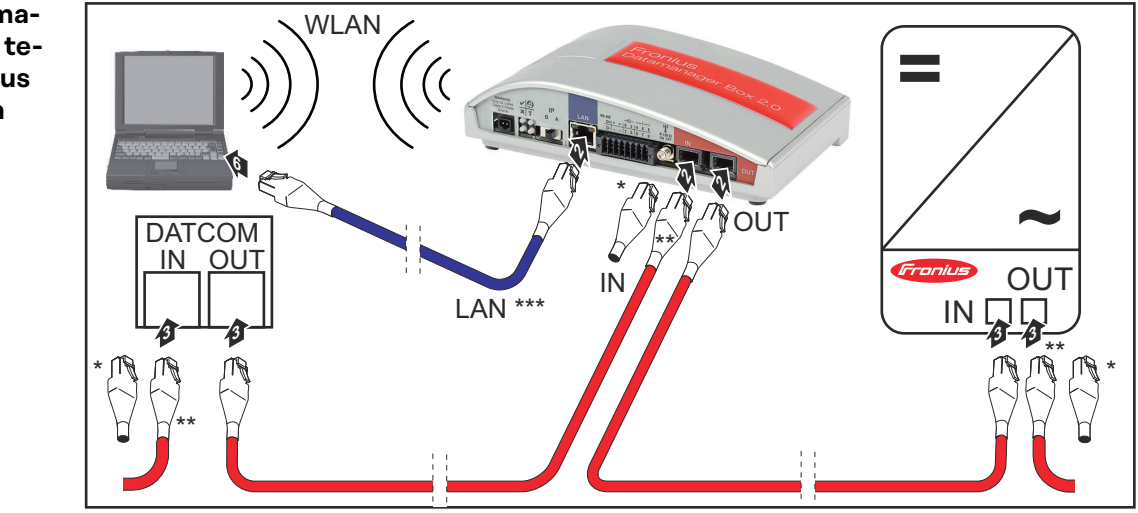

Fronius Datamanager Box 2.0 telepítése Fronius Solar Net-ben

- \* Fronius Solar Net záródugasz az utolsó DATCOM-komponensnél
- \*\* Fronius Solar Net kábel, ha egy Fronius Datamanager Box 2.0-t egy számítógéppel és további DATCOM-komponensekkel kell hálózatba kötni
- \*\*\* Az Ethernet-kábel nem tartozik a Fronius Datamanager 2.0 / Fronius Datamanager Box 2.0 szállítási terjedelmébe

Csatlakozás Datamanager 2.0 és számítógép között LAN vagy WLAN segítségével

- Dugja be az Ethernet-kábelt a LAN csatlakozóba
- 2 Dugja be az Ethernet-kábelt a számítógépbe/laptopba vagy a megfelelő hálózati csatlakozóba
- 3 Dugja be a Fronius Solar Net kábelt a Fronius Datamanager Box 2.0 Solar Net OUT-csatlakozójába
- **4** Dugja be a Fronius Solar Net kábelt az inverter kezelési útmutatója szerint az inverter Solar Net IN-csatlakozójába
- 5 Kábelezze össze egymással a többi DATKOM-komponenst

**FONTOS!** Az utolsó DATCOM-komponensek minden szabad IN- vagy OUTcsatlakozóján Fronius Solar Net záródugasznak kell lennie.

### A Fronius Solar Net kábelezése

| Fronius Solar<br>Net résztvevők                           | Az invertereket Fronius Datamanager-rel, Fronius Com Card-dal, a DATCOM<br>komponenseket külső házzal, vagy az egyéb DATCOM-komponenseket a követ-<br>kezőkben Fronius Solar Net résztvevőnek nevezzük. |                                                                                                    |                                                                                                    |  |  |
|-----------------------------------------------------------|----------------------------------------------------------------------------------------------------|----------------------------------------------------------------------------------------------------|----------------------------------------------------------------------------------------------------|--|--|
| Fronius Solar<br>Net résztvevők<br>kábelezése             | A Fronius Solar Ne<br>adatkábelek és RJ-<br>A Fronius Solar Ne                                                                                                    | t résztvevők adatkapcsolata<br>45 dugaszok segítségével.<br>t gyűrű teljes vezetékhossza                | 1:1 kapcsolattal történik 8 pólusú<br>max. 1000 m lehet.                                           |  |  |
| A Solar Net<br>adatkábelre vo-<br>natkozó feltéte-<br>lek | A Fronius Solar Ne<br>CAT5e (régi) kábel<br><b>FONTOS!</b> Az ISO/I                                                                                                    | t résztvevők kábelezéséhez<br>használható az ISO 11801 é<br>IEC-11801 szerinti U/UTP ká                 | kizárólag árnyékolt CAT5 (új) és<br>és az EN50173 szerint.<br>ábelek nem használhatók!             |  |  |
|                                                           | Megengedett káb<br>- S/STP<br>- F/STP<br>- S/FTP<br>Az árnyékolást a C.<br>Mivel az Ethernet k                                                                                                    | elek:<br>- F/FTP<br>- SF/FTP<br>- S/UTP<br>AT5-höz jóváhagyott, árnyék<br>kábelek erei sodrottak, vegye | <ul> <li>F/UTP</li> <li>U/FTP</li> <li>U/STP</li> <li>kolt dugaszra kell rázsugorítani.</li> </ul> |  |  |

| Fro<br>kez | onius Solar Net érint-<br>:ő | Pár-<br>szám | Szín |                                          |
|------------|------------------------------|--------------|------|------------------------------------------|
| 1          | +12 V                        | 3            | 0    | fehér / narancsszín vo-<br>nalkák        |
| 2          | GND                          | 3            |      | narancs / fehér vagy<br>narancs vonalkák |
| 3          | TX+ IN, RX+ OUT              | 2            | 0    | fehér / zöld vonalkák                    |
| 4          | RX+ IN, TX+ OUT              | 1            | 0    | kék / fehér<br>vagy kék vonalkák         |
| 5          | RX- IN, TX- OUT              | 1            | •    | fehér / kék vonalkák                     |
| 6          | TX- IN, RX- OUT              | 2            | 0    | zöld / fehér<br>vagy zöld vonalkák       |
| 7          | GND                          | 4            |      | fehér / barna vonalkák                   |
| 8          | +12 V                        | 4            |      | barna / fehér<br>vagy barna vonalkák     |

Kábelezés a TIA/EIA-568B szerint

Ügyeljen a helyes érkiosztásra.

lyes kiosztását a TIA/EIA-568B szerint:

 Ha saját maga végzi a földelést (pl. a Patch-panelekben) ügyeljen arra, hogy az árnyékolást csak a kábel egyik végén földelje. A séma szerinti kábelezésnél általában véve a következő szabványokat kell figyelembe venni:

- Európában EN50173-1
- nemzetközileg ISO/IEC 11801:2002
- Észak-Amerikában TIA/EIA 568

A rézkábelek használatára vonatkozó szabályok vannak érvényben.

| Kászra gyártatt                             | A Franjusnál a következő készre gyártett adatkábolok állnak rendelkezésre:       |
|---------------------------------------------|----------------------------------------------------------------------------------|
| i de ste ste ste ste ste ste ste ste ste st | A l'indistat à love trez d'active d'attrabeter attrak l'endetrezeste.            |
| adatkabel                                   | - CA15 Kabel 1 m 43,0004,2435                                                    |
|                                             | - CAT5 kábel 20 m 43,0004,2434                                                   |
|                                             | - CAT5 kábel 60 m 43,0004,2436                                                   |
|                                             | A feleerelt képelek 8. pélugú 1:1 LAN bélézeti képelek, érpyékeltek és sedrettek |

A felsorolt kábelek 8-pólusú 1:1 LAN hálózati kábelek, árnyékoltak és sodrottak, RJ45 dugasszal együtt.

**FONTOS!** Az adatkábelek nem UV-állóak. Szabadban fektetés esetén védeni kell az adatkábeleket a napsugárzástól.

### A Fronius Datamanager 2.0 telepítése - áttekintés

#### Biztonság

#### **▲ VESZÉLY!**

#### Hibás kezelés miatti veszély.

Súlyos személyi sérülések és anyagi károk keletkezhetnek.

- Az ismertetett funkciókat csak akkor használja, ha a kezelési útmutatót teljesen átolvasta és megértette.
- Az ismertetett funkciókat kizárólag akkor használja, miután végigolvasta és elsajátította az összes rendszerelem kezelési útmutatóját, különösen a biztonsági előírásokat!

A Fronius Datamanager 2.0 telepítésének előfeltétele a hálózatkialakítás-technológia ismerete.

Első üzembe helyezés web böngésző segítségével A Fronius Solar.start alkalmazással a Fronius Datamanager 2.0 első üzembe helyezése jelentősen megkönnyíthető. A Fronius Solar.start alkalmazás a mindenkori App-Store-ban áll rendelkezésre.

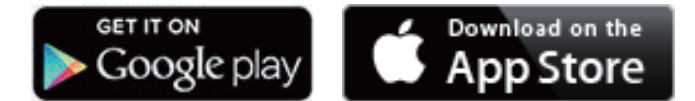

- A Fronius Datamanager 2.0 első üzembe helyezéséhez
- a Fronius Datamanager 2.0 dugaszolható kártyának benne kell lennie az inverterben, vagy
- Fronius Datamanager Box 2.0 eszköznek kell lennie a Fronius Solar Net gyűrűben.

**FONTOS!** A Fronius Datamanager 2.0-val való kapcsolatfelvételhez az alábbi módon kell beállítani az adott végponti készüléket (pl. laptopot, táblagépet stb.):

Aktívnak kell lennie az "IP-cím automatikus lekérése (DHCP)" beállításnak

#### **VESZÉLY!**

Hálózati feszültség és a szolármoduloktól jövő DC feszültség miatti veszély. Az áramütés halálos lehet.

- Az inverter kinyitása előtt várja ki végig a kondenzátorok kisülési idejét.
- Az invertert csak az inverter kezelési útmutatójának megfelelően nyissa ki.
- Vegye figyelembe és tartsa be az inverter kezelési útmutatójában lévő biztonsági előírásokat és biztonsági tudnivalókat.

L Kábelezze össze az invertert a Fronius Datamanager 2.0-val vagy a Fronius Datamanager Box 2.0-val a Fronius Solar Net-ben

**FONTOS!** A Fronius IG, Fronius IG Plus, Fronius IG Plus V, Fronius IG Plus A, Fronius CL, Fronius CL USA és Fronius IG 300 - 500 invertereknek mindig a Fronius Solar Net gyűrű elején vagy végén kell lenniük.

2 Csak Fronius Galvo / Fronius Symo / Fronius Primo esetén és több inverter Fronius Solar Net-ben történő hálózatba kötése esetén: Állítsa be helyesen a Fronius Solar Net Master / Slave kapcsolót a Fronius Datamanager 2.0 dugaszolható kártyán

- egy Fronius Datamanager 2.0-val rendelkező inverter = Master
- az összes többi, Fronius Datamanager 2.0-val rendelkező inverter = Slave \_ (a Fronius Datamanager 2.0 dugaszolható kártyákon lévő LED-ek nem világítanak)

3 Kapcsolja a készülékeket szerviz módba

Fronius Datamanager 2.0 dugaszolható kártyával rendelkező inverter:

Kapcsolja a Fronius Datamanager 2.0 dugaszolható kártyán lévő IP kap-csolót "A" állásba

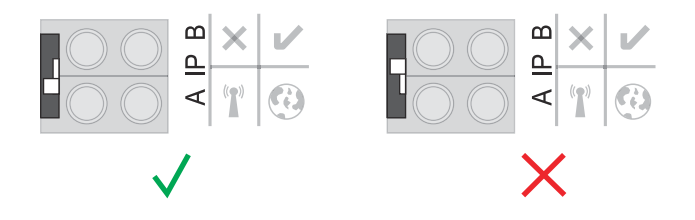

#### vagy

Aktiválja a WLAN hozzáférési pontot az inverter Setup menüjében (ennek a funkciónak a végrehajtása az inverter szoftverétől függ)

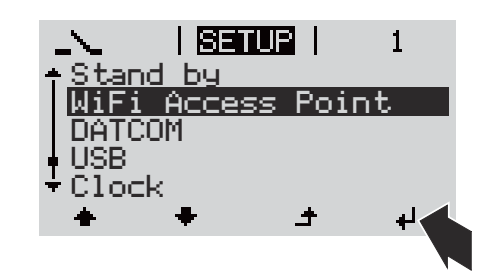

Fronius Datamanager Box 2.0:

Kapcsolja a Fronius Datamanager Box 2.0-n lévő IP kapcsolót "A" állásba

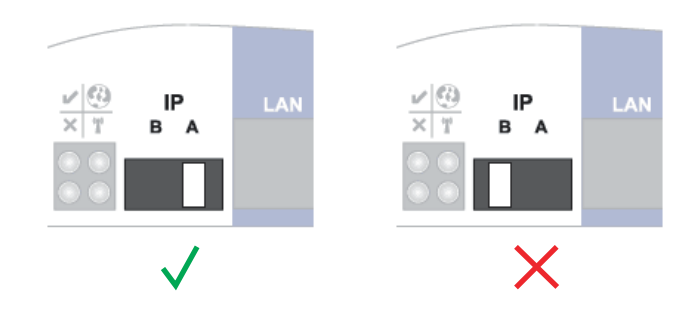

Az inverter / a Fronius Datamanager Box 2.0 felépíti a kapcsolatot a WLAN hozzáférési ponttal. A WLAN hozzáférési pont 1 órán keresztül nyitva marad.

Kösse össze a végponti készüléket a WLAN hozzáférési ponttal

SSID = FRONIUS\_240.xxxxx (5-8 számjegyből áll)

- keressen "FRONIUS\_240.xxxxx" nevű hálózatot
- Építse fel a kapcsolatot ezzel a hálózattal \_
- Írja be a jelszót az inverter kijelzőjéről \_

(vagy kösse össze a végponti készüléket és az invertert Ethernet-kábellel)

 Írja be a böngészőbe: http://datamanager vagy 192.168.250.181 (a WLAN kapcsolat IP-címe) vagy 169.254.0.180 (a LAN kapcsolat IP-címe)

Megjelenik az üzembe helyezési varázsló indítóoldala.

| Üdvözöljük az üzemb                                                                                         | Üdvözöljük az üzembe helyező varázslóban.         |  |  |  |  |
|----------------------------------------------------------------------------------------------------|---------------------------------------------------|--|--|--|--|
| A kényelmes berendezés-felü                                                                                 | gyelet néhány lépéssel elérhető.                  |  |  |  |  |
|                                                                                                    |                                                   |  |  |  |  |
| SOLAR WEB VARÁZSLÓ                                                                                          | TECHNIKUS VARÁZSLÓ                                |  |  |  |  |
| Kösse össze a berendezést a Fronius Solar.web-bel,<br>és használja mobilkészülékekhez való alkalmazásunkat. | TOVÁBBI BEÁLLÍTÁSOK                               |  |  |  |  |
|                                                                                                    | ! Csak képzett személyzet vagy szakember számára! |  |  |  |  |

A Technikus varázsló a telepítést végző személy számára készült, és a szabványban foglalt beállításokat tartalmazza.

A Technikus varázsló futtatása esetén feltétlenül jegyezze fel a megadott szervizjelszót. Ennek a szervizjelszónak a megadása az EVU-Editor és a Mérő menüpontok beállításához szükséges.

Ha nem futtatja a Technikus varázslót, akkor semmilyen adat nem kerül beállításra a teljesítmény-csökkentéshez.

A Solar.web varázsló futtatása kötelező!

6 Szükség esetén futtassa a Technikus varázslót, és kövesse az utasításokat

7 Futtassa le a Solar.web varázslót, és kövesse az utasításokat

Megjelenik a Fronius Solar.web indítóoldala.

vagy

Megjelenik a Fronius Datamanager 2.0 weboldala.

## Csatlakozás a Fronius Datamanager 2.0-hoz

### Internetböngészővel való csatlakozás a Fronius Datamanager 2.0-hoz

| <ul> <li>Előfeltételek         <ul> <li>Legalább LAN vagy WLAN kapcsolat</li> <li>Internetböngésző (pl. Microsoft Internet Explorer IE &gt;/= 9.0, Firefox 4, Google Chrome 27.0 stb.)</li> <li>A számítógép / laptop ugyanazon a hálózati szegmensen legyen, ahol a Frous Datamanager 2.0</li> </ul> </li> <li>Kapcsolat felépítése a Fronius Datamanager 2.0 IP-címét vagy host-nevét é domain nevét</li> <li>A címmezőbe írja be a Fronius Datamanager 2.0 IP-címét vagy host-nevét é domain nevét</li> <li>Megjelenik a Fronius Datamanager 2.0 weboldala.</li> <li>Imternetion (1)</li> <li>Imternetion (1)</li> <li>Imternet</li></ul> | Általános tudni-<br>valók                                                                        | Az internetböngé:<br>nekelőtt aktuális i<br>felhasználó (pl. vá<br>A Fronius Datama<br>hozamértékek, va                                                                                                    | szővel<br>informa<br>illalati<br>anager<br>gy össz                    | való csa<br>ációk leh<br>hálózatc<br>2.0 webo<br>zehasonl | tlakozá<br>nívására<br>ok, iskol<br>oldalán<br>.íthatók | s a Fronin<br>alkalma<br>lák stb.) s<br>pl. leolva<br>az invert | us Datamanag<br>s a LAN-on be<br>számára.<br>ashatók az öss<br>terek.                                                                                     | ger 2.0-hoz min<br>elül sok számító<br>szesített és a na | ide-<br>ógép<br>api |
|----------------------------------------------------------------------------------------------------|--------------------------------------------------------------------------------------------------|----------------------------------------------------------------------------------------------------|-----------------------------------------------------------------------|-----------------------------------------------------------|---------------------------------------------------------|-----------------------------------------------------------------|----------------------------------------------------------------------------------------------------|----------------------------------------------------------|---------------------|
| <ul> <li>Kapcsolat<br/>felépítése a Fronius Datamanager 2.0-hoz webböngésző<br/>segítségével</li> <li>A web-böngésző megnyitása</li> <li>A címmezőbe írja be a Fronius Datamanager 2.0 IP-címét vagy host-nevét é<br/>domain nevét</li> <li>Megjelenik a Fronius Datamanager 2.0 weboldala.</li> </ul>                                                                                                    | Előfeltételek                                                                                    | <ul> <li>Legalább LAN</li> <li>Internetböng<br/>ogle Chrome</li> <li>A számítógép<br/>us Datamanag</li> </ul>                                                                                                    | V vagy V<br>észő (p<br>27.0 st<br>/ laptc<br>ger 2.0                  | WLAN k<br>l. Micros<br>b.)<br>op ugyar                    | apcsola<br>soft Int<br>nazon a                          | at<br>ernet Exp<br>hálózati                                     | plorer IE >/= s<br>szegmensen l                                                                                                    | 9.0, Firefox 4, 0<br>.egyen, ahol a F                    | ào-<br>roni-        |
| datoom-city1     Image: Second code status/integer     Attualitis     118 kW   128 kWn   128 kWn   128 kWn   199 W   190 W   190 W    190 W   190 W   190 W   190 W   190 W   190 W   190 W   190 W   190 W   190 W   190 W   190 W   190 W   190 W   190 W   190 W   190 W   190 W   190 W <td< th=""><th>Kapcsolat<br/>felépítése a Fro-<br/>nius Datamana-<br/>ger 2.0-hoz web-<br/>böngésző<br/>segítségével</th><th colspan="5"><ol> <li>A web-böngésző megnyitása</li> <li>A címmezőbe írja be a Fronius Datamanager 2.0 IP-címét vagy host-nevét és<br/>domain nevét</li> <li>Megjelenik a Fronius Datamanager 2.0 weboldala.</li> </ol></th><th>t és</th></td<>                                                                                                    | Kapcsolat<br>felépítése a Fro-<br>nius Datamana-<br>ger 2.0-hoz web-<br>böngésző<br>segítségével | <ol> <li>A web-böngésző megnyitása</li> <li>A címmezőbe írja be a Fronius Datamanager 2.0 IP-címét vagy host-nevét és<br/>domain nevét</li> <li>Megjelenik a Fronius Datamanager 2.0 weboldala.</li> </ol>                                                                                                    |                                                                       |                                                           |                                                         |                                                                 | t és                                                                                                    |                                                          |                     |
| • Berendezés áttakintáse     Aktuálís     11.8.W   12.8.W   Fogyasztás   11952 W   190 W   190 W   190 W   190 W   190 W   190 W   191 W   192 W   193 W   193 W   194 W   195 W   195 W   195 W   196 W   197 W   198 W   198 W   199 W   199 W   199 W   199 W   199 W   199 W   199 W   199 W   199 W   199 W   199 W   199 W   199 W   199 W   199 W   199 W   199 W<                                                                                                    |                                                                                                  | datcom-city1                                                                                                    |                                                                       | 0 ? 10                                                    | 🛛 0 🏴 hu                                                | Fronius                                                         | Aktuális adatok<br>Aktuális teljes nézet                                                                                                    |                                                          |                     |
| > Inverter                                                                                                    |                                                                                                  | <ul> <li>▶ Berendezés áttekintése</li> <li>Aktuális         <ul> <li>11.8 kW</li> <li>§ 228.00 kWh</li> <li>Fogyasztás 11992 w</li> <li>Hálózati tápellátási igény</li> <li>190 w</li> </ul> </li> <li>Nap         <ul> <li>Energia 228 kWh</li> <li>Berendezéshozam 27.36 €</li> <li>Év</li> <li>Energia 152.57 HWh</li> <li>Berendezéshozam 18,309 €</li> <li>Összesen</li> <li>Energia 26.98 HWh</li> <li>Berendezéshozam 3,237,6 €</li> </ul> </li> </ul> | 100% -<br>80% -<br>70% -<br>60% -<br>50% -<br>30% -<br>20% -<br>10% - |                                                           |                                                         |                                                                 | Szervizek<br>Rondszerinformációk<br>Hálkoztal laugnosztika<br>Firmware fisisítás<br>Vardzelő betvívása<br>Kopcsolat<br>Vaszajetzős heldőse<br>O Beáltások |                                                          |                     |

#### Interneten és Fronius Solar.web-en keresztüli csatlakozás a Fronius Datamanager 2.0-hoz

| Általános tudni-<br>valók                                                                                        | Az Internet és a Fronius Solar.web által a Fronius Datamanager 2.0-hoz történő<br>csatlakozással az Interneten keresztül a föld bármely pontjáról lehívhatók a foto-<br>voltaikus rendszer archivált és aktuális adatai.<br>Továbbá lehetőség van arra, hogy más felhasználóknak a vendég hozzáféréssel<br>betekintést nyújtsanak a fotovoltaikus rendszerbe, és több berendezést össze le-<br>het vele hasonlítani.                                                                                                    |
|----------------------------------------------------------------------------------------------------|----------------------------------------------------------------------------------------------------|
| Működés leírás                                                                                                   | A Fronius Datamanager 2.0 összekapcsolódott az Internettel (pl. egy DSL router-<br>rel). A Fronius Datamanager 2.0 rendszeresen bejelentkezik a Fronius Solar.web-<br>re, és naponta elküldi a tárolt adatokat.<br>A Fronius Solar.web aktív kapcsolatot létesíthet a Fronius Datamanager-rel,<br>például az aktuális adatok megjelenítéséhez.                                                                                                    |
| Előfeltételek                                                                                                    | <ul> <li>Internet-hozzáférés</li> <li>Internetböngésző</li> <li>FONTOS! A Fronius Datamanager 2.0 önmagától nem tud az Internetre kap-<br/>csolódni. DSL csatlakozásnál az Internetre csatlakozást routernek kell létre-<br/>hoznia.</li> <li>Fotovoltaikus rendszer regisztrálása a Fronius Solar.web-en.</li> <li>Az aktuális adatok Fronius Solar.web-re lehívásához a Fronius Datamanager<br/>2.0-ban az "Aktuális adatok küldése a Solar.web részére" alatti beállítások<br/>között aktiválva legyen az "Igen" választási lehetőség.</li> <li>Az archivált adatok Fronius Solar.web-re lehívásához a Fronius Datamanager<br/>2.0-ban aktívnak kell lennie a "naponta" vagy az "óránként" választási le-<br/>hetőségnek az "Archivált adatok elküldése a Solar.web-re" választási le-<br/>hetőség alatt.</li> </ul> |
| A Fronius Data-<br>manager 2.0<br>adatainak<br>lehívása az In-<br>terneten és a<br>Fronius So-<br>lar.web-en ke- | A Fronius Datamanager 2.0 aktuális adatainak és archivált adatainak a Fronius<br>Solar.web általi lehívásához:<br>I Indítsa el a Fronius Solar.web-et: http://www.solarweb.com<br>Közelebbi információkat a Fronius Solar.web-ről az online súgóban olvashat.                                                                                                    |

resztül

## Aktuális adatok, szolgáltatások és beállítások a Fronius Datamanager 2.0-n

### A Fronius Datamanager 2.0 weboldala

| A Fronius Data-<br>manager 2.0 | A Fronius Datamanager 2.0 weboldalán a következő adatok jelennek meg: |                                                                                        |  |  |  |  |
|--------------------------------|-----------------------------------------------------------------------|----------------------------------------------------------------------------------------|--|--|--|--|
| weboldala - átte-<br>kintés    | (1)                                                                   | A Fronius Solar Net gyűrűben található összes inverter aktuális összeha sonlító nézete |  |  |  |  |

- (2) A berendezés áttekintése: Aktuális / Napi / Éves / Összesített
- (3) Inverter
- (4) Érzékelők
- (5) Szolgáltatások Rendszerinformációk, hálózati diagnosztika, firmware frissítés, segítő behívása
- (6) Kapcsolat Visszajelzés küldése
- (7) Beállítások menü
- (8) További beállítási lehetőségek

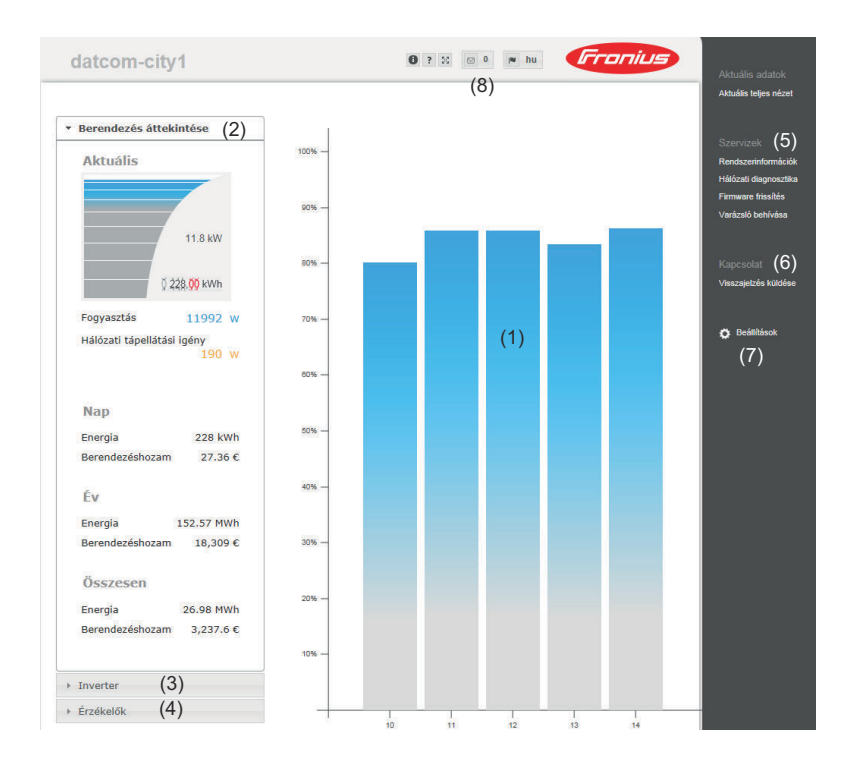

### Bejelentkezés A Fronius Datamanager 2.0 weboldalán lévő beállítási lehetőségek függenek a felhasználó jogosultságától (lásd Beállítások - jelszavak című fejezet, 61. oldal).

#### Bejelentkezés a felhasználónévvel és a jelszóval:

- 1 Válassza ki a felhasználót a bejelentkezéshez.
- 2 Adja meg a kiválasztott felhasználóhoz tartozó jelszót.
- 3 Kattintson a "Bejelentkezés" gombra.

A felhasználó ekkor bejelentkezett.

| Jelszó<br>visszaállítása | A bejelentkezési ablakban lévő <b>Elfelejtett jelszó?</b> funkcióval alaphelyzetbe<br>állítható a kiválasztott felhasználó jelszava.                                                 |
|--------------------------|----------------------------------------------------------------------------------------------------|
|                          | Feloldókulcs kérése és az új jelszó mentése:                                                                                                    |
|                          | J Válassza ki azt a felhasználót, akinek a jelszavát vissza kell állítani.                                                                                                    |
|                          | Jegyezze fel a "Challenge"-et (kihívást) (hatjegyű szám) és az Adatnaplózó azonosítót (a szimbólum alatt 1 található, lásd További beállítási le-hetőségek című fejezet, 52. oldal). |
|                          | 3 Lépjen kapcsolatba a Fronius műszaki támogatással, és adja meg a "Challen-<br>ge"-et, valamint az Adatnaplózó azonosítóját.                                                        |
|                          | Írja be a Fronius műszaki támogatásától kapott feloldókulcsot a Kulcs mezőbe.                                                                                                    |
|                          | 5 Írjon be egy új jelszót a <b>"Jelszó"</b> és <b>"Jelszó megismétlése"</b> beviteli mezőkbe.                                                                                        |
|                          | 6 Kattintson a <b>"Mentés"</b> gombra.                                                                                                    |
|                          | Ekkor a rendszer menti az új jelszót.                                                                                                    |
|                          |                                                                                                    |

#### Beállítások A Beállításokra kattintva a Fronius Datamanager 2.0 weboldalán megnyílik a menü Beállítások menü.

A Beállítások menüben történik a Fronius Datamanager 2.0 konfigurálása.

#### ÁLTALÁNOS \*

#### Menüpontok beállítása és megtekintése általában

| JELSZAVAK                   |                                                                                                    |
|-----------------------------|----------------------------------------------------------------------------------------------------|
|                             | Csatlakozzon a Fronius Datamanager 2.0-hoz                                                             |
| HÁLÓZAT                     | 2 Kattintson a Beállítások gombra                                                                      |
| FRONIUS SOLAR.WEB           | Jelentkezzen be a felhasználónevével (admin vagy szerviz) (lásd Bejelentkezés című fejezet, 51. oldal) |
| GPIO-K                      | 4 Kattintson a kívánt menüpontra                                                                       |
| TERHELÉSVEZÉRLÉS            | Megnyílik a kívánt menüpont.                                                                           |
|                             | 5 Tekintse meg a menüpontot, vagy végezze el a meg-<br>felelő szerkesztést.                            |
| INVERTER                    | 6 Ha van, akkor kattintson a végrehajtás gombra (pl.<br>mentés, szinkronizálás stb.)                   |
| FRONIUS ÉRZÉKELŐ<br>KÁRTYÁK | A megváltoztatott adatok átvételre kerülnek.                                                           |
| MÉRŐ **                     |                                                                                                    |
| EVU-EDITOR **               |                                                                                                    |
| A Beállítások menü          | * kiválasztott menüpont                                                                                |
| menapongai                  | ** A Mérők és az UC szerkesztő menüpontokat a<br>szervizjelszó védi.                                   |

#### További beállítási lehetőségek

A Fronius Datamanager 2.0 weboldalának jobb felső részén a következő további beállítási lehetőségek találhatók:

| 8 ? 🛙 | o ∎ de <b>Fronius</b>                                                                                                    |
|-------|----------------------------------------------------------------------------------------------------|
| 0     | Rendszerinformációk:<br>adatgyűjtő azonosító, szoftververzió, firmware frissítés keresése,<br>Fronius Solar Net kapcsolat, Solar.web kapcsolat |
| ?     | Súgó:<br>- Szoftver kezelési útmutató<br>- Fronius Solar-Channel                                                                               |
| 29    | Tartalom bővítése:<br>Az aktuális adatok / beállítások menü területének kitakarása                                                             |
| ⊠ 0   | Értesítések megjelenítése                                                                                                    |
| l∎ qe | Nyelv:<br>a nyelv beállítására szolgál                                                                                                    |
|       |                                                                                                    |

A Fronius Datamanager 2.0 weboldal nyelve vagy az aktuális böngésző nyelve, vagy az utoljára kiválasztott nyelv lesz.

## A Fronius Datamanager 2.0 aktuális adatai

| Aktuális össze-<br>hasonlító nézet | Az aktuális összehasonlító nézetben a fotovoltaikus berendezés több invertere<br>hasonlítható össze egymással.                                                                                                    |                                                                                                    |  |  |  |  |
|------------------------------------|----------------------------------------------------------------------------------------------------|----------------------------------------------------------------------------------------------------|--|--|--|--|
|                                    | Az inverter<br>denkori inve<br>ábrázolva. N<br>az inverter f                                                                                                    | váltakozó áramú teljesítménye százalékosan kerül kijelzésre a min-<br>erterhez tartozó szolármodul teljesítményéről oszlopdiagrammal<br>1indegyik inverterhez kijelzésre kerül egy oszlop. Az oszlop színe jelzi<br>teljesítménytartományát: |  |  |  |  |
|                                    | kék:                                                                                                    | az inverter teljesítménye megfelel az összes inverter átlagtel-<br>jesítményének                                                                                                    |  |  |  |  |
|                                    | sárga:                                                                                                    | az inverter teljesítménye kis mértékben eltér az összes inverter<br>átlagteljesítményétől<br>(az átlag 50 - 90%-a)                                                                                                    |  |  |  |  |
|                                    | piros:                                                                                                    | az inverter teljesítménye nagy mértékben eltér az összes inverter<br>átlagteljesítményétől vagy hiba az inverterben<br>(az átlag 50%-ánál kisebb)                                                                                            |  |  |  |  |
|                                    |                                                                                                    |                                                                                                    |  |  |  |  |
| A berendezés<br>áttekintése        | A berendez<br>- a fotovo<br>- az aktív<br>- a terme<br>- a napi, a                                                                                                    | és áttekintése a következőket tartalmazza:<br>oltaikus berendezés aktuális teljesítményadatait<br>v készülékeket<br>elt energiát naponta, évente és összesen<br>az éves és az összes hozamot                                                 |  |  |  |  |
|                                    | A fogyasztá<br>verteren me                                                                                                    | is és a hálózati betáplálás értékei csak akkor jelennek meg, ha az in-<br>érő van konfigurálva, és ha a mérő érvényes adatokat küld.                                                                                                    |  |  |  |  |
| Inverter/<br>érzékelő nézet        | <b>Inverter nézet</b><br>Az Inverter nézetben a rendszerben található összes inverter megjelenik.<br>Az összehasonlító nézetben egy inverterre vagy a megfelelő oszlopra kattintva<br>megjelennek az inverter aktuális adatai. |                                                                                                    |  |  |  |  |
|                                    | <b>Érzékelő né</b><br>Az Érzékelő                                                                                                    | é <b>zet</b><br>ó nézetben a rendszerben található összes érzékelő kártya / box meg-                                                                                                    |  |  |  |  |

jelenik.

### Szerviz - rendszerinformációk

| Rendszerin- | A Rendszerinformációk oldal különféle információkat tartalmaz a rendszerrel                                                                                                    |  |  |  |
|-------------|----------------------------------------------------------------------------------------------------|--|--|--|
| formációk   | kapcsolatban.                                                                                                    |  |  |  |
|             | <ul> <li>Ezenkívül a következő gombok állnak rendelkezésre:</li> <li>Az Adatnaplózó újraindítása<br/>gomb a Datamanager/rendszerfelügyelet újraindításához</li> <li>A Visszaállítás a gyári beállításokra gomb a következő választási lehetőségekkel: <ul> <li>összes beállítás a hálózati beállításokon kívül</li> <li>a Datamanager (rendszerfelügyelet) gyári beállításokra való visszaállításához.</li> <li>A hálózati beállítások, valamint a szerviz-felhasználóval védett összes menüpont (UC szerkesztő, mérőbeállítások és szervizjelszó) megmaradnak</li> <li>összes beállítás</li> <li>a Datamanager (rendszerfelügyelet) és a hálózati beállítások gyári beállításokra való visszaállítás</li> </ul> </li> </ul> |  |  |  |

**FONTOS!** Ha a Datamanagert (rendszerfelügyeletet) visszaállítja a gyári beállításokra, akkor ellenőrizze az idő- és dátumbeállításokat.

### Szerviz - hálózati diagnosztika

Hálózati diag-<br/>nosztikaA Szolgáltatások/hálózati diagnosztika alatt találhatók olyan funkciók, amelyek<br/>hasznosak a hálózati problémák diagnosztikájában és elhárításában. Futtathatók<br/>"ping" és "traceroute" parancsok.

#### **Ping parancs**

A "ping" paranccsal ellenőrizhető, hogy egy Host elérhető-e, és mennyi időt vesz igénybe az adatátvitel.

"Ping" parancs küldése:

A Host mezőbe: vigyen be egy host-nevet vagy egy IP-címet

2 Kattintson a **ping** gombra

- A "ping" parancs elküldésre kerül
- a meghatározott adatok megjelennek

#### **Traceroute parancs**

A "traceroute" parancs segítségével meghatározható, hogy az adatok milyen közbenső kiszolgálókon keresztül kerülnek továbbításra a hosthoz.

"Traceroute" parancs küldése:

A Host mezőbe: vigyen be egy host-nevet vagy egy IP-címet

2 Kattintson a Traceroute gombra

- A Traceroute parancs elküldésre kerül
- a meghatározott adatok megjelennek

### Szerviz - firmware frissítés

| Általános tudni-<br>valókA Szerviz / firmware frissítés választási lehetőséggel frissíthető a Datar<br>firmware. A firmware frissítése LAN-on vagy weben keresztül történhet |                                                                                                    |  |
|----------------------------------------------------------------------------------------------------|----------------------------------------------------------------------------------------------------|--|
| Frissítések auto-<br>matikus ke-<br>resése                                                                                                    | <b>FONTOS!</b> Frissítések automatikus kereséséhez internetkapcsolatra van szükség.<br>Ha aktiválva van a <b>Frissítések automatikus keresése</b> választási lehetőség, a Data-<br>manager naponta egyszer automatikusan frissítéseket keres. Ha új frissítések<br>érhetők el, ezek a weboldalon üzenetként jelennek meg a további beállítási le-<br>hetőségek között.                                                                                                    |  |
| Frissítések kézi<br>keresése                                                                                                    | Ha a <b>Frissítések automatikus keresése</b> választási lehetőség nem aktív, akkor nem<br>történik automatikus frissítés keresés.<br>1 Frissítések kézi kereséséhez nyomja meg az <b>Ellenőrzés most</b> gombot                                                                                                    |  |
| A firmware<br>frissítés végre-<br>hajtása weben<br>keresztül                                                                                                    | <ul> <li>1 Nyissa meg a Datamanager weboldalát egy internetböngészővel</li> <li>2 Nyissa meg a Szolgáltatások alatt a Firmware frissítés lehetőséget</li> <li>3 Válassza a Frissítés weben keresztül gombot</li> <li>4 Kattintson a Frissítés végrehajtása gombra</li> <li>Megjelenik a frissítés biztonsági kérdése</li> <li>5 Kattintson az Igen gombra</li> <li>Végbemegy a frissítés, melynek előrehaladása sávként és százalékos értékként is kijelzésre kerül.</li> <li>6 Sikeresen végrehajtott frissítés után kattintson az Átvétel/mentés v gombra</li> <li>Ha sikertelen a kiszolgálóval való kapcsolat létesítése:</li> <li>a frissítés időtartamára kapcsolja ki a tűzfalat</li> <li>próbálkozzon újra</li> </ul> FONTOS! Ha az internetkapcsolathoz proxykiszolgálót használata a webfrissítéshez választási lehetőségnek meg kell adni a kért adatokat |  |
| A firmware<br>frissítése LAN-<br>on keresztül                                                                                                    | <ol> <li>Hozza létre a LAN-kapcsolatot a számítógép/laptop és a Datamanager között</li> <li>Töltse le a Fronius honlapról az aktuális firmware-t</li> <li>A letöltött frissítő fájlt futtassa a számítógépen/laptopon</li> <li>Elindul egy webkiszolgáló, melyről a Datamanager letölti a szükséges fájlokat.</li> <li>Nyissa meg a Datamanager weboldalát egy internetböngészővel</li> </ol>                                                                                                    |  |

| 5            | Nyissa meg a Szolgáltatások alatt a Firmware frissítés lehetőséget                                                             |
|--------------|----------------------------------------------------------------------------------------------------|
| 6            | Válassza a Frissítés LAN-on keresztül lehetőséget                                                                              |
| 7            | Vigye be a PC/laptop IP-címét                                                                                                  |
| 8            | Kattintson a Frissítés végrehajtása gombra                                                                                     |
|              | Megjelenik a frissítés biztonsági kérdése.                                                                                     |
| 9            | Kattintson az <b>Igen</b> gombra                                                                                               |
|              | Végbemegy a frissítés, melynek előrehaladása sávként és százalékos<br>értékként is kijelzésre kerül.                           |
| 10           | Sikeresen végrehajtott frissítés után kattintson az <b>Átvétel/mentés</b> 🗹<br>gombra                                          |
| A f          | rissítés akkor fejeződik be, ha a "Tápellátás LED" ismét zölden világít.                                                       |
| На<br>-<br>- | sikertelen a kiszolgálóval való kapcsolat létesítése:<br>a frissítés időtartamára kapcsolja ki a tűzfalat<br>próbálkozzon újra |

### Hívja be a Szolgáltatások varázslót

Varázslók behívása A **Varázslók behívása** alatt lehet újra behívni és futtatni a Fronius Solar.web varázslót és az Üzembe helyezési varázslót.

### Beállítások - általános

| Általános tudni-<br>valók | Térítés ellenében be lehet vinni a kWh-nkénti elszámolási tarifát, a pénznemet és<br>a kWh-nkénti beszerzési árat a hozam kiszámításához. A hozam az aktuális<br>általános nézetben jelenik meg.                                                                                                   |
|---------------------------|----------------------------------------------------------------------------------------------------|
|                           | A Rendszeridő alatt vihető be a dátum, az óra és a perc.<br>A <b>Szinkronizálás</b> gombra kattintással megtörténik a Datamanager weboldala<br>által mutatott idő összehangolása az operációs rendszer által kijelzett idővel.<br>Az idő átvételéhez kattintson az <b>Átvétel/mentés v</b> gombra. |
|                           | Az Időzóna-beállítások alatt be lehet állítani a régiót és a települést az<br>időzónához.                                                                                                    |
|                           | A *-gal jelölt mezőket kötelező kitölteni.                                                                                                    |

## Beállítások - jelszavak

| Általános tudni-<br>valók | Jelszavak kiadásával szabályozható a hozzáférés a Fronius Datamanager 2.0-hoz.<br>Ehhez 3 különböző jelszótípus áll rendelkezésre:<br>- rendszergazda jelszó<br>- szervizjelszó<br>- felhasználói jelszó                                                                                                    |
|---------------------------|----------------------------------------------------------------------------------------------------|
| Jelszavak                 | <ul> <li>Rendszergazda jelszó<br/>felhasználónév = admin</li> <li>Az üzembe helyezés során megadott rendszergazda jelszó esetén a felhasználó<br/>olvasási és beállítási joggal is rendelkezik. A felhasználó megnyithatja a<br/>Beállítások menüpontot, és elvégezheti az összes beállítást az UC szerkesztő és<br/>a Mérő kivételével.</li> <li>Beállított rendszergazda jelszó esetén a felhasználónak meg kell adnia a fel-<br/>használónevet és a jelszót, ha meg szeretné nyitni a Beállítások menüpontot.</li> <li>Szervizjelszó<br/>felhasználónév = service</li> <li>A szervizjelszót általában a szerviztechnikus vagy a berendezés telepítője adja<br/>meg az Üzembe helyezési varázslóban, és segítségével hozzá lehet férni a beren-<br/>dezésspecifikus paraméterekhez. A Mérő és az UC szerkesztő beállításainak<br/>elvégzéséhez meg kell adni a szervizjelszót. Ha nem lett megadva szervizjelszó,<br/>nem lehet hozzáférni a Mérő és az UC szerkesztő menüpontokhoz.</li> <li>Felhasználói jelszó</li> <li>A Helyi berendezésoldal mentése választómező aktiválása után, jelenik meg a<br/>Felhasználónév = user.</li> <li>Ha felhasználói jelszó kerül kiadásra, akkor a felhasználónak csak olvasási joga<br/>van. A Beállítások menüpontot nem tudja megnyitni a felhasználó.</li> <li>Felhasználói jelszó megadásakor a felhasználónak minden kapcsolatfelépítés<br/>során meg kell adnia a felhasználónevét és a jelszavát.</li> </ul> |
|                           |                                                                                                    |

### Beállítások - hálózat

#### Internet WLANon keresztül

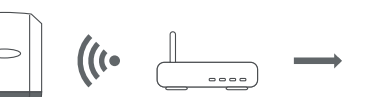

A megtalált hálózatok megjelennek.

A Frissítés gombra kattintva  $\ensuremath{\mathcal{Q}}$  az elérhető WLAN-hálózatok újbóli keresésére kerül sor.

Rejtett hálózatok hozzáadása a **WLAN beállítások > WLAN hozzáadása** menü segítségével történhet.

**Beállítás** gomb – egy kiválasztott WLAN-hálózat mentésére szolgál. A gombra kattintás után megnyílik a **"WLAN kapcsolat"** ablak

Eltávolítás gomb – a mentett WLAN-hálózat törlésére szolgál.

WLAN IP konfigurálása gomb – a gombra kattintás után megnyílik az IP konfigurálása ablak azonos beállítási lehetőségekkel, mint egy LAN-kapcsolatnál.

Kapcsolat WPS-en keresztül gomb – csatlakozás a WLAN-hoz WPS-en keresztül WLAN jelszó nélkül:

- 1. Aktiválja a WPS-t a WLAN routeren (lásd a WLAN router dokumentációját)
- 2. Kattintson a Kapcsolat WPS-en keresztül gombra
- 3. A WLAN kapcsolat automatikusan létrejön

#### Internet LAN-on keresztül

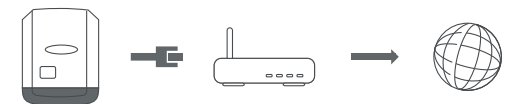

Beállítási lehetőségek:

Cím lekérése – statikus

A felhasználónak meg kell adnia egy fix **IP-címet** a Datamanagerhez (rendszerfelügyelethez) az **alhálózati maszkot**, az **átjáró** címét és a **(szolgáltató) DNS-kiszolgáló** címét.

Cím lekérése – dinamikus

A Datamanager (rendszerfelügyelet) egy DHCP-kiszolgálótól (DHCP = Dynamic Host Configuration Protocol) kéri le az IP-címet.

DHCP-kiszolgálót úgy kell konfigurálni, hogy a Datamanager (rendszerfelügyelet) mindig ugyanazt az IP-címet kapja. Így mindig lehet tudni, hogy a Datamanager (rendszerfelügyelet) melyik IP-cím alatt érhető el.

Ha a DHCP-kiszolgáló támogatja a DNS dinamikus frissítését, a Datamanagernek (rendszerfelügyeletnek) nevet lehet adni a **Host-név** mezőben. A Datamanagerhez (rendszerfelügyelethez) való csatlakozás az IP-cím helyett a névvel is történhet.

p l.: **Host-név** = musteranlage (mintaberendezés), domain név = fronius.com A Datamanager (rendszerfelügyelet) a "musteranlage.fronius.com" címen érhető el.

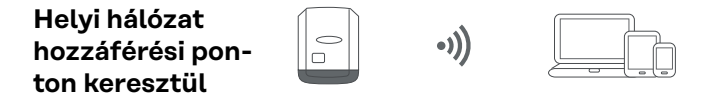

A Datamanager (berendezésfelügyelet) hozzáférési pontként szolgál. PC vagy Smart Device közvetlenül csatlakozik a Datamanagerhez (berendezésfelügyelethez). Internetes kapcsolat nem lehetséges.

### Beállítások - Fronius Solar.web

| Fronius So-<br>lar.web         | A <b>Fronius Solar.web</b> menüponton keresztül közvetlen kapcsolat építhető fel a<br>Fronius Solar.web-bel.                                                                                                    |  |  |  |
|--------------------------------|----------------------------------------------------------------------------------------------------|--|--|--|
|                                | Az <b>Inverter lekérdezési ciklusa</b> és a <b>Fronius érzékelő kártyák lekérdezési ciklu-<br/>sa</b> mezők tárolási intervallumának kiválasztása hatással van a szükséges<br>tárolókapacitásra.                                                                                                    |  |  |  |
|                                | <b>Fronius Solar.web regisztrálás</b> gomb – a gombra történő kattintással megnyílik a<br>Fronius Solar.web indítóoldala, a Fronius Solar.web releváns adatai ezzel együtt<br>automatikusan megjelennek.                                                                                                    |  |  |  |
|                                | Cloud Control<br>Virtuális erőmű, amely hálózatba kapcsol több erőmű-üzemeltetőt. Ez a hálózat a<br>Cloud vezérlésen keresztül az interneten vezérelhető. Ennek előfeltétele az in-<br>verter aktív internetkapcsolata. A rendszer adatai továbbításra kerülnek.<br>Ha a Cloud vezérlés funkció a hálózatüzemeltető/energiaszolgáltató köve-<br>telményeihez engedélyezve, aktiválva van (szerviz hozzáférés szükséges), a Clo-<br>ud vezérlés funkció a virtuális erőművekhez automatikusan aktiválva van és nem<br>inaktiválható.<br>A Cloud vezérlés a hálózatüzemeltető/energiaszolgáltató követelményeihez en-<br>gedélyezett funkció a rendszer megfelelő működéséhez kötelező lehet. |  |  |  |
| Tárolókapacitás                | Az egy inverterrel felszerelt fotovoltaikus rendszer esetén akár 5 év és 7 hónap is<br>lehet a tárolókapacitás, ha a 'Fronius Datamanager' adatgyűjtési intervalluma 15<br>perc.<br>A rendszerbe kapcsolt inverterek vagy a Fronius Sensor Card-ok / Box-ok<br>számától függően arányosan csökken az adatgyűjtő tárolókapacitása.                                                                                                    |  |  |  |
| Tárolókapacitás<br>kiszámítása | Az inverterek és a Fronius Sensor Card-ok / Boxok adatgyűjtési pontjainak meghatározása                                                                                                    |  |  |  |
|                                | Adatgyűjtési pontok száma<br>naponta = Tárolási intervallum [perc]                                                                                                    |  |  |  |
|                                | Adatgyűjtési időtartam [perc]<br>- Az inverternél: pl. 14 óra = 840 perc<br>- A Fronius Sensor Card / Fronius Sensor Box esetén: 24 óra = 1440<br>perc                                                                                                    |  |  |  |
|                                | 2 Adatgyűjtési pontok összegének képzése                                                                                                    |  |  |  |
|                                | Adatgyűjtési pontok összege =<br>= (inverterek száma x adatgyűjtési pontok száma naponta) + (Fronius Sensor<br>Card-ok / Boxok száma x adatgyűjtési pontok száma naponta)                                                                                                    |  |  |  |
|                                | 3 Naponkénti tároló szektorok meghatározása                                                                                                    |  |  |  |

|                     | Tároló szektorok száma na-                                                                                                | Az adatgyűjtési pontok<br>összege                     |  |
|---------------------|----------------------------------------------------------------------------------------------------|-------------------------------------------------------|--|
|                     |                                                                                                    | 114                                                   |  |
|                     | <ul> <li>4 Felkerekítés egész számra</li> <li>5 Tárolókapacitás meghatározása</li> <li>Tárolókapacitás [nap] =</li> </ul> |                                                       |  |
|                     |                                                                                                    | 2048                                                  |  |
|                     |                                                                                                    | Tároló szektorok száma<br>naponta                     |  |
| Számításra<br>példa | 2 inverter, adatgyűjtési időtartam =<br>1 Fronius Sensor Card, adatgyűjtés                                                | 14 óra (840 perc)<br>i időtartam = 24 óra (1440 perc) |  |
|                     | Tárolási intervallum = 15 perc                                                                                            |                                                       |  |

1. Adatgyűjtési pontok száma naponta:

|                           |                              | Inverter adatgyűjtési<br>pontok =    |           | 840 perc<br>15 perc           | = 56        |
|---------------------------|------------------------------|--------------------------------------|-----------|-------------------------------|-------------|
|                           |                              | Sensor Card<br>adatgyűjtési pontok = |           | 1440 perc<br>15 perc          | = 96        |
| 2.                        | Az adatgyűjt                 | ési pontok összege                   |           |                               |             |
|                           |                              | Az adatgyűjtési pontok ö             | összege = | (2 x 56) + (1 x 96) = 208     | 5           |
|                           |                              | (2 x 56) 2 inverter, (1 x            | 96) 1 S   | ensor Card                    |             |
| 3.                        | Tároló szekte                | orok száma naponta:                  |           |                               |             |
|                           |                              | Tároló szektorok =                   |           | 208<br>114                    | = 1,825     |
| 4.                        | Felkerekítés                 | :                                    |           |                               |             |
|                           |                              | 1,825 🖘                              | 2         |                               |             |
| 5. Tárolókapacitás [nap]: |                              |                                      |           |                               |             |
|                           |                              | Tárolókapa-<br>citás =               | 2048      | 1024 nap (= 2 év<br>18 nap)   | r, 9 hónap, |
|                           |                              |                                      |           | 2048                          |             |
|                           | Tárolókapacitás —<br>[nap] = |                                      | Tár<br>sz | roló szektorok<br>áma naponta |             |

### Beállítások - IO hozzárendelés

| Általános tudni-<br>valók              | Ebben a me<br>figurálható<br>kat a beállí<br>Egy olyan a<br>verter újrai<br>szolgáltatá                                                                                                    | enüben az inverter egyes be- é<br>k. A funkcionalitástól és a renc<br>tásokat lehet kiválasztani, ame<br>ktívra kapcsolt kimenet, amely<br>ndításáig aktív marad. Egy kim<br>sok újbóli megadásakor változi | s kimeneteinek (I/O) tulajdons<br>dszerkonfigurációtól függően c<br>elyek az adott rendszerrel lehe<br>y nincs hozzárendelve ("szabac<br>enet állapota csak a hozzárenc<br>ik meg. | ágai kon-<br>sak azo-<br>tségesek.<br>d"), az in-<br>delt |  |
|----------------------------------------|----------------------------------------------------------------------------------------------------|----------------------------------------------------------------------------------------------------|----------------------------------------------------------------------------------------------------|-----------------------------------------------------------|--|
| KI – Demand<br>Response Modes<br>(DRM) | Demand Response Modes Ausztráliában<br>Itt állíthatók be az érintkezők a DRM-en keresztüli vezérléshez:<br><b>FONTOS!</b> Az inverter DRM-en keresztüli vezérléséhez Fronius DRM interfészre |                                                                                                    |                                                                                                    |                                                           |  |
|                                        | A beépítés<br>beépítési u<br>Fronius ho                                                                                                    | 4,240,005) van szükseg az inv<br>s és a beépítési utasítás ismert<br>utasításában található. A Froni<br>onlapon, a következő hivatkozá                                                                      | rerterben.<br>etése a Fronius DRM interfész<br>jus DRM interfész beépítési uta<br>as alatt elérhető:                                                                               | asítása a                                                 |  |
|                                        | http://www.fronius.com/QR-link/4204102292                                                                                                    |                                                                                                    |                                                                                                    |                                                           |  |
|                                        | Mád                                                                                                    |                                                                                                    | Taformásiá                                                                                                    | Alapér<br>telme-<br>zett<br>érint-                        |  |
|                                        | DRMo                                                                                                    | Az inverter leválik a<br>hálózatról                                                                                                    | A hálózati relék nyitnak                                                                                                    | Rezu                                                      |  |
|                                        |                                                                                                    | REF GEN                                                                                                    | zárva                                                                                                    | FDI                                                       |  |
|                                        |                                                                                                    | COM LOAD                                                                                                    | zárva                                                                                                    | FDI                                                       |  |
|                                        |                                                                                                    |                                                                                                    | vagy                                                                                                    |                                                           |  |
|                                        |                                                                                                    |                                                                                                    | érvénytelen DRM1–DRM8<br>kombinációk                                                                                                    |                                                           |  |
|                                        | DRM1                                                                                                    | -P <sub>nom</sub> ≤ 0% hálózatról való<br>leválás nélkül                                                                                                    | korlátozza a hatásos tel-<br>jesítmény felvételét                                                                                                    | 6                                                         |  |
|                                        | DRM2                                                                                                    | -P <sub>nom</sub> ≤ 50%                                                                                                    | korlátozza a hatásos tel-<br>jesítmény felvételét                                                                                                    | 7                                                         |  |
|                                        | DRM3                                                                                                    | -P <sub>nom</sub> ≤ 75% & +Q <sub>rel</sub> * ≥ 0%                                                                                                    | korlátozza a hatásos tel-<br>jesítmény felvételét                                                                                                    | 8                                                         |  |
|                                        |                                                                                                    |                                                                                                    | és                                                                                                    |                                                           |  |
|                                        |                                                                                                    |                                                                                                    | beállítja a meddő tel-                                                                                                    |                                                           |  |

| Mód  | Leírás                                                   | Információ                                      | Alapér<br>telme-<br>zett<br>érint-<br>kező |
|------|----------------------------------------------------------|-------------------------------------------------|--------------------------------------------|
| DRM4 | -P <sub>nom</sub> ≤ 100%                                 | Normál üzemmód<br>korlátozás nélkül             | 9                                          |
| DRM5 | +P <sub>nom</sub> ≤ 0% hálózatról való<br>leválás nélkül | korlátozza a hatásos tel-<br>jesítmény leadását | 6                                          |
| DRM6 | +P <sub>nom</sub> ≤ 50%                                  | korlátozza a hatásos tel-<br>jesítmény leadását | 7                                          |
| DRM7 | +P <sub>nom</sub> ≤ 75% & -Q <sub>rel</sub> * ≥ 0%       | korlátozza a hatásos tel-<br>jesítmény leadását | 8                                          |
|      |                                                          | és                                              |                                            |
|      |                                                          | beállítja a meddő tel-<br>jesítményt            |                                            |
| DRM8 | +P <sub>nom</sub> ≤ 100%                                 | Normál üzemmód<br>korlátozás nélkül             | 9                                          |
|      |                                                          |                                                 |                                            |

FDI a Fronius DRM interfészen

\*

A Q<sub>rel</sub> értékek az UC szerkesztő menüpontban állíthatók be.

Az inverterek távvezérelhetősége mindig a névleges készülékteljesítményre vonatkozik.

**FONTOS!** Ha a Datamanagerre nem csatlakozik DRM vezérlés (DRED) és a **KI – Demand Response Mode (DRM)** aktiválva van, akkor az inverter készenléti üzemmódba vált.

### IO-vezérlésItt állíthatók be az érintkezők az IO-vezérléshez. További beállítások az UC szer-<br/>kesztő > IO-vezérlés menüben lehetségesek.

| IO-vezérlés                 | Alapér<br>telme-<br>zett<br>érint-<br>kező | IO-vezérlés                 | Alapér<br>telme-<br>zett<br>érint-<br>kező |
|-----------------------------|--------------------------------------------|-----------------------------|--------------------------------------------|
| 1. IO-vezérlés (opcionális) | 2                                          | 6. IO-vezérlés (opcionális) | 7                                          |
| 2. IO-vezérlés (opcionális) | 3                                          | 7. IO-vezérlés (opcionális) | 8                                          |
| 3. IO-vezérlés (opcionális) | 4                                          | 8. IO-vezérlés (opcionális) | 9                                          |
| 4. IO-vezérlés (opcionális) | 5                                          | Visszajelzés IO-vezérlés    | 0                                          |
| 5. IO-vezérlés (opcionális) | 6                                          | (opcionális)                | 0                                          |

#### **Terhelésvezérlés** Itt kiválasztható max. négy érintkező a terhelésvezérléshez. A terhelésvezérléshez a **Terhelésvezérlés** menüben állnak további beállítási le-

hetőségek rendelkezésre. Alapértelmezett érintkező: 1

### Beállítások - terhelésvezérlés

| Általános tudni-<br>valók | A Terhelésvezérlés funkció segítségével az I/O 0 - I/O 3 kimenetek úgy<br>használhatók, hogy azok egy aktort (pl. relé, kontaktor) vezérelhetnek.<br>Így vezérelni lehet egy csatlakoztatott fogyasztót egy betáplált teljesítménytől<br>függő be- vagy kimeneti pont megadásával.                                                                                                    |
|---------------------------|----------------------------------------------------------------------------------------------------|
| Terhelésvezérlés          | Vezérlés<br>deaktiválva: az energia-menedzsmenten keresztüli vezérlés deaktiválva.<br>a létrehozott teljesítmény által: az energia-menedzsmenten keresztüli vezérlés a<br>létrehozott teljesítmény által történik<br>a teljesítményfölösleg alapján (betáplálási határértékek megadása esetén): Az<br>energia-menedzsmenten keresztüli vezérlés teljesítményfölösleggel történik<br>(betáplálási korlát megadása esetén).<br>Ez a lehetőség csak csatlakoztatott mérő esetén választható. Ha az I/O pontok<br>magasabb prioritásúak, mint az akkumulátor, akkor az akkumulátor lehetséges<br>töltési teljesítményét a rendszer teljesítménytöbbletként veszi figyelembe. Ebben<br>az esetben ne rögzítse a kapcsolási küszöbértéket a hálózati átmenethez. |
|                           | <ul> <li>kuszobok</li> <li>be: Egy hatásos teljesítményre vonatkozó határérték bevitelére szolgál, amelytől kezdődően az I/O kimenet aktiválódik</li> <li>ki: Egy hatásos teljesítményre vonatkozó határérték bevitelére szolgál, amelytől kezdődően az I/O kimenet deaktiválódik.</li> <li>Ha a Vezérlésa teljesítménytöbblet alapján kerül kiválasztásra, akkor a Küszöbök alatt még egy választómező is megjelenik a betáplálás és a vonatkoz-tatási alap megjelenítéséhez.</li> </ul>                                                                                                    |
|                           | Futási idők<br>Minimális futási idő bekapcsolási műveletenként: Annak az időtartamnak a meg-<br>adására szolgáló mező, ameddig az I/O kimenetnek legalább aktiválva kell lennie<br>bekapcsolási folyamatonként.<br>Maximális futási idő naponta: Maximális idő megadására szolgáló mező, ameddig<br>az I/O kimenetnek naponta összesen aktívnak kell lennie (több bekapcsolási fo-<br>lyamat kerül figyelembe vételre).                                                                                                    |
|                           | <b>Előírt futási idő</b><br><b>naponta</b> : Annak az időtartamnak a megadására szolgáló mező, ameddig az I/O ki-<br>menetnek legalább aktiválva kell lennie naponta.<br><b>elérve legkésőbb</b> : Az idő kiválasztására szolgáló mező, ha egy bizonyos időpontig<br>el kell érni az előírt futási időt                                                                                                    |
|                           | <b>Státusz</b><br>Az egérmutató státusz fölé vitelekor megjelenik az aktuális státusz oka.                                                                                                    |
|                           | <b>FONTOS!</b><br>Több terhelési kimenet alkalmazásakor azok kapcsolása a prioritásuktól függően<br>egy perces időközönként történik (max. 4 szabály = max. 4 perc).                                                                                                    |
|                           |                                                                                                    |

### Beállítások - Push Service

#### **Push Service** E funkció segítségével a különböző formátumú vagy különböző protokollú aktuális és gyűjtött adatok egy külső szerverre exportálhatók.

A Push Service funkcióra vonatkozó további információk a következő kezelési útmutatóban találhatók:

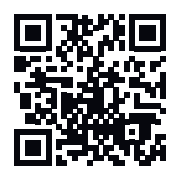

http://www.fronius.com/QR-link/4204102152

42,0410,2152 Fronius Push Service

### Beállítások - Modbus

| Általános tudni- | A Fronius Datamanager 2.0 weboldalán keresztül, internetböngésző segítségével |
|------------------|-------------------------------------------------------------------------------|
| valók            | végezhetők el a Modbus-kapcsolatnak azok a beállításai, amelyek nem           |
|                  | módosíthatók a Modbus-protokoll segítségével.                                 |

Bővebb információk a Modbus-funkcióval kapcsolatban

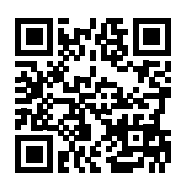

A Modbus-funkcióval kapcsolatban bővebb információk az alábbi kezelési útmutatókban találhatók:

http://www.fronius.com/QR-link/4204102049

42,0410,2049 Fronius Datamanager Modbus kapcsolat

http://www.fronius.com/QR-link/4204102108

42,0410,2108 Fronius Datamanager Modbus RTU Quickstart Guide (Első lépések)

# Adatkiadás Mod-<br/>buson keresztülAdatkiadás Modbuson keresztül ki- reHa a Modbuson keresztüli adatkiadás deaktiválva van, akkor a Modbuson keresztül az inverterhez átvitt vezérlőparancsok törlődnek, pl. nincs tel-

jesítménycsökkentés vagy meddő teljesítmény megadás.

Adatkiadás Modbuson keresztül tcp- re Ha a Modbuson keresztüli adatkiadás deaktiválva van, akkor a Modbuson keresztül az inverterhez átvitt vezérlőparancsok törlődnek, pl. nincs teljesítménycsökkentés vagy meddő teljesítmény megadás.

**Modbus Port** mező – annak a TCP-portnak a száma, amelyet a Modbus-kommunikációhoz kell használni. Előzetes beállítás: 502. A 80-as port erre a célra nem használható.

**String Control Adress-Offset** mező – eltolási érték a Fronius String Control Modbuson keresztül történő címzéséhez.

Sunspec Model Type – inverter adatmodellek és fogyasztásmérő adatmodellek adattípusának kiválasztásához float – ábrázolás lebegőpontos számként SunSpec Inverter Model I111, I112 vagy I113 SunSpec Meter Model M211, M212 vagy M213 int+SF – ábrázolás egész számként skálázási tényezőkkel SunSpec Inverter Model I101, I102 vagy I103 SunSpec Meter Model M201, M202 vagy M203

**FONTOS!** Mivel a különféle modellek különböző darabszámú regiszterrel rendelkeznek, az adattípusváltás következtében az összes következő modell regisztercímei is megváltoznak.

**Demó mód** – a demó mód egy Modbus Master megvalósítására vagy érvényesítésére szolgál. Ez lehetővé teszi az inverter-, a fogyasztásmérő- és a
Fronius String Control (láncvezérlési) adatok kiolvasását anélkül, hogy egy készülék valóban csatlakoztatva vagy aktiválva lenne. Az összes regiszter számára mindig ugyanazok az adatok kerülnek vissza.

#### Invertervezérlés Modbuson keresztül

Ennek az opciónak az aktiválásakor az inverterek Modbuson keresztül vezérelhetők. Megjelenik a **Vezérlés korlátozása** választómező. Az invertervezérléshez a következő funkciók tartoznak:

- Be/Ki
- Teljesítménycsökkentés
- Állandó cos fi teljesítménytényező megadása
- Állandó meddő teljesítmény megadása

#### Adatkiadás Modbuson keresztülrtu-ra

Ha a rendszerben van egy, a **Beállítások > Mérők** alatt konfigurált Modbus fogyasztásmérő (pl. Fronius Smart Meter), akkor az **rtu** beállítás nem használható. Ekkor az **rtu** beállítás kiválasztása esetén a Modbuson keresztüli adatkiadás automatikusan deaktiválódik. Ez a változás csak a weboldal ismételt betöltése után látható.

Egy RS485 segítségével csatlakoztatott fogyasztásmérő Modbus TCP-n keresztül is kiolvasható a megfelelő SunSpec modellek segítségével. A mérő Modbus-azonosítója 240.

**Interfész** mező – itt választható ki a Modbus-interfész O (rtuO | alapértelmezett) vagy a Modbus-interfész 1 (rtu1).

**String Control Adress-Offset** mező – eltolási érték a Fronius String Control Modbus-on keresztül történő címzéséhez. További részletek a "Modbus készülékazonosító Fronius String Controlhoz" című szakaszban találhatók.

Sunspec Model Type – inverter adatmodellek adattípusának kiválasztásához
 float – ábrázolás lebegőpontos számként
 SunSpec Inverter Model I111, I112 vagy I113
 int+SF – ábrázolás egész számként skálázási tényezőkkel
 SunSpec Inverter Model I101, I102 vagy I103

**FONTOS!** Mivel a különféle modellek különböző darabszámú regiszterrel rendelkeznek, az adattípusváltás következtében az összes következő modell regisztercímei is megváltoznak.

**Demó mód** – a demó mód egy Modbus Master megvalósítására vagy érvényesítésére szolgál. Ez lehetővé teszi az inverter-, a fogyasztásmérő- és a Fronius String Control (láncvezérlési) adatok kiolvasását anélkül, hogy egy készülék valóban csatlakoztatva vagy aktiválva lenne. Az összes regiszter számára mindig ugyanazok az adatok kerülnek vissza.

#### Invertervezérlés Modbuson keresztül

Ennek az opciónak az aktiválásakor az inverterek Modbuson keresztül vezérelhetők. Az invertervezérléshez a következő funkciók tartoznak:

- Be/Ki
- Teljesítménycsökkentés
- Állandó cos fi teljesítménytényező megadása
- Állandó meddő teljesítmény megadása

#### Vezérlési prioritások

A vezérlési prioritások határozzák meg, hogy milyen a szolgáltatások prioritása az invertervezérlésnél.

1 = legmagasabb prioritás, 3 = legalacsonyabb prioritás

A vezérlési prioritások csak az **UC szerkesztő** menüpontban módosíthatók.

| Vezérlés<br>korlátozása                   | A <b>Vezérlés korlátozása</b> opció TCP átviteli protokoll esetén érhető el.<br>Az inverternek illetéktelenek által adott vezérlési parancsok megakadályozására<br>szolgál oly módon, hogy csak bizonyos készülékek vezérlését teszi lehetővé.                                                                                                    |  |  |  |  |
|-------------------------------------------|----------------------------------------------------------------------------------------------------|--|--|--|--|
|                                           | Az <b>IP-cím</b> mező<br>Az invertervezérlés egy vagy több berendezésre való korlátozásához ebben a<br>mezőben bevihető azon berendezések IP-címe, amelyek parancsokat küldhetnek<br>a Fronius Datamanager-nek. Több bejegyzés esetén azokat vessző választja el.                                                                                                    |  |  |  |  |
|                                           | <ul> <li>Példák:</li> <li>egy IP-cím: 98.7.65.4 – a vezérlés csak a 98.7.65.4 IP-címről megengedett</li> <li>több IP-cím: 98.7.65.4,222.44.33.1 – a vezérlés csak a 98.7.65.4 és 222.44.33.1 IP-címről megengedett</li> <li>IP-címtartomány, pl. 98.7.65.1 és 98.7.65.254 között (CIDR jelölés): 98.7.65.0/24 – a vezérlés csak a 98.7.65.1 és 98.7.65.254 közötti IP-címről megengedett</li> </ul> |  |  |  |  |
| Módosítások<br>mentése vagy el-<br>vetése | <ul> <li>Menti a beállításokat és megjelenít egy üzenetet azzal kapcsolatban, hogy a mentés sikeres volt.</li> <li>Ha mentés nélkül lép ki a Modbus menüpontból, akkor a módosítások elvesznek.</li> <li>X Megjelenik egy biztonsági kérdés, hogy a végzett módosításokat valóban el kell-e vetni, majd visszaállnak az utoljára mentett értékek.</li> </ul>                                        |  |  |  |  |

## Inverter beállításai

Inverter

Az **Inverter** menüben az összehasonlító nézet adatai határozhatók meg. A **Látható** választómező kiválasztása esetén az inverter az összehasonlító nézetben jelenik meg.

## Beállítások - Fronius érzékelő kártyák

**Érzékelő kártyák** Az "Érzékelő kártyák" alatt egy Fronius Sensor Card / Box minden egyes érzékelőértékéhez hozzárendelhető egy adott csatornanév (pl.: szélsebesség).

## Beállítások - mérő

| Általános tudni-<br>valók | FONTOS! A Mérők menüpont beállításait csak képzett szakszemélyzet végezheti el!                                                                                                    |
|---------------------------|----------------------------------------------------------------------------------------------------|
|                           | A Mérők menüpontba való belépéshez meg kell adni a szervizjelszót.                                                                                                    |
|                           | Háromfázisú vagy egyfázisú Fronius Smart Meterek alkalmazhatók. A kiválasztás<br>mindkét esetben a <b>Fronius Smart Meter</b> pont segítségével történik. A Fronius Da-<br>tamanager automatikusan megállapítja a mérő típusát.            |
|                           | Egy fő mérő és opcionálisan több almérő választható ki. Egy almérő kiválasztása<br>előtt először konfigurálni kell a fő mérőt.                                                                                                    |
| Fronius Smart<br>Meter    | Ha megtörtént a Fronius Smart Meter mérőként való kiválasztása, be kell állítani<br>a mérő pozícióját a <b>Beállítások</b> mezőben.                                                                                                    |
|                           | <b>Mérő pozíció</b> a <b>betáplálási ponton</b> (1a)<br>A betáplált teljesítmény és energia mérése történik. Ezen értékek és a beren-<br>dezés adatai alapján történik a fogyasztás meghatározása.                                         |
|                           | <b>Mérő pozíció</b> a <b>fogyasztói ágon</b> (1b)<br>Az elfogyasztott teljesítmény és energia mérése közvetlenül történik. Ezen<br>értékek és a berendezés adatai alapján történik a betáplált teljesítmény és ener-<br>gia meghatározása. |
|                           |                                                                                                    |

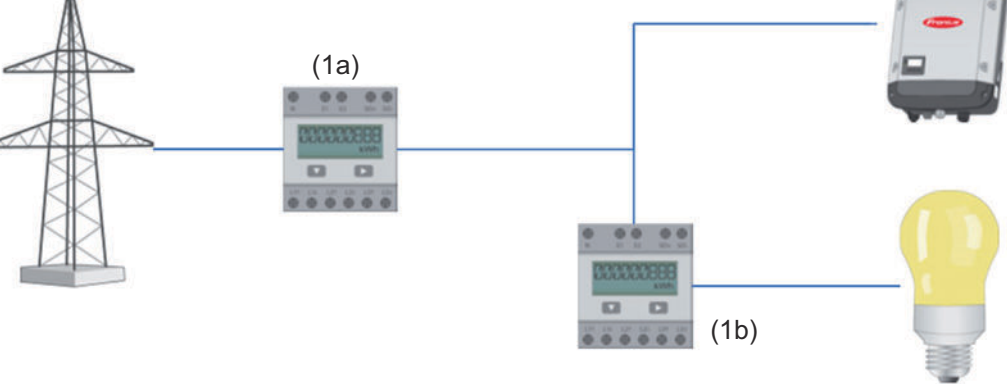

#### Almérő

Ha almérőként Fronius Smart Meter egységet választ ki, megnyílik egy ablak a **Megnevezés** megadásához (szabadon választható), illetve megnyílik egy **Modbuscím** mező. A Modbus-cím mezőben a rendszer automatikusan javasol egy értéket (a címtartomány következő szabad címét). A Modbus-címet nem szabad kétszer felhasználni. Az érték megadását követően kattintson a **Scan** mezőre.

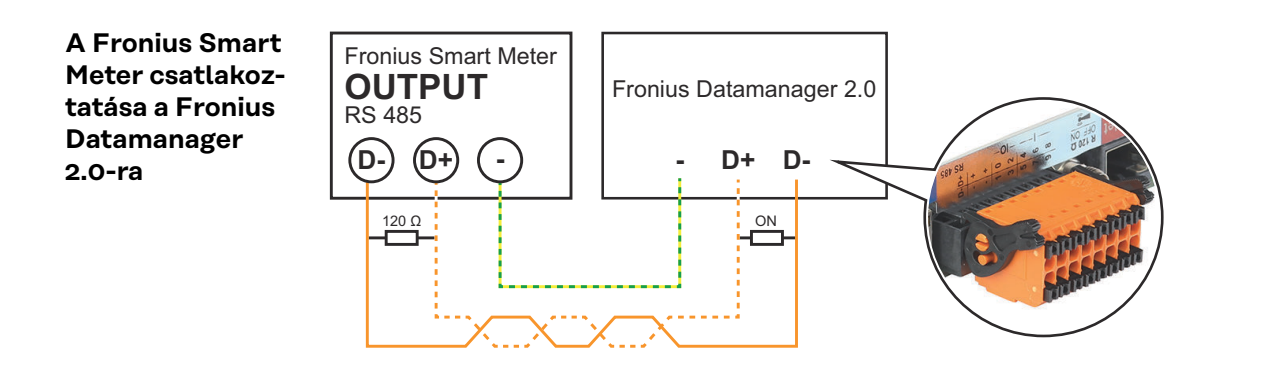

#### SO inverter

Mérő pozíció a betáplálási ponton (1a)

A betáplált teljesítmény és energia mérése történik. Ezen értékek és a berendezés adatai alapján történik a fogyasztás meghatározása. Egy SO mérőt ezen a helyen úgy kell konfigurálni, hogy a rendszer méri a betáplált energiát.

#### FONTOS!

SO mérő esetén a betáplálási ponton a mérési adatok nem jelennek meg a Fronius Solar.web alkalmazásban. Ez az opció csak dinamikus teljesítménycsökkentéshez van előirányozva. A fogyasztási értékek a hálózatba

tápláláskor korlátozottan állapíthatók meg.

Mérő pozíció a fogyasztói ágon (1b)

Az elfogyasztott teljesítmény és energia mérése közvetlenül történik. Ezen értékek és a berendezés adatai alapján történik a betáplált teljesítmény és energia meghatározása.

Egy SO-mérőt úgy kell konfigurálni ezen a helyen, hogy mérje az elfogyasztott energiát.

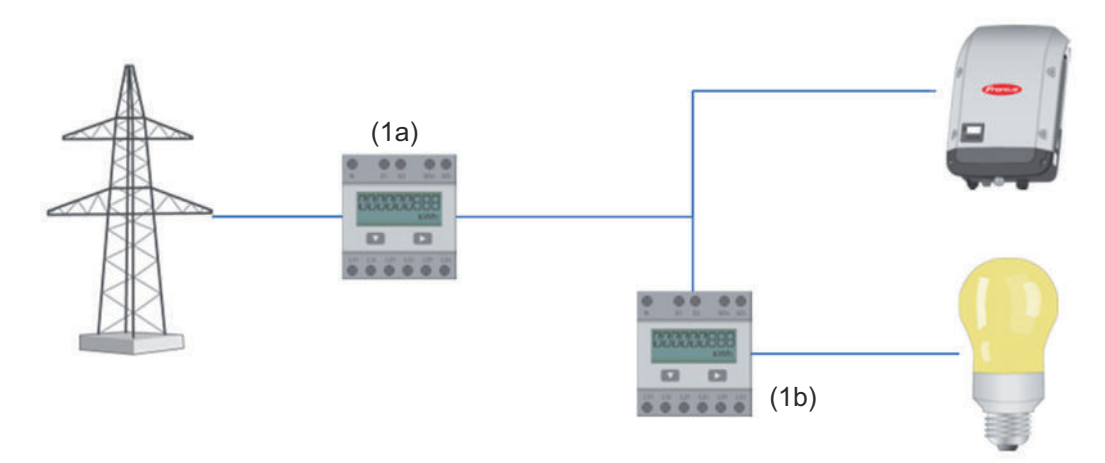

A saját fogyasztást SO-nként rögzítő mérő csatlakoztatható közvetlenül az inverterre.

#### **FONTOS!**

Egy SO mérő kerül csatlakoztatásra az inverter kapcsolható, többfunkciós interfészére. SO-mérő inverterre csatlakoztatása az inverter firmware-ének frissítését követelheti meg.

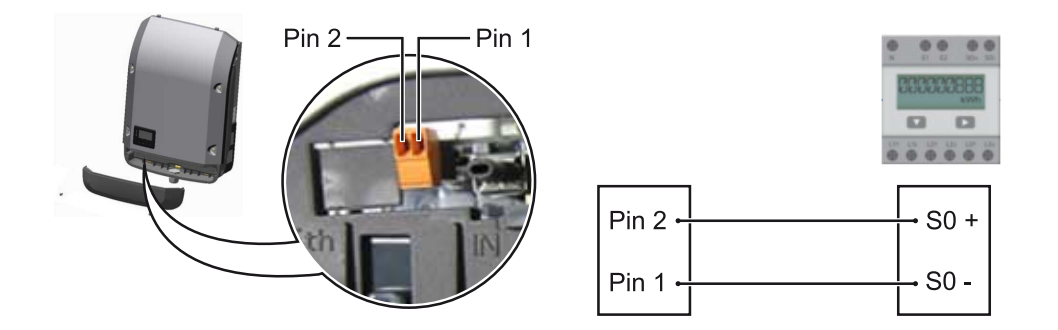

Az SO-mérővel szemben támasztott követelmények:

- meg kell felelnie az IEC62053-31 B osztályú szabványnak -
- -
- max. feszültség 15 V DC max. áram "ON" esetén 15 mA min. áram "ON" esetén 2 mA -
- -
- max. áram "OFF" esetén 0,15 mA \_

#### Az SO-mérő ajánlott max. impulzussebessége:

| Napelemes teljesítmény,<br>kWp [kW] | kWp-nkénti max. impulzussebesség |
|-------------------------------------|----------------------------------|
| 30                                  | 1000                             |
| 20                                  | 2000                             |
| 10                                  | 5000                             |
| ≤ 5,5                               | 10 000                           |

## EVU Editor beállításai

| Általános tudni-<br>valók      | Az <b>UC szerkesztő</b> menüpontban a hálózatüzemeltető számára fontos beállítások<br>végezhetők el.<br>Beállítható a hatásos teljesítmény %-os korlátozása és/vagy a tel-<br>jesítménytényező korlátozása.                                                                                                    |  |  |  |  |  |  |
|--------------------------------|----------------------------------------------------------------------------------------------------|--|--|--|--|--|--|
|                                | <b>FONTOS!</b> Az <b>UC szerkesztő</b> menüpont beállításait csak képzett szakember végezheti el!                                                                                                    |  |  |  |  |  |  |
|                                | Az <b>UC szerkesztő</b> menüpontba való belépéshez meg kell adni a szervizjelszót.                                                                                                    |  |  |  |  |  |  |
|                                | Cloud Control<br>Virtuális erőmű, amely hálózatba kapcsol több erőmű-üzemeltetőt. Ez a hálózat a<br>Cloud vezérlésen keresztül az interneten vezérelhető. Ennek előfeltétele az in-<br>verter aktív internetkapcsolata. A rendszer adatai továbbításra kerülnek.<br>Ha a Cloud vezérlés funkció a hálózatüzemeltető/energiaszolgáltató köve-<br>telményeihez engedélyezve, aktiválva van (szerviz hozzáférés szükséges), a Clo-<br>ud vezérlés funkció a virtuális erőművekhez automatikusan aktiválva van és nem<br>inaktiválható.<br>A Cloud vezérlés a hálózatüzemeltető/energiaszolgáltató követelményeihez en-<br>gedélyezett funkció a rendszer megfelelő működéséhez kötelező lehet. |  |  |  |  |  |  |
| UC szerkesztő –<br>IO-vezérlés | Bemeneti minta (az egyes I/O-k foglaltsága):                                                                                                    |  |  |  |  |  |  |
| IO-vezérlés                    | <ul> <li>fehér = érintkező nyitva</li> <li>kék = érintkező zárva</li> <li>szürke = érintkező kihagyva</li> <li>fekete = érintkező nem használható</li> </ul>                                                                                                    |  |  |  |  |  |  |
|                                | Az érintkezőkre kattintva megváltozik a kiválasztott bemeneti minta.                                                                                                    |  |  |  |  |  |  |
|                                | Megjelenik a virtuális IO hozzárendelés a "Beállítások – IO-hozzárendelés" feje-<br>zet szerint (lásd: <mark>67</mark> oldal).<br>Régebbi szoftververzióknál a kijelzés eltérhet.                                                                                                    |  |  |  |  |  |  |
|                                | Teljesítménytényező cos fi<br>ind = induktív<br>cap = kapacitív                                                                                                    |  |  |  |  |  |  |
|                                | <b>UC-kimenet</b> (visszajelzés-kimenet)<br>Ez a kimenet tetszés szerint konfigurálható, és akkor válik aktívvá, amikor a<br>szabályt megadják (pl. egy jelzőberendezés működtetéséhez). Ennek a kimenet-<br>nek az előzetes gyári beállítása <b>I/O o</b> .                                                                                                    |  |  |  |  |  |  |
|                                | <b>kizárt inverter</b><br>Itt kell megadni azoknak az invertereknek a DATCOM-, ill. Fronius Solar Net-<br>számát, amelyeket ki kell zárni a szabály hatálya alól. Több invertert vesszővel<br>kell elválasztani.                                                                                                    |  |  |  |  |  |  |
|                                | Szabály törlése / hozzáadása<br>+  = új szabály hozzáadása<br>-  = a kiválasztott szabály törlése                                                                                                    |  |  |  |  |  |  |
|                                |                                                                                                    |  |  |  |  |  |  |

**Importálás** gomb – rákattintva a szabályokat \*.fpc formátumban importálhatja. Az Importálás gomb funkciója a használt böngészőtől függ, pl. a Mozilla Firefox és a Google Chrome támogatja a funkciót.

Exportálás gomb – rákattintva a szabályok \*.fpc formátumban külön menthetők

Kapcsolási rajz –<br/>4 reléA körvezérlő-jelvevő és az inverter IO kimeneti kapcsai 4 pólusú kábellel vannak<br/>összekötve egymással a kapcsolási rajz szerint.<br/>Ha az inverter és a körvezérlő-jelvevő közötti kábel hossza több mint 10 m, akkor<br/>árnyékolt (CAT 5) kábel használata ajánlott.

A 4 relés üzemmód gyárilag előre be van állítva. A következő lépések csak akkor szükségesek, ha a konfigurációt meg kell változtatni vagy vissza kell állítani.

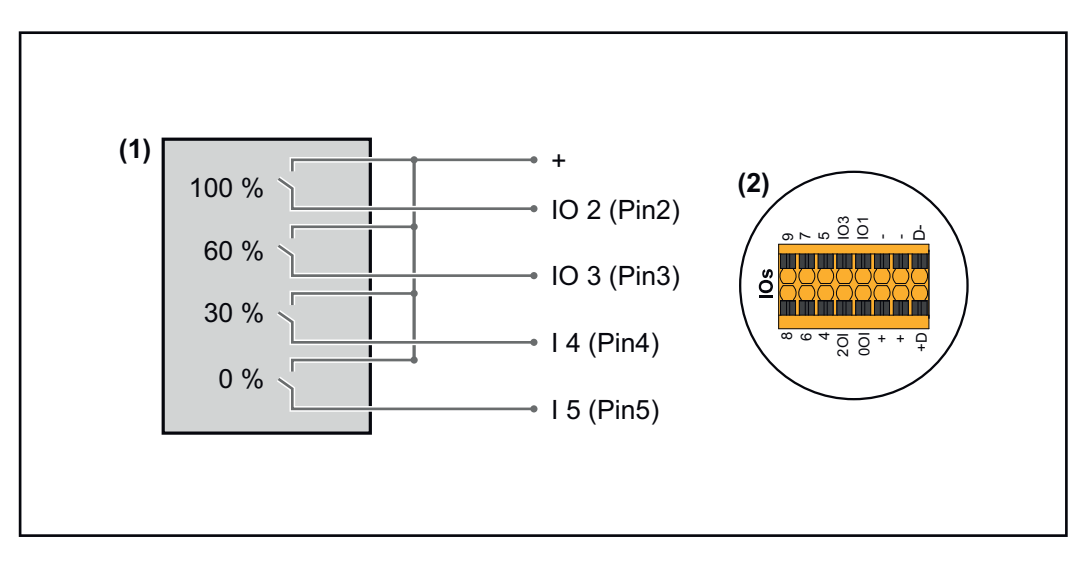

- (1) Körvezérlő-jelvevő 4 relével a hatásos teljesítmény korlátozásához.
- (2) Az adatkommunikációs terület I/O-i.

#### IO-hozzárendelés

| Relék | Fronius Datamanager 2.0 csatlakoztatása | PIN |
|-------|-----------------------------------------|-----|
| 1     | IO1                                     | 2   |
| 2     | IO2                                     | 3   |
| 3     | IO3                                     | 4   |
| 4     | I 4                                     | 5   |

Beállítások az UC szerkesztőben:

| GENERAL              | DNO edi  | tor            |                |                   |               |                         |   |
|----------------------|----------|----------------|----------------|-------------------|---------------|-------------------------|---|
| PASSWORDS            |          |                |                |                   |               |                         |   |
| NETWORK              |          |                |                |                   |               |                         |   |
| FRONIUS SOLAR.WEB    |          |                |                |                   |               |                         | X |
| IO MAPPING           | IO cont  | rol            | _              |                   |               |                         |   |
| LOAD MANAGEMENT      | unlocked | Input pattern  | Active power   | Power factor cosφ | DNO<br>output | excluded<br>inverter(s) |   |
| PUSH SERVICE         |          |                |                |                   |               |                         |   |
| MODBUS               |          |                | 100 %          | □ 1 ○ ind         |               |                         | 0 |
| INVERTERS            |          |                | 60 %           | □ 1 Oind ⊚ cap    |               |                         | 0 |
| FRONIUS SENSOR CARDS |          |                | 30 %           | □ 1 Oind ⊚ cap    |               |                         | 0 |
| METER                |          |                | <b>2</b> 0%    | □ 1 ○ ind         |               |                         | 0 |
| DNO EDITOR           |          |                | <b>%</b>       | □ □ ind ⊙ cap     |               |                         | 0 |
|                      |          | not applicable | not considered | pin open          | pin clos      | sed                     |   |
|                      | t        | Import         | t Export       |                   |               |                         |   |
|                      |          |                |                |                   |               |                         |   |

Az IO-vezérlés felhasználói felületének áttekintése

- 1. Az "engedélyezve" oszlopban válassza ki az 1.-4. sorokat
- 2. Bemeneti minta konfigurálása
- 3. A hatásos teljesítményt így állítsa be:
  - 1. szabály: 100%, 1. reléérintkező zárva
  - 2. szabály: 60%, 2. reléérintkező zárva
  - 3. szabály: 30%, 3. reléérintkező zárva
  - 4. szabály: 0%, 4. reléérintkező zárva
- 4. Kattintson a pipára a beállítások mentéséhez.

#### **FONTOS!**

A bemeneti minta figyelmen kívül hagyását el kell kerülni, különben az aktivált szabályok is kizárásra kerülnek. Ebben az esetben mentés közben megjelenik a **"Mentés nem sikerült"** párbeszédablak. A hibás sorok piros színnel vannak megjelölve.

# Kapcsolási rajz –<br/>3 reléA körvezérlő-jelvevő és az inverter IO kimeneti kapcsai 4 pólusú kábellel vannak<br/>összekötve egymással a kapcsolási rajz szerint.

Ha az inverter és a körvezérlő-jelvevő közötti kábel hossza több mint 10 m, akkor árnyékolt (CAT 5) kábel használata ajánlott.

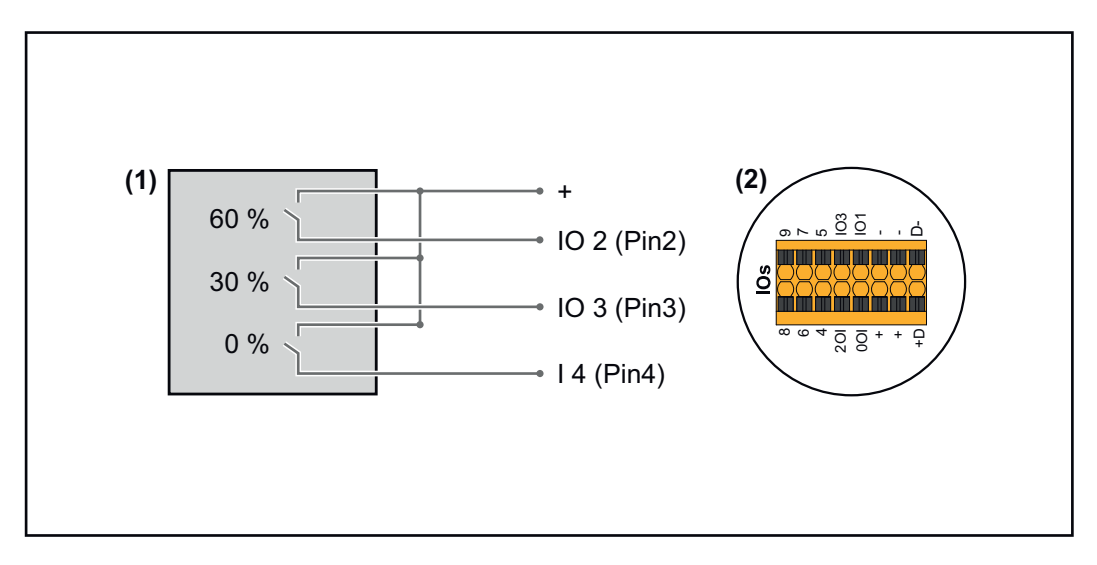

- (1) Körvezérlő jelvevő 3 relével a hatásos teljesítmény korlátozásához
- (2) Az adatkommunikációs terület I/O-i

#### IO-hozzárendelés

| Relék | Fronius Datamanager 2.0 csatlakoztatása | PIN |
|-------|-----------------------------------------|-----|
| 1     | IO1                                     | 2   |
| 2     | IO2                                     | 3   |
| 3     | IO3                                     | 4   |

#### Beállítások az UC szerkesztőben:

| GENERAL              | DNO edi  | tor                                                              |                |                   |               |                         |   |
|----------------------|----------|------------------------------------------------------------------|----------------|-------------------|---------------|-------------------------|---|
| PASSWORDS            |          |                                                                  |                |                   |               |                         |   |
| NETWORK              |          |                                                                  |                |                   |               |                         |   |
| FRONIUS SOLAR.WEB    |          |                                                                  |                |                   |               |                         | X |
| IO MAPPING           | IO cont  | rol                                                              | _              |                   |               |                         |   |
| LOAD MANAGEMENT      | unlocked | Input pattern                                                    |                | Power factor cosφ | DNO<br>output | excluded<br>inverter(s) |   |
| PUSH SERVICE         |          | 1<br>  1<br>  1<br>  1<br>  1<br>  1<br>  1<br>  1<br>  1<br>  1 |                |                   |               |                         |   |
| MODBUS               |          |                                                                  | 100 %          | □ 1 ● ind ○ cap   |               |                         | • |
| NVERTERS             |          |                                                                  | 60 %           | □ 1 ○ ind         |               |                         | • |
| FRONIUS SENSOR CARDS |          |                                                                  | 30 %           | □ 1 ○ ind         |               |                         | • |
| METER                |          |                                                                  | 0 %            | □ 1 ○ ind         |               |                         | • |
| DNO EDITOR           |          |                                                                  | <b>%</b>       | □ ○ ind ⊙ cap     |               |                         | • |
|                      |          | . not applicable 🛛 🔲                                             | not considered | pin open          | pin clos      | sed                     |   |
|                      | ¢        | Import                                                           | ர் Export      |                   |               |                         |   |

Az IO-vezérlés felhasználói felületének áttekintése

- 1. Az "engedélyezve" oszlopban válassza ki az 1.-4. sorokat
- 2. Bemeneti minta konfigurálása az 1.–3. sorhoz
- 3. A hatásos teljesítményt így állítsa be:
  - 1. sor: 100%, minden érintkező nyitva, nincs megadva több szabály
  - 2. sor / 1. szabály 60%, 1. reléérintkező zárva
  - 3. sor / 2. szabály: 30%, 2. reléérintkező zárva
  - 4. sor / 3. szabály: 0%, 3. reléérintkező zárva
- 4. Kattintson a pipára a beállítások mentéséhez.

#### **FONTOS!**

A bemeneti minta figyelmen kívül hagyását el kell kerülni, különben az aktivált szabályok is kizárásra kerülnek. Ebben az esetben mentés közben megjelenik a **"Mentés nem sikerült"** párbeszédablak. A hibás sorok piros színnel vannak megjelölve.

# Kapcsolási rajz –A körvezérlő-jelvevő és az inverter IO kimeneti kapcsai 4 pólusú kábellel vannak1 reléösszekötve egymással a kapcsolási rajz szerint.Ha az inverter és a körvezérlő-jelvevő közötti kábel hossza több mint 10 m, akkor<br/>árnyékolt (CAT 5) kábel használata ajánlott.

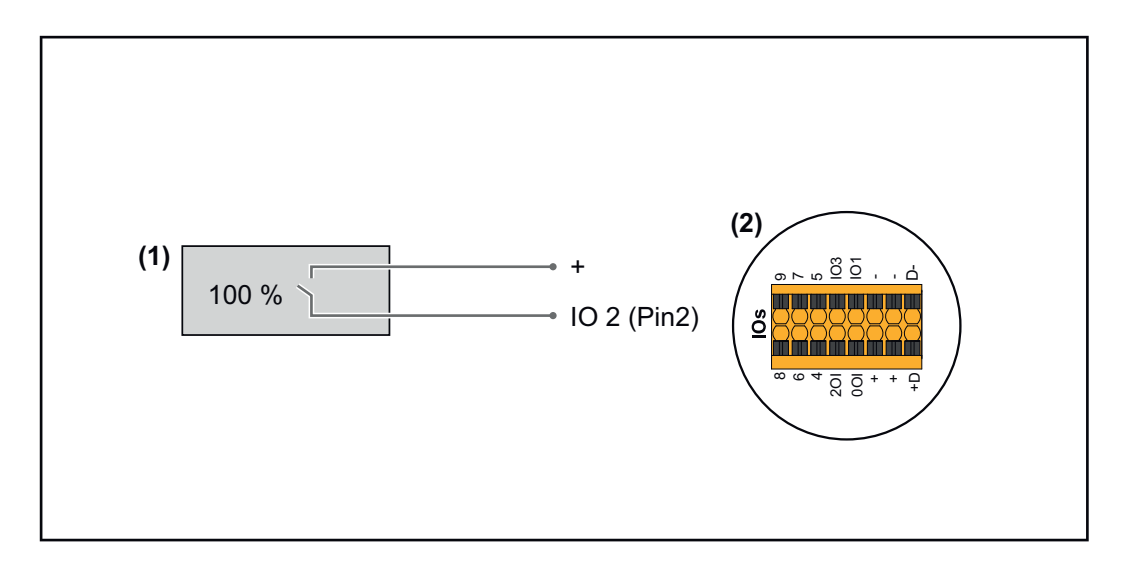

- (1) Körvezérlő-jelvevő 1 relével a hatásos teljesítmény korlátozásához.
- (2) Az adatkommunikációs terület I/O-i

#### IO-hozzárendelés

| Relék | Fronius Datamanager 2.0 csatlakoztatása | PIN |
|-------|-----------------------------------------|-----|
| 1     | IO1                                     | 2   |

#### Beállítások az UC szerkesztőben:

| GENERAL              | DNO edi  | tor            |                |                   |               |                         |
|----------------------|----------|----------------|----------------|-------------------|---------------|-------------------------|
| PASSWORDS            |          |                |                |                   |               |                         |
| NETWORK              |          |                |                |                   |               |                         |
| FRONIUS SOLAR.WEB    |          |                |                |                   |               | ✓ X                     |
| IO MAPPING           | IO cont  | rol            |                |                   |               |                         |
| LOAD MANAGEMENT      | unlocked | Input pattern  | Active power   | Power factor cosø | DNO<br>output | excluded<br>inverter(s) |
| PUSH SERVICE         |          |                | <u></u>        |                   |               |                         |
| MODBUS               |          |                | 100 %          | □ 1 ○ ind         |               | 0                       |
| INVERTERS            |          |                | 0 %            | □ 1 ○ ind         |               | 0                       |
| FRONIUS SENSOR CARDS |          |                | <b>■ №</b>     | □ ○ ind ⊙ cap     |               | 0                       |
| METER                |          | not applicable | not considered | 🗌 pin open        | pin closed    |                         |
| DNO EDITOR           | ¢        | Import         | ர் Export      |                   |               |                         |

Az IO-vezérlés felhasználói felületének áttekintése

- 1. Az "engedélyezve" oszlopban válassza ki az 1.–2. sorokat
- 2. Bemeneti minta konfigurálása
- 3. A hatásos teljesítményt így állítsa be:
  - 1. szabály: 100%, 1. reléérintkező nyitva
    - 2. szabály: 0%, 1. reléérintkező zárva
- 4. Kattintson a pipára a beállítások mentéséhez.

#### FONTOS!

A bemeneti minta figyelmen kívül hagyását el kell kerülni, különben az aktivált szabályok is kizárásra kerülnek. Ebben az esetben mentés közben megjelenik a **"Mentés nem sikerült"** párbeszédablak. A hibás sorok piros színnel vannak megjelölve.

#### Kapcsolási rajz — 2 relés változat

 A körvezérlő-jelvevő és az inverter IO kimeneti kapcsai 4 pólusú kábellel vannak összekötve egymással a kapcsolási rajz szerint.

Ha az inverter és a körvezérlő-jelvevő közötti kábel hossza több mint 10 m, akkor árnyékolt (CAT 5) kábel használata ajánlott.

Ebben a példában 2 relével 4 teljesítményfokozat konfigurálható.

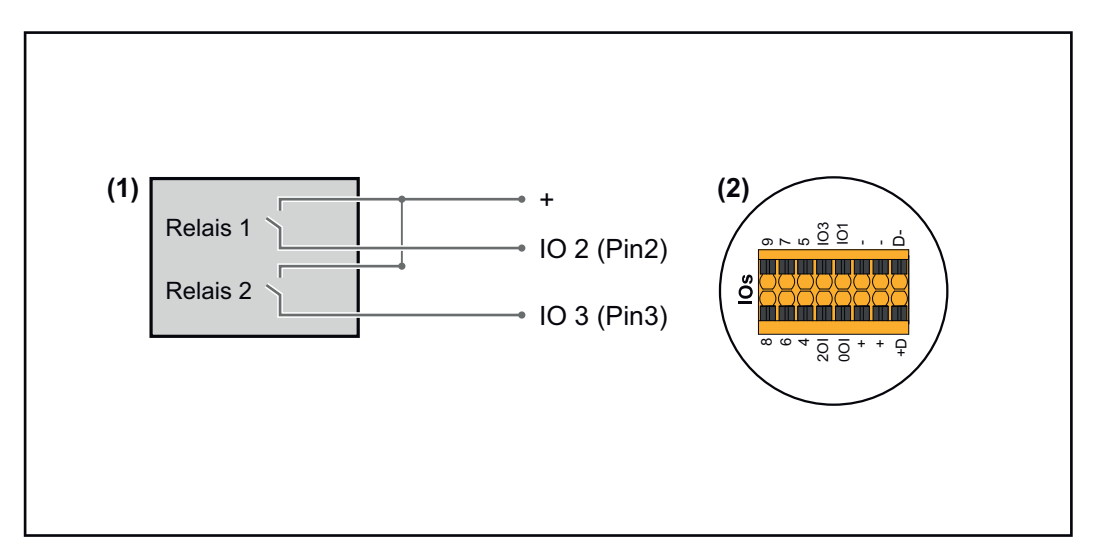

- (1) Körvezérlő-jelvevő 2 relével a hatásos teljesítmény korlátozásához.
- (2) Az adatkommunikációs terület I/O-i

#### IO-hozzárendelés

| Relék | Fronius Datamanager 2.0 csatlakoztatása | PIN |
|-------|-----------------------------------------|-----|
| 1     | IO1                                     | 2   |
| 2     | IO2                                     | 3   |

#### Beállítások az UC szerkesztőben:

| GENERAL              | DNO editor                          |                                                      |
|----------------------|-------------------------------------|------------------------------------------------------|
| PASSWORDS            |                                     |                                                      |
| NETWORK              |                                     |                                                      |
| FRONIUS SOLAR.WEB    |                                     | <b>↓</b> ×                                           |
| IO MAPPING           | IO control                          |                                                      |
| LOAD MANAGEMENT      | unlocked Input pattern Active power | Power factor cosφ DNO excluded<br>output inverter(s) |
| PUSH SERVICE         | <u> </u>                            |                                                      |
| MODBUS               |                                     | 1 ) ind () cap                                       |
| INVERTERS            |                                     | 1 ) ind () cap                                       |
| FRONIUS SENSOR CARDS |                                     | 1 0 ind • cap                                        |
| METER                |                                     | 1 0 ind • cap                                        |
| DNO EDITOR           |                                     | □ ○ ind ⊙ cap □ □ □                                  |
|                      | not applicable                      | pin open 🔲 pin closed                                |
|                      | ் Import ர் Export                  |                                                      |

Az IO-vezérlés felhasználói felületének áttekintése

- 1. Az "engedélyezve" oszlopban válassza ki az 1.–4. sorokat
- 2. Bemeneti minta konfigurálása az 1.–4. sorokhoz
- 3. A hatásos teljesítményt így állítsa be:
  - 1. szabály: 100%, mindkét reléérintkező nyitva
  - 2. szabály: 60%, 1. reléérintkező aktív, 2. PIN zárva / 2. reléérintkező nem aktív, 3. PIN nyitva
  - 3. szabály: 30%, 1. reléérintkező nem aktív, 2. PIN nyitva / 2. reléérintkező aktív, 3. PIN zárva
  - 4. szabály: 0%, mindkét reléérintkező zárva
- 4. Kattintson a pipára a beállítások mentéséhez.

#### **FONTOS!**

A bemeneti minta figyelmen kívül hagyását el kell kerülni, különben az aktivált szabályok is kizárásra kerülnek. Ebben az esetben mentés közben megjelenik a **"Mentés nem sikerült"** párbeszédablak. A hibás sorok piros színnel vannak megjelölve.

Alkalmazási példa 2 körvezérlő-jelvevővel A körvezérlő jelvevő és az inverter I/O csatlakozókapcsai a csatlakozási rajz szerint köthető össze egymással.

Ha az inverter és a körvezérlő jelvevő közötti távolság meghaladja a 10 métert, akkor legalább CAT 5 minőségű kábel ajánlott, és az árnyékolást az egyik oldalon az adatkommunikációs terület benyomható csatlakozókapcsához (SHIELD) kell csatlakoztatni.

Ebben a példában a 2 körvezérlő-jelvevőhöz történő csatlakoztatást ismertetjük. Így egyszerre lehet szabályozni a hatásos teljesítményt és a teljesítménytényezőt.

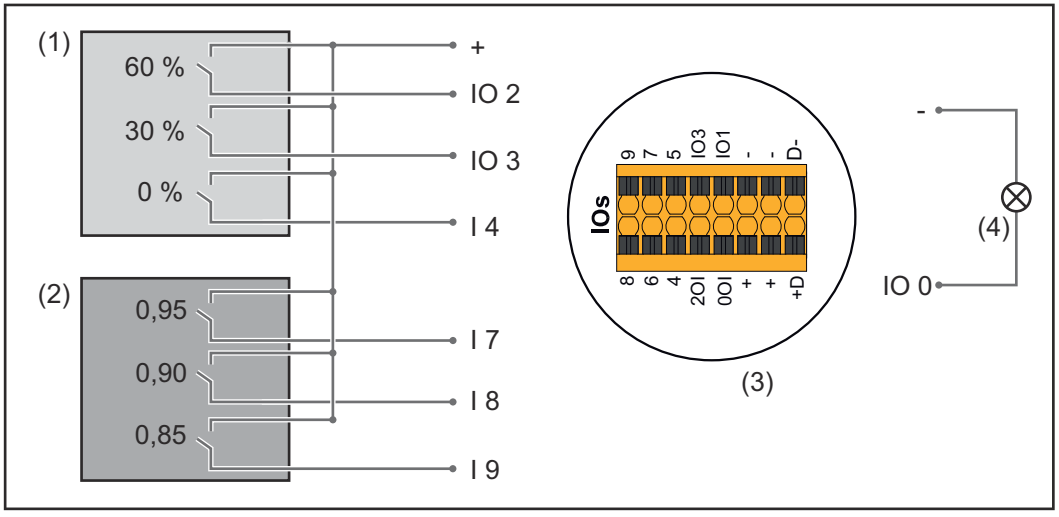

2 körvezérlő-jelvevő a Fronius Datamanager 2.0 I/O-ira csatlakoztatva

- (1) Körvezérlő-jelvevő 3 relével a hatásos teljesítmény korlátozásához
- (2) Körvezérlő-jelvevő 3 relével a teljesítménytényező korlátozásához
- (3) Az adatkommunikációs terület I/O-i
- (4) Fogyasztók (pl. jelzőlámpa, jelzőrelé)

#### 1. körvezérlő-jelvevő IO-hozzárendelés (hatásos teljesítmény)

| Relék | Fronius Datamanager 2.0 csatlakoztatása | PIN |
|-------|-----------------------------------------|-----|
| 1     | IO1                                     | 2   |
| 2     | IO2                                     | 3   |

| Relék | Fronius Datamanager 2.0 csatlakoztatása | PIN |
|-------|-----------------------------------------|-----|
| 3     | I 4                                     | 4   |

#### 2. körvezérlő-jelvevő IO-hozzárendelés (teljesítménytényező)

| Relék | Fronius Datamanager 2.0 csatlakoztatása | PIN |
|-------|-----------------------------------------|-----|
| 1     | Ι 7                                     | 5   |
| 2     | I 8                                     | 6   |
| 2     | I 9                                     | 7   |

#### Beállítások az UC szerkesztőben:

| GENERAL              | DNO edi  | tor                |                |                    |               |                         |   |
|----------------------|----------|--------------------|----------------|--------------------|---------------|-------------------------|---|
| PASSWORDS            |          |                    |                |                    |               |                         |   |
| NETWORK              |          |                    |                |                    |               |                         |   |
| FRONIUS SOLAR.WEB    |          |                    |                |                    |               | $\checkmark$            | × |
| IO MAPPING           | IO cont  | rol                |                |                    |               |                         |   |
| LOAD MANAGEMENT      | unlocked | Input pattern      | Active power   | Power factor cosφ  | DNO<br>output | excluded<br>inverter(s) |   |
| PUSH SERVICE         |          |                    |                |                    |               |                         |   |
| MODBUS               |          |                    | 60 %           | □ 1 Oind ⊚ cap     |               |                         | 0 |
| INVERTERS            |          |                    | ■ 30 %         | □ 1 Oind ⊚ cap     |               |                         | • |
| FRONIUS SENSOR CARDS |          |                    | 0%             | □ 1 Oind ⊚ cap     |               |                         | 0 |
| METER                |          |                    | □ <u>100</u> % | ☑ 0,95 ○ ind ◎ cap |               |                         | • |
| DNO EDITOR           |          |                    | 100 %          | ☑ 0,90 ○ ind       |               |                         | • |
|                      |          |                    | 100 %          | ☑ 0,85 ○ ind ● cap |               |                         | • |
|                      |          |                    | <b>— —</b> %   | □ □ □ oind ocap    |               |                         | 0 |
|                      |          | not applicable 🔲 . | not considered | 🗋 pin open         | pin close     | ed                      |   |
|                      | £        | Import             | ர் Export      |                    |               |                         |   |

Az IO-vezérlés felhasználói felületének áttekintése

- 1. Az "engedélyezve" oszlopban válassza ki az 1.–6. sorokat
- 2. Bemeneti minta konfigurálása az 1.–6. sorokhoz
- 3. A hatásos teljesítményt így állítsa be:
  - 1. szabály: 100%, 1. reléérintkező zárva
  - 2. szabály: 60%, 2. reléérintkező zárva
  - 3. szabály: 30%, 3. reléérintkező zárva
- 4. A teljesítménytényezőt így állítsa be:
  - 1. szabály: 0,95, 4. reléérintkező zárva
  - 2. szabály: 0,90, 5. reléérintkező zárva
  - 3. szabály: 0,85, 6. reléérintkező zárva
- 5. Kattintson a pipára a beállítások mentéséhez.

#### **FONTOS!**

A bemeneti minta figyelmen kívül hagyását el kell kerülni, különben az aktivált szabályok is kizárásra kerülnek. Ebben az esetben mentés közben megjelenik a **"Mentés nem sikerült"** párbeszédablak. A hibás sorok piros színnel vannak megjelölve.

Körvezérlő-jelvevő összekötése több inverterrel A hálózatüzemeltető kérheti egy vagy több inverter egy körvezérlő-jelvevőhöz történő csatlakoztatását a napelemes rendszer hatásos teljesítményének és/vagy teljesítménytényezőjének korlátozásához.

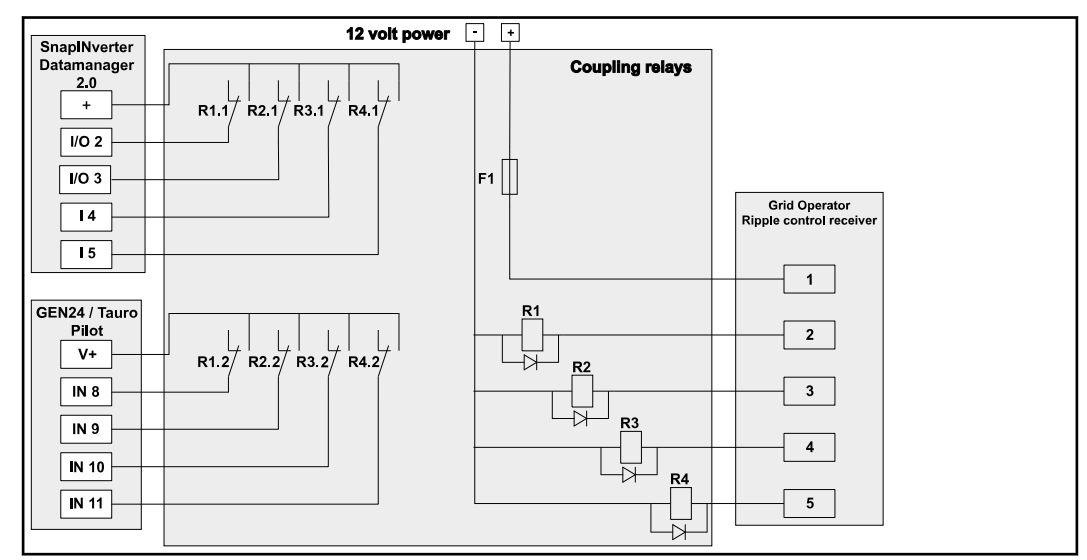

Kapcsolási rajz több inverterrel összekötött körvezérlő-jelvevő esetén

Egy elosztón (csatlakozórelén) keresztül a következő Fronius-inverterek köthetők össze a körvezérlő-jelvevővel:

- Symo GEN24
- Primo GEN24
- Tauro
- SnapINverter (csak Fronius Datamanager 2.0 rendszerű készülékek esetén)

#### **FONTOS!**

A körvezérlő-jelvevővel összekötött minden inverter felhasználói felületén aktiválni kell a **"4 relés üzemmód"** beállítást (lásd **Kapcsolási rajz – 4 relé**).

UC szerkesztő – KI – Demand Response Modes (DRM)

**FONTOS!** Az inverter DRM-en keresztüli vezérléséhez Fronius DRM interfészre (cikkszám 4,240,005) van szükség az inverterben. A beépítés és a beépítési utasítás ismertetése a Fronius DRM interfész beépítési utasításában található. A Fronius DRM interfész beépítési utasítása a Fronius honlapon, a következő hivatkozás alatt elérhető:

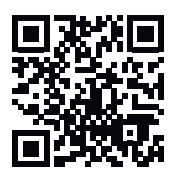

http://www.fronius.com/QR-link/4204102292

**Meddőteljesítmény-leadás**– a meddőteljesítmény-leadás beviteléhez (= +Q<sub>rel</sub>) DRM 3-hoz %-ban

**Meddőteljesítmény-felvétel**– a meddőteljesítmény-felvétel beviteléhez (= -Q<sub>rel</sub>) DRM 7-hez %-ban UC szerkesztő – dinamikus teljesítménycsökke ntés Az energiaszolgáltató vállalatok vagy a hálózatüzemeltetők előírhatják az inverterre vonatkozó betáplálási korlátokat (pl. a kWp max. 70%-a vagy max. 5 kW). A dinamikus teljesítménycsökkentés ennek során figyelembe veszi a háztartás saját fogyasztását, mielőtt megtörténne egy inverter teljesítményének csökkentése:

- Egyedi határérték állítható be.
- Egy, az SO-onkénti saját fogyasztás meghatározására szolgáló mérő közvetlenül rácsatlakoztatható az inverterre.
- Egy Fronius Smart Meter csatlakoztatható a Datamanager D-/D+ csatlakozóira a Modbus adatok méréséhez.

**nincs korlát** – az inverter átalakítja a teljes rendelkezésre álló napelemes teljesítményt, és betáplálja a hálózatba.

**Teljes berendezésre vonatkozó korlát** – A teljes napelemes rendszer fix teljesítményhatárra van korlátozva. Be kell állítani a megengedett teljes betáplált teljesítmény értékét.

**Fázisonkénti határérték (egyfázisú készülékek esetén nem)** – Mindegyik fázis mérésre kerül. Ha az egyik fázis túllépi a megengedett betáplálási határértéket, az inverter összteljesítménye addig csökken, amíg az érintett fázis értéke újra a megengedett tartományba kerül (lásd a lenti példát). Ez a beállítás csak akkor szükséges, ha ezt a nemzeti szabványok és rendelkezések megkövetelik. A fázisonkénti betáplált teljesítmény értékét be kell állítani.

A "Fázisonkénti határérték" 20 inverterre korlátozódik. A határérték túllépése esetén a teljesítménykorlátozás funkció már nincs meg.

| Példa: "Fázisonkénti határérték" (beállítási érték: 2000 W)                               |   |   |   |    |
|-------------------------------------------------------------------------------------------|---|---|---|----|
| Max. lehetséges termelés [kW]                                                             | 4 | 4 | 4 | 12 |
| Beállított érték<br>"Fázisonkénti határérték" [kW]                                        | 2 |   |   | 6  |
| Terhelési igény az otthoni<br>hálózatban [kW]                                             | 2 | 3 | 5 | 10 |
| Terhelési lefedettség az otthoni<br>hálózatban a napelemes rend-<br>szeren keresztül [kW] | 2 | 2 | 2 | 6  |
| Beszerzés a közüzemi<br>hálózatból [kW]                                                   | 0 | 1 | 3 | 4  |

A berendezés teljes DC teljesítményének Wp értékben való megadására szolgáló mező

Ez az érték egyrészt a szabályozás vonatkoztatási értékeként szolgál, másfelől hiba esetén használatos (pl. a mérő meghibásodása esetén).

A max. teljesítmény W-ban vagy %-ban történő megadására szolgáló mező (max két tizedesjeggyel, negatív értékek is lehetségesek)

ha a Mérők menüpontban nincs kiválasztott mérő:

max. létrehozott teljesítmény a teljes berendezésben

a Fronius Smart Meter vagy az S0-inverter mérő menüpont kiválasztása esetén: maximális hálózati betáplált teljesítmény

**Hard Limit** – ezen érték túllépése esetén az inverter max. 5 másodpercen belül kikapcsol. Ennek az értéknek magasabbnak kell lennie, mint a **Soft Limit**-nél beállított érték.

**Soft Limit** – ezen érték túllépése esetén az inverter a nemzeti szabványok és előírások által megkövetelt időn leszabályoz a beállított értékre.

| Szolgáltató- | A körvezérlő jel vevő, a dinamikus teljesítménycsökkentés és a Modbus |  |  |  |  |
|--------------|-----------------------------------------------------------------------|--|--|--|--|
| szerkesztő - | segítségével történő vezérlés vezérlési prioritásainak beállításához  |  |  |  |  |
| ritások      | 1 = legmagasabb prioritás, 3 = legalacsonyabb prioritás               |  |  |  |  |

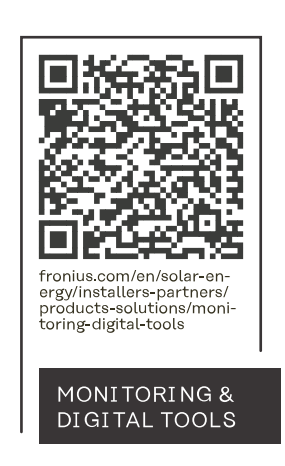

#### Fronius International GmbH

Froniusstraße 1 4643 Pettenbach Austria contact@fronius.com www.fronius.com

At <u>www.fronius.com/contact</u> you will find the contact details of all Fronius subsidiaries and Sales & Service Partners.